# Linea SWIR GigE

### **Camera User's Manual**

InGaAs Line Scan Camera

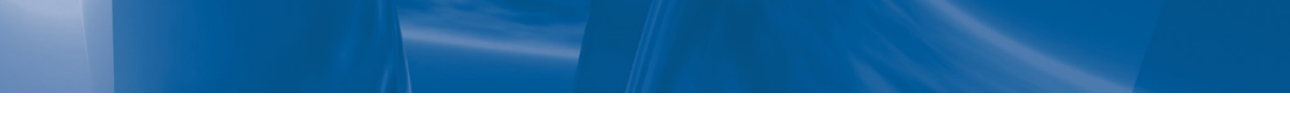

sensors | cameras | frame grabbers | processors | software | vision solutions

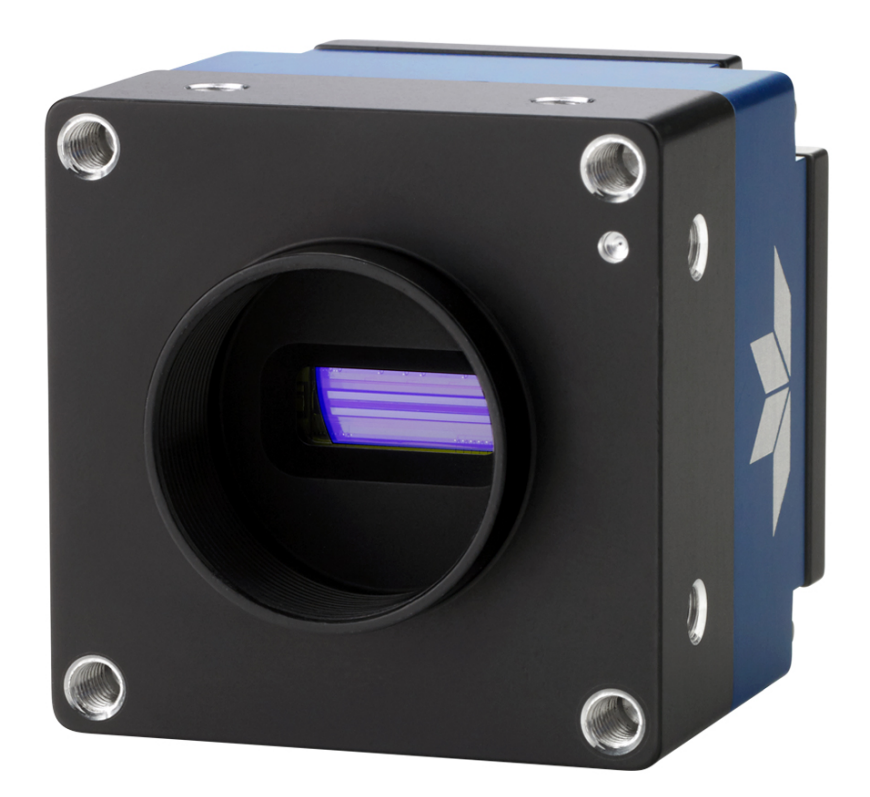

June 12, 2020 P/N: 03-032-20280-02 www.teledynedalsa.com

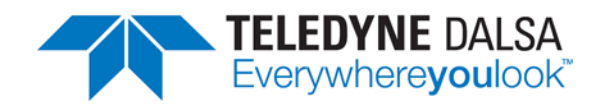

#### Notice

#### © 2020 Teledyne Digital Imaging, Inc.

Teledyne DALSA believes all information provided in this manual to be accurate and reliable. Teledyne DALSA assumes no responsibility for its use. We reserve the right to make changes to this information without notice. We prohibit the reproduction of this manual in whole or in part by any means without prior permission obtained from Teledyne DALSA.

Microsoft and Windows are registered trademarks of Microsoft Corporation in the United States and other countries. Windows, Windows 10 are trademarks of Microsoft Corporation.

All other trademarks or intellectual properties mentioned herein belong to their respective owners.

Document Date: June 12, 2020 Document Number: 03-032-20280-02

#### About Teledyne DALSA

Teledyne DALSA, a business unit of Teledyne Digital Imaging Inc., is an international high performance semiconductor and Electronics Company that designs, develops, manufactures, and markets digital imaging products and solutions, in addition to providing wafer foundry services.

Teledyne DALSA offers the widest range of machine vision components in the world. From industry-leading image sensors through powerful and sophisticated cameras, frame grabbers, vision processors and software easy-to-use vision appliances and custom vision modules.

#### **Contact Teledyne DALSA**

Teledyne DALSA's headquarters are in Waterloo, Ontario, Canada. We have sales offices in the USA, Europe and Asia, plus a worldwide network of representatives and agents to serve you efficiently.

Contact information for sales, support inquiries and directions to our offices are found on our web site:

#### Sales Offices:

http://www.teledynedalsa.com/corp/contact/offices/

#### **Technical Support:**

http://www.teledynedalsa.com/imaging/support/

# Contents

| LINEA SWIR GIGE SERIES OVERVIEW                             | <b>7</b><br>7 |
|-------------------------------------------------------------|---------------|
| Linea SWIR GigE Application Advantages                      | ,<br>8        |
| Linea SWIR GigE Application Advantages                      | 8             |
| PART NUMBERS AND SOFTWARE REQUIREMENTS                      | 8             |
|                                                             | 0             |
| CAMEDA SDECIELCATIONS                                       | 7<br>10       |
|                                                             | 10            |
| Sensor Encodifications                                      | 12            |
| Sensor Specifications                                       | 12            |
| Spectral Responsivity                                       | 12            |
| PRNU Deraling Curve                                         | 13            |
| CONNECTING THE LINEA SWIR GIGE CAMERA                       | 14            |
| GIGE NETWORK ADAPTER OVERVIEW                               | 14            |
| Connect the Linea SWIR GigE Camera                          | 14            |
| Connectors                                                  | 15            |
| I FD Indicators                                             | 16            |
| Camera Status LED Indicator                                 | 16            |
| LED States on Power Up                                      | 17            |
| Linea SWIR GigE IP Configuration Sequence                   | 17            |
| Supported Network Configurations                            | 17            |
| Preventing Operational Faults due to ESD                    | 18            |
|                                                             |               |
| USING LINEA SWIR GIGE WITH THE SAPERA API                   | 19            |
| NETWORK AND COMPUTER OVERVIEW                               | 19            |
| INSTALLATION                                                | 20            |
| Procedure                                                   | 20            |
| Camera Firmware Updates                                     | 20            |
| GigE Server Verification                                    | 20            |
| GigE Server Status                                          | 21            |
| OPTIMIZING THE NETWORK ADAPTER USED WITH LINEA SWIR GIGE    | 21            |
| Running the Network Configuration Tool                      | 22            |
| QUICK STARTUP WITH CAMEXPERT                                | 23            |
| About the User-Defined Camera Name                          | 24            |
|                                                             | 25            |
| USING CAMEVDEDT WITH LINEA SWID GIGE CAMEDAS                | 25            |
| ComExpert MITH LINEA SWIR GIGE CAMERAS                      | 25            |
| CamExpert View Parameters Option                            | 20            |
| Creating a Camera Configuration File in the Hest            | ∠ /<br>ว7     |
|                                                             | 27            |
| CAMERA INFORMATION CATEGORY                                 | 28            |
| Camera Information Feature Descriptions                     | 28            |
| Camera Configuration Selection Dialog                       | 31            |
| Camera Power-up Configuration                               | 31            |
|                                                             | 31            |
| SENSUK CUNTRUL CATEGURY                                     | 32            |
| Sensor Control Feature Descriptions                         | 32            |
| Gain and Black Level Control Details                        | 34            |
| Exposure controis Details<br>Internal Programmable Exposure | 34<br>ว⊑      |
| External Programmable Exposure                              | 30<br>25      |
|                                                             |               |

| Exposure Delay Constraints                                                                                                    | 35  |
|----------------------------------------------------------------------------------------------------|-----|
| I/O CONTROL CATEGORY                                                                                                    | 36  |
| I/O Control Feature Descriptions                                                                                                    | 37  |
| I/O Module Block Diagram                                                                                                    | 42  |
| Trigger Overview                                                                                                    | 42  |
| Trigger Selector Details                                                                                                    | 43  |
| Trigger Source Types                                                                                                    | 43  |
| Input Line Details                                                                                                    | 43  |
| Output Line Details                                                                                                    | 43  |
| Output Line Delay Constraints                                                                                                    | 43  |
| COUNTER AND TIMER CONTROL CATEGORY                                                                                                    | 44  |
| Counter and Timer Control Feature Description                                                                                                    | 45  |
| Counter and Timer Block Diagram                                                                                                    | 48  |
| Example: Counter Start Source = OFF                                                                                                    | 48  |
| Example: Counter Start Source = CounterEnd (itself)                                                                                                    | 49  |
| Example: CounterStartSource = EVENT and Signal (Edge Base)                                                                                                    | 49  |
| Example: CounterStartSource = Signal (Level Base) Example 1                                                                                                    | 50  |
| Example: CounterStartSource = Line (Edge Base) Example 2<br>Approximate Decession Control Control $Control Control Contr$ | 50  |
| Advanced Processing Control Calegory                                                                                                    | 5 I |
| Advanced Processing Control Feature Descriptions                                                                                                    | 51  |
| Defective Pixel Replacement                                                                                                    | 54  |
| Methods<br>Example Llear Defective Divel Man XML File                                                                                                    | 54  |
| Example User Delective Pixer Map XML File                                                                                                    | 55  |
| Flat Field Correction Overview                                                                                                    | 55  |
| Fial Field Collibration Dranarations                                                                                                    | 50  |
| Flat Field Correction Algorithm Description                                                                                                    | 50  |
| Information on the Sanera Flat Field Coefficients File                                                                                                    | 57  |
| Important Factors about Flat Field Processing                                                                                                    | 57  |
| How to do a FFC Setup                                                                                                    | 57  |
| Set up Black and Bright Acquisitions with the Histogram Tool                                                                                                    | 58  |
| Flat Field Correction Calibration                                                                                                    | 60  |
| Line Profile Example                                                                                                    | 61  |
| FPN Correction                                                                                                    | 62  |
| PRNU Correction                                                                                                    | 64  |
| Cycling Preset Mode Control Category                                                                                                    | 66  |
| Cycling Preset Mode Control Feature Description                                                                                                    | 67  |
| Using Cycling Presets                                                                                                    | 69  |
| Initial Example Setup                                                                                                    | 69  |
| Cycling Example: Changing Gain                                                                                                    | 69  |
| Test the Example                                                                                                    | 69  |
| Image Format Control Category                                                                                                    | 70  |
| Image Format Control Feature Description                                                                                                    | 70  |
| Binning                                                                                                    | 72  |
| Area of Interest (AOI)                                                                                                    | 72  |
| Internal Test Image Generator                                                                                                    | 73  |
| ACQUISITION AND TRANSFER CONTROL CATEGORY                                                                                                    | 73  |
| Acquisition and Transfer Control Feature Descriptions                                                                                                    | 74  |
| Acquisition Buffering                                                                                                    | 76  |
| Using Transfer Queue Current Block Count with CamExpert                                                                                                    | 76  |
| Overview of Transfer Control (TransferControlMode)                                                                                                    | 77  |
| Features that cannot be changed during a Sapera Transfer                                                                                                    | 78  |
| GIGE VISION TRANSPORT LAYER CONTROL CATEGORY                                                                                                    | 79  |
| GigE Vision Transport Layer Feature Descriptions                                                                                                    | 79  |
| Defaults for devicePacketResendBufferSize                                                                                                    | 83  |
| GIGE VISION HOST CONTROL CATEGORY                                                                                                    | 84  |
| FILE ACCESS CONTROL CATEGORY                                                                                                    | 85  |
| File Access Control Feature Descriptions                                                                                                    | 85  |
| File Access via the CamExpert Tool (Quick Camera Firmware Upgrade)                                                                                                    | 87  |
| Device Streaming Registers                                                                                                    | 88  |

| Start – End Command Requirements                                                                                                    | 88       |
|----------------------------------------------------------------------------------------------------|----------|
| NETWORK OVERVIEW & TOOLS                                                                                                    | 89       |
| IP CONFIGURATION MODE DETAILS                                                                                                    | 89       |
| Link-Local Address (LLA)                                                                                                    | 89       |
| DHCP (Dynamic Host Configuration Protocol)                                                                                                    | 90       |
| Persistent IP                                                                                                    | 91       |
| TECHNICAL SPECIFICATIONS                                                                                                    | 92       |
| CAMERA MECHANICAL SPECIFICATIONS                                                                                                    | 92       |
| Additional Notes on Camera Identification and Mechanical                                                                                                    | 93       |
| SENSOR ALIGNMENT SPECIFICATION                                                                                                    | 93       |
| CONNECTORS                                                                                                    | 94       |
| 10-Pin I/O Connector Pinout Details                                                                                                    | 95       |
| Camera DC Power Characteristics                                                                                                    | 95       |
| I/U Mating Connector Specifications & Sources                                                                                                    | 96       |
| Samtec Assembly SESD-05-28-H-03 00-SP                                                                                                    | 90<br>07 |
| Power over Ethernet (PoF) Support                                                                                                    | 97       |
| Input Signals Electrical Specifications                                                                                                    | 98       |
| External Input Details                                                                                                    | 98       |
| External Input DC Characteristics                                                                                                    | 98       |
| Absolute Maximum Range before Possible Device Failure                                                                                                    | 98       |
| External Input AC Timing Characteristics                                                                                                    | 99       |
| External Inputs: Using TTL / LVTTL Drivers                                                                                                    | 99       |
| External Inputs: Using Common Collector NPN Drivers                                                                                                    | 100      |
| External inputs: Using common Emitter NPN Driver                                                                                                    | 100      |
| Output Signals Electrical Specifications                                                                                                    | 101      |
| External Output Details and DC Characteristics                                                                                                    | 101      |
| External Output AC Timing Characteristics                                                                                                    | 102      |
| External Outputs: Using External TTL/LVTTL Drivers                                                                                                    | 103      |
| External Outputs: Using External LED Indicators                                                                                                    | 103      |
| COMPUTER REQUIREMENTS FOR LINEA SWIR GIGE CAMERAS                                                                                                    | 105      |
| Host PC System                                                                                                    | 105      |
| Recommended Network Adapters                                                                                                    | 105      |
| Ethernet Switch Requirements                                                                                                    | 105      |
| Ethernet to Fiber-Optic Interface Requirements                                                                                                    | 105      |
| EC & FCC DECLARATIONS OF CONFORMITY                                                                                                    | 106      |
| ADDITIONAL REFERENCE INFORMATION                                                                                                    | 108      |
| LENS SELECTION OVERVIEW                                                                                                    | 108      |
| Lens Mount Types                                                                                                    | 108      |
| Lens Image Circle Illustration                                                                                                    | 108      |
| Additional Lens Parameters (Application Specific)                                                                                                    | 109      |
| OPTICAL CONSIDERATIONS                                                                                                    | 109      |
| Illumination                                                                                                    | 109      |
| Light Sources                                                                                                    | 109      |
| Lens Modeling                                                                                                    | 110      |
| Magnification and Resolution                                                                                                    | 110      |
| SENSOR HANDLING INSTRUCTIONS                                                                                                    | 111      |
| Electional Laboratory and Service Service Serv | 111      |
| Cleaning the Sensor Window                                                                                                    | 111      |
| DICCEDIZED CADLE ACCESSODIES                                                                                                    | 112      |
| Cable Manufactures Contact Information                                                                                                    | 112      |
| Cable Assembly G3-ALOC-RELINITIM                                                                                                    | 112      |
| Casic Association Co-Aloc-Debili Ini                                                                                                    | 115      |

| Cable Assembly G3-AIOC-BLUNT2M                                         | 114 |
|------------------------------------------------------------------------|-----|
| Cable Assembly G3-AIOC-BRKOUT2M                                        | 116 |
| Linea Generic Power Supply with no I/O                                 | 118 |
| Components Express Right-Angle Cable Assemblies                        | 119 |
| Cable Assembly: Right-Angle I/O Bunt End                               | 119 |
| Cable Assembly: Right-Angle I/O to Euro Block                          | 120 |
| Ruggedized RJ45 Ethernet Cables                                        | 121 |
| Cable Assembly: Right-Angle Ethernet                                   | 122 |
| Alysium-Tech "Extreme Rating" HiFlex Ethernet Cable                    | 123 |
| TROUBLESHOOTING                                                        | 124 |
| Overview                                                               | 124 |
| Problem Type Summary                                                   | 124 |
| Device Not Available                                                   | 124 |
| Device IP Error                                                        | 125 |
| Device Available but with Operational Issues                           | 125 |
| Verifying Network Parameters                                           | 126 |
| Before Contacting Technical Support                                    | 126 |
| Camera Fails to Establish Connection with Host PC                      | 126 |
| INSTALLATION ISSUES AND FUNCTIONAL PROBLEMS                            | 130 |
| Device Available with Operational Issues                               | 130 |
| ,<br>Firmware Updates                                                  | 130 |
| Power Failure During a Firmware Update–Now What?                       | 130 |
| Cabling and Communication Issues                                       | 131 |
| Power supply problems:                                                 | 131 |
| Communication Problems:                                                | 131 |
| Acquisition Error without Timeout Messages                             | 132 |
| No camera exposure when expected                                       | 132 |
| Camera is functional but acquisition rate is lower than expected       | 132 |
| Camera acquisition is good but acquisition rate is lower than expected | 132 |
| Camera is functional, line rate is as expected, but image is black     | 133 |
| Other Problems or Issues                                               | 133 |
| Buffer Incomplete Error Message                                        | 133 |
| Issues with Cognex VisionPro                                           | 133 |
| CONTACT INFORMATION                                                    | 134 |
| SALES INFORMATION                                                      | 134 |

| UNIACI INFURMATION |  |
|--------------------|--|
| SALES INFORMATION  |  |
| TECHNICAL SUPPORT  |  |

134

# **Table of Figures**

| Figure 1: Camera Back View                                               | 7    |
|--------------------------------------------------------------------------|------|
| Figure 2: Sapera Application Diagram                                     | 9    |
| Figure 3: Spectral Responsivity                                          | . 12 |
| Figure 4: PRNU Derating Curve                                            | . 13 |
| Figure 5: Rear View with Labels                                          | . 15 |
| Figure 6: Status LED Colors                                              | . 16 |
| Figure 7: Status LED Color Sequence                                      | . 17 |
| Figure 8: GigE Server Icon States                                        | . 20 |
| Figure 9: GigE Server Tray Icon Menu                                     | . 21 |
| Figure 10: GigE Server Status Dialog                                     | . 21 |
| Figure 11: Network Imaging Tool                                          | . 22 |
| Figure 12: CamExpert                                                     | . 24 |
| Figure 13: CamExpert Panes                                               | . 26 |
| Figure 14: CamExpert Control Buttons                                     | .27  |
| Figure 15: Camera Information Features                                   | . 28 |
| Figure 16: Power up Mode Menu                                            | . 31 |
| Figure 17: Sensor Control Features                                       | . 32 |
| Figure 18: I/O Control Features                                          | . 36 |
| Figure 19: I/O Module Block Diagram                                      | . 42 |
| Figure 20: Counter and Timer Features                                    | . 44 |
| Figure 21: Counter and Timer Block Diagram                               | . 48 |
| Figure 22: Counter Start Source = OFF                                    | . 48 |
| Figure 23: Counter Start Source = CounterEnd                             | . 49 |
| Figure 24: CounterStartSource = EVENT                                    | . 49 |
| Figure 25: CounterStartSource = Signal                                   | . 50 |
| Figure 26: CounterStartSource = Line                                     | . 50 |
| Figure 27: Advanced Processing Features                                  | . 51 |
| Figure 28: Black Acquisition Histogram                                   | . 58 |
| Figure 29: Bright Acquisition Histogram                                  | . 59 |
| Figure 30: Advanced Processing Features                                  | . 60 |
| Figure 31: Set Correction Mode Off                                       | . 61 |
| Figure 32: Bare Image Line Profile of a White Uniform Object             | . 61 |
| Figure 33: Sensor Control category                                       | . 62 |
| Figure 34 A histogram of a black image.                                  | . 63 |
| Figure 35: FFC Calibration Selection                                     | . 63 |
| Figure 36: PRNU Correction                                               | . 64 |
| Figure 37: Line profile of a white uniform target after PRNU calibration | . 65 |
| Figure 38: Cycling Preset                                                | . 66 |
| Figure 39: Image Format Features                                         | . 70 |
| Figure 40: How Binning Works                                             | . 72 |
| Figure 41: Acquisition and Transfer Features                             | . 73 |
| Figure 42: Camera Circular Frame Buffer                                  | . 77 |
| Figure 43: GigE Vision Transport Layer Features                          | . 79 |
| Figure 44: File Access Features                                          | . 85 |
| Figure 45: File Access Menu                                              | . 87 |
| Figure 46: DHCP Network                                                  | . 90 |
| Figure 47: Persistent IP Network                                         | . 91 |
| Figure 48: Mechanical                                                    | . 92 |
| Figure 49: Sensor Alignment Reference                                    | . 93 |
| Figure 50: I/O Connector 3D View                                         | . 94 |
| Figure 51: I/O Connector ID                                              | . 95 |
| Figure 52: Samtec ISDF-05-D-M Mating Connector                           | . 96 |
| - •                                                                      |      |

| Figure 53: | Cable Assembly SFSD-05-28-H-03.00-SR             | 97  |
|------------|--------------------------------------------------|-----|
| Figure 54: | External Inputs Block Diagram                    | 98  |
| Figure 55: | External Inputs with TTL Sources                 | 99  |
| Figure 56: | External Inputs with Common Collector Sources    | 100 |
| Figure 57: | External Inputs with Common Emitter Sources      | 100 |
| Figure 58: | External Inputs with Balanced Driver Source      | 101 |
| Figure 59: | External Outputs Block Diagram                   | 101 |
| Figure 60: | External Output AC Timing                        | 102 |
| Figure 61: | External Outputs with External TTL/LVTTL Drivers | 103 |
| Figure 62: | External Output with External Common Anode LED   | 103 |
| Figure 63: | External Outputs with External LEDs              | 104 |
| Figure 64: | EC Declaration of Conformity                     | 106 |
| Figure 65: | FCC Declaration of Conformity                    | 107 |
| Figure 66: | Lens Image Circle Illustration                   | 108 |
| Figure 67: | Lens System Diagram                              | 110 |
| Figure 68: | Cable Assembly G3-AIOC-BLUNT1M                   | 113 |
| Figure 69: | Cable Assembly G3-AIOC-BLUNT2M                   | 114 |
| Figure 70: | Cable Assembly G3-AIOC-BLUNT2M Photo             | 115 |
| Figure 71: | Cable Assembly G3-AIOC-BRKOUT2M                  | 116 |
| Figure 72: | Cable Assembly G3-AIOC-BRKOUT2M Photo            | 117 |
| Figure 73: | Linea Generic Power Supply                       | 118 |
| Figure 74: | Cable Assembly: Right-Angle I/O Bunt End         | 119 |
| Figure 75: | Cable Assembly: Right-Angle I/O to Euro Block    | 120 |
| Figure 76: | Ruggedized RJ45                                  | 121 |
| Figure 77: | Cable Assembly: Right-Angle Ethernet             | 122 |
| Figure 78: | "Extreme Rating" HiFlex Ethernet Cable           | 123 |
| Figure 79: | GigE Server Status                               | 124 |
| Figure 80: | Open GigE Vision Device Status                   | 126 |
| Figure 81: | GigE Vision Device Status                        | 126 |
| Figure 82: | Network Configuration Tool                       | 127 |
| Figure 83: | Network Configuration Tool – IP Configuration    | 128 |
| Figure 84: | Network Configuration Tool – Persistent IP       | 129 |

# **Linea SWIR GigE Series Overview**

## Description

Teledyne DALSA's SWIR GigE line scan camera features a cutting-edge InGaAs sensor in a compact package for a wide variety of machine vision applications.

This high speed, high resolution camera is the first product in DALSA's SWIR family. The uncooled sensor delivers exceptional responsivity. The small pixels allow for a 512/1024 resolution sensor, which is capable of operating at 40 kHz. With high speed, high sensitivity, cycling mode and programmable I/Os, the versatile Linea SWIR is ideal for optical sorting, solar wafer inspection and general-purpose machine vision.

The camera is one of a new series of affordable easy to use digital cameras specifically engineered for industrial imaging applications requiring embedded image processing and improved network integration. The camera provides features to cycle a user defined sequence of imaging setups along with features providing line & frame triggers, image transfer-on-demand, all forming a part of a comprehensive camera package.

Linea SWIR GigE combines standard gigabit Ethernet technology (supporting GigE Vision 1.2) with Teledyne DALSA Trigger-to-Image-Reliability; It dependably captures and transfers images from the camera to the host PC.

**Note:** screen images were made using the 1k model but instructions also apply to the 512 model.

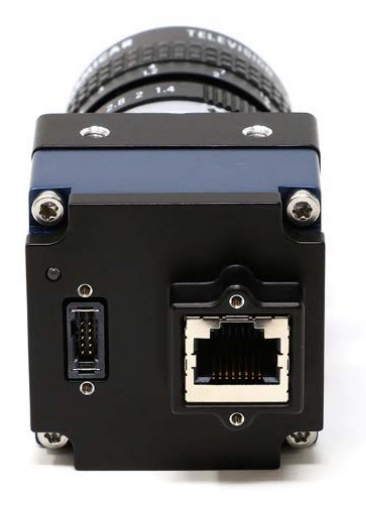

Figure 1: Camera Back View

### Linea SWIR GigE Application Advantages

- Compact form factor.
- Optimized, rugged design.
- GigE Vision 1.2 compliant.
- Gigabit Ethernet (GigE) connection to a computer via standard CAT5e or CAT6 cables.
- Supports connection to the host computer NIC through a GigE network switch.
- 8-bit or 12-bit output.
- High line rates.
- Configurable full well.
- 2 general-purpose inputs with programmable threshold.
- 2 general-purpose outputs.
- Visual status LED on camera back plate.
- Supported by Sapera<sup>™</sup> LT software libraries.
- Camera power via a 10-pin GPIO connector or Power over Ethernet (PoE).
- Digital binning for increased sensitivity.
- 4 User Settings sets for camera configuration storage.

### Linea SWIR GigE Firmware

Teledyne DALSA's Linea SWIR GigE camera firmware contains open source software. Information about these open source licenses and documentation are available at <u>www.teledynedalsa.com</u>.

Firmware updates for Linea SWIR GigE are available for download from Teledyne DALSA's web site [http://www.teledynedalsa.com/imaging/support/downloads/firmware/]. Choose Linea SWIR GigE Firmware from the available download section and update the camera using CamExpert (see <u>File Access via the CamExpert Tool (Quick Camera Firmware Upgrade)</u>). Camera firmware is upgradable or down gradable.

### **Part Numbers and Software Requirements**

This manual covers the Linea SWIR GigE models summarized below. This manual is updated with the release of new models. See <u>Sensor Specifications</u> for details of each Linea SWIR GigE model.

| Camera              | Resolution | Pixel size     | Max. Line<br>Rate | Lens Mount<br>(treaded) | Product Number    |
|---------------------|------------|----------------|-------------------|-------------------------|-------------------|
| Linea SWIR GigE 1K  | 1024 x 1   | 12.5 x 12.5 µm | 40 kHz            | C-Mount                 | SL-GA-01K04A-00-R |
| Linea SWIR GigE 512 | 512 x 1    | 25 x 25 µm     | 40 kHz            | C-Mount                 | SL-GA-05H04A-00-R |

| Teledyne DALSA Software Platform                                                                             |                                               |
|----------------------------------------------------------------------------------------------------|-----------------------------------------------|
| Sapera LT version 8.00 and later includes the Sapera Network Imaging Package and GigE Vision Imaging Driver. | Available for download                        |
| Sapera provides everything needed to develop imaging applications.                                           | http://www.teledynedalsa.com/imaging/support/ |
| New or alternative Linea SWIR GigE Firmware Designs.                                                         | downloads/sdks/                               |
| Sapera Processing Imaging Development Library.                                                               | Via web download                              |

| Third Party GigE Vision Software Platform Requirements     |                                                                                                    |
|------------------------------------------------------------|----------------------------------------------------------------------------------------------------|
| Support of GenICam GenApi version 2.3                      | General acquisition, control and File access: firmware,<br>FFC, configuration data, upload & download. |
| Support of GenICam XML schema version 1.1                  |                                                                                                    |
| Support of GigE Vision 1.2                                 |                                                                                                    |
| GenICam <sup>™</sup> support — XML camera description file | Embedded within Linea SWIR GigE.                                                                       |

### **GigE Vision Sapera Application Description**

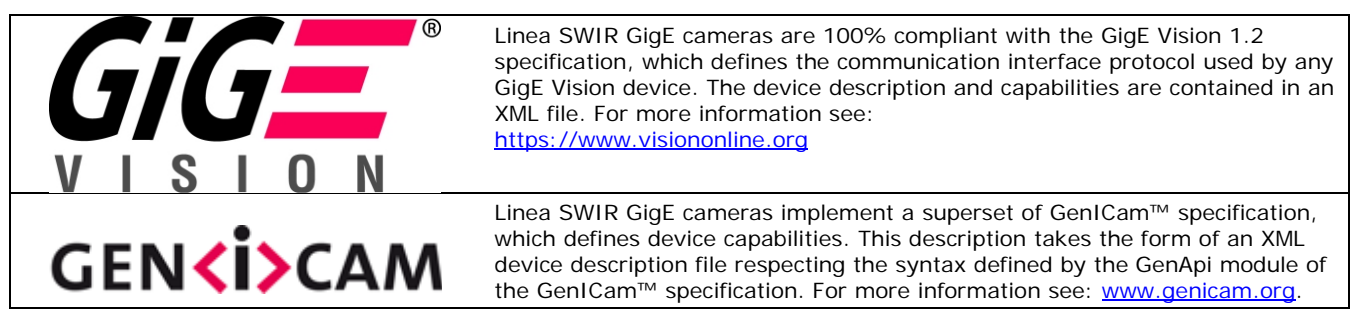

Teledyne DALSA's GigE Vision Module provides a license free development platform for Teledyne DALSA GigE hardware or Sapera vision applications. Additionally supported are Sapera GigE Vision applications for third party hardware with the purchase of a GigE Vision Module license or Sapera processing SDK with a valid license.

The GigE Vision Compliant XML device description file is encoded within Linea SWIR GigE firmware. GigE Vision Compliant applications access the camera's capabilities and controls immediately after connection.

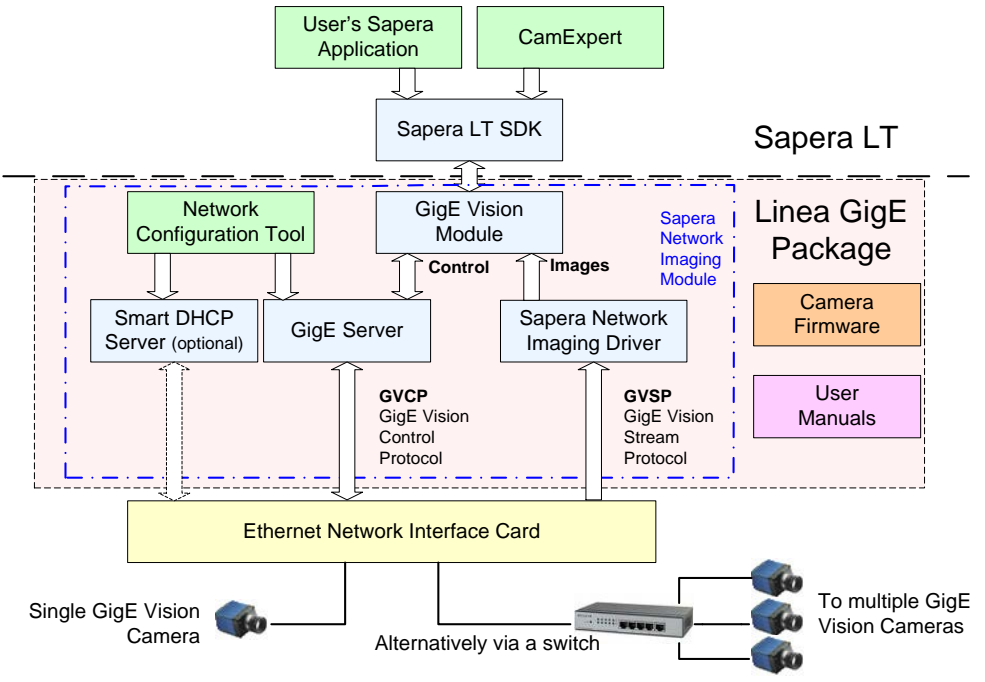

Figure 2: Sapera Application Diagram

# **Camera Specifications**

### Note: Specifications are preliminary and based on calculated values only.

| Camera Controls               |                                                                                                    |                                |  |
|-------------------------------|----------------------------------------------------------------------------------------------------|--------------------------------|--|
| Synchronization Modes         | Free running, External triggered<br><b>Note:</b> Encoder STOP supported but the current frame is completed with the lines<br>based on internally generated triggers. |                                |  |
| Minimum Line Rate (internal)  | >100 Hz (Camera produces errors at 100Hz                                                                                                    | :)                             |  |
| Maximum Line Rate             | 40 kHz                                                                                                    |                                |  |
| Exposure Modes                | Programmable in increments of 15 MHz cloc<br>21 µs — 9996 µs Maximum                                                                                                 | ks (66.6 ns)                   |  |
| Trigger Inputs                | Line Triggers (GPI0 & GPI1) and Frame Trigger (GPI1)                                                                                                    |                                |  |
|                               | Opto-isolated, 2.4 V to 24 V typical, 16 mA minimum<br>Debounce range from 0 to 255 µs<br>Trigger delay from 0 to 2,000,000 µs                                       |                                |  |
| Trigger Outputs               | Output opto-isolated: Line & Frame                                                                                                    |                                |  |
| Item/Feature                  |                                                                                                    |                                |  |
| Flat Field Correction         | 1 Factory FFC plus 4 User Defined FFC.                                                                                                    |                                |  |
| Binning                       | Digitally based: Horizontal & Vertical (2 and                                                                                                    | 4 pixels)                      |  |
| AOI                           | Select one region of interest.                                                                                                    |                                |  |
| Sensor Gain                   | 4 user selectable gain settings                                                                                                    |                                |  |
| Digital Gain                  | 1x to 8x, resolution 0.0078                                                                                                    |                                |  |
|                               | (1K model) SL-GA-01K04A-00-R                                                                                                    | (512 model) SL-GA-05H04A-00-R  |  |
| Dynamic Range                 | 72dB @ Sensor Gain setting 1                                                                                                    | 66dB @ Sensor Gain setting 1   |  |
|                               | 65dB @ Sensor Gain setting 2                                                                                                    | 61dB @ Sensor Gain setting 2   |  |
|                               | 55dB @ Sensor Gain setting 3                                                                                                    | 52dB @ Sensor Gain setting 3   |  |
|                               | 51dB @ Sensor Gain setting 4                                                                                                    | 48dB @ Sensor Gain setting 4   |  |
| Random Noise (12-bit, rms)    | 1.5 DN @ Sensor Gain setting 1                                                                                                    | 2.4 DN @ Sensor Gain setting 1 |  |
|                               | 2.5 DN @ Sensor Gain setting 2                                                                                                    | 3.6 DN @ Sensor Gain setting 2 |  |
|                               | 7 DN @ Sensor Gain setting 3                                                                                                    | 10 DN @ Sensor Gain setting 3  |  |
|                               | 12 DN @ Sensor Gain setting 4                                                                                                    | 17 DN @ Sensor Gain setting 4  |  |
| FPN (corrected, 12-bit)       | 14 DN <sub>p-p</sub>                                                                                                    | 20 DN <sub>p-p</sub>           |  |
| PRNU (corrected, 12-bit)      | 5 %                                                                                                    | 5 %                            |  |
| Counter and Timer             | User programmable, acquisition independer                                                                                                    | t with event generation        |  |
| Pixel Format                  | User selectable 8-bit or 12-bit                                                                                                    |                                |  |
| Test Image                    | Internal generator with choice of static patterns                                                                                                    |                                |  |
| User Settings                 | Select factory default or one of four user camera configurations                                                                                                    |                                |  |
| Onboard Memory                |                                                                                                    |                                |  |
| Minimum Reserved Data Buffer  | 6 MB                                                                                                    |                                |  |
| Reserved Packet Resend Buffer | 6 MB default (user defined feature)                                                                                                    |                                |  |
| Total Memory                  | 32 MB                                                                                                    |                                |  |
| Back Focal Distance           |                                                                                                    |                                |  |
| C-Mount                       | 17.526 mm                                                                                                    |                                |  |
| Mechanical Interface          |                                                                                                    |                                |  |

| Camera Size                         | 46 x 46 x 55 mm                                                                                                    |
|-------------------------------------|----------------------------------------------------------------------------------------------------|
|                                     | For complete dimensions, refer to the Camera Mechanical Specifications section.                                                      |
| Mass                                | <150 g (no lens)                                                                                                    |
| Power Connector                     | via 10-pin I/O connector, or RJ45 in PoE mode                                                                                        |
| Ethernet Connector                  | RJ45                                                                                                    |
| Electrical Interface                |                                                                                                    |
| Input Voltage                       | +12 to +24 Volt DC (+10 +/- 10 %) auxiliary connector<br>Supports the Power Over Ethernet standard (PoE Class 2 as per IEEE 802.3af) |
| Power Dissipation                   | < 4 W                                                                                                    |
| Output Data Configuration           | Gigabit Ethernet 1000 Mbps (10/100 Mbps are not supported) 115 MB/sec maximum                                                        |
| Data and Control                    | GigE Vision 1.2 compliant                                                                                                    |
| <b>Environmental Specifications</b> |                                                                                                    |
| Storage Temperature Range           | -20 °C to +70 °C                                                                                                    |
| Humidity (operation and storage)    | 15 % to 85 % relative, non-condensing                                                                                                |
| Operating Temperature               | 0 °C to 50 °C range at front plate                                                                                                   |

#### **Test Conditions**

- Values measured using 12-bit, 1x Digital gain, Maximum sensor gain
- Light source: 1050 nm
- Front plate temperature: 45 °C

## **Sensor Performance**

The sensor description below provides a specification table and response graph. The graph describes the sensor response to different wavelengths of light (excluding lens and light source characteristics).

### **Sensor Specifications**

| Item / Feature       | Specification                                |  |
|----------------------|----------------------------------------------|--|
| Camera Model         | SL-GA-01K04A-00-R / SL-GA-05H04A-00-R        |  |
| Sensor Used          | InGaAs, 1024 pixels                          |  |
| Spectral Band        | 950 to 1700 nm                               |  |
| Peak Wavelength      | 1550 nm typical                              |  |
| Pixel Size           | 12.5 x 12.5 μm (1k) / 25 x 25 μm (512k)      |  |
| Sensor Gain Range    | 4 user selectable gain settings              |  |
| Output Dynamic Range | Up to 72 dB                                  |  |
| Full Well            | 10,000 ke- (@min gain), 135 ke- (@ max gain) |  |
| Random Noise         | 2860e- (@min gain), 400e- (@ max gain)       |  |
| Dark Current         | <5 pA                                        |  |

### **Spectral Responsivity**

The responsivity graph illustrates the sensor's response to different wavelengths of light (excluding lens and light source characteristics).

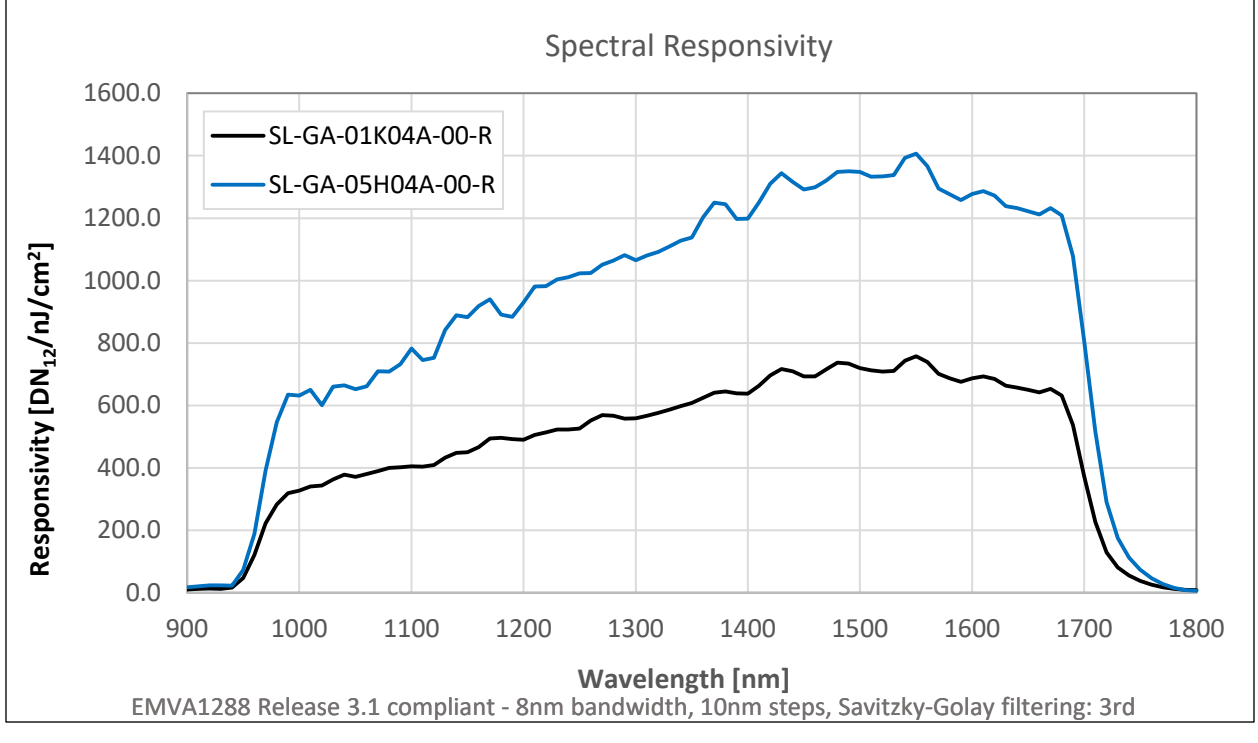

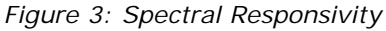

### **PRNU Derating Curve**

The sensor profile shape changes as it approaches the maximum line rate for a given exposure time. For best PRNU performance, the camera flat field calibration should be calibrated at the target line rate and exposure time.

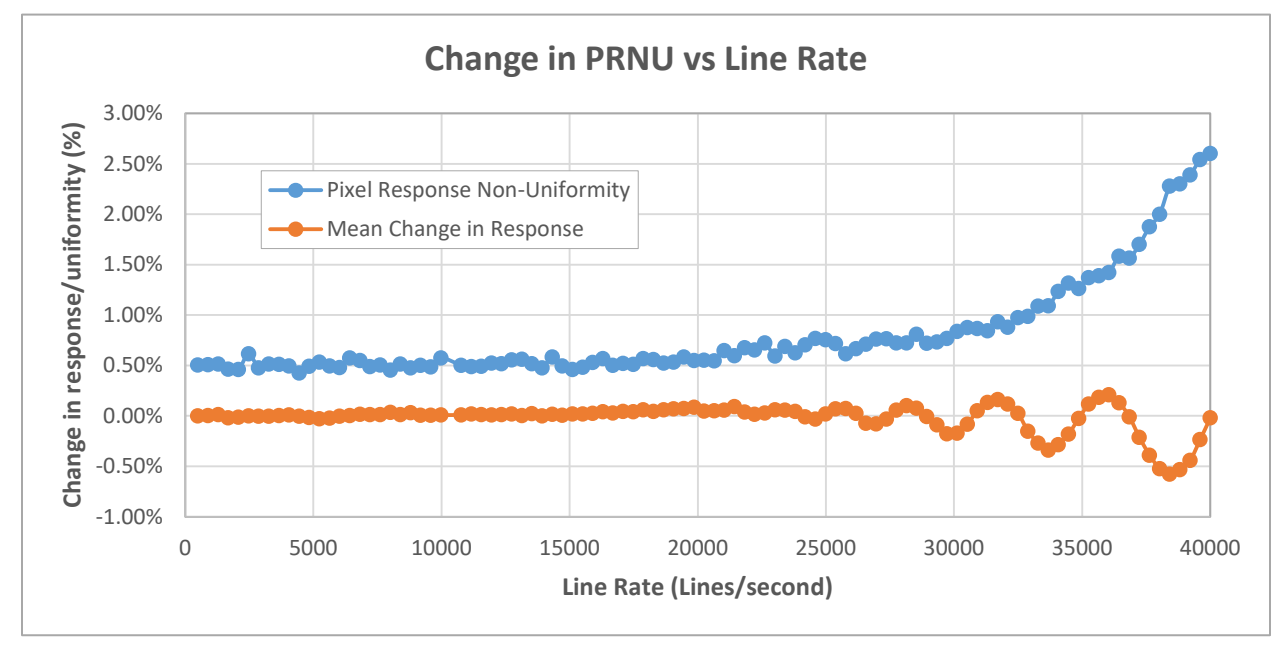

Figure 4: PRNU Derating Curve

# **Connecting the Linea SWIR GigE Camera**

## **GigE Network Adapter Overview**

The host computer requires an available Gigabit network port. Typically, Windows will recognize the Gigabit NIC automatically when Windows boots and assign an IP address.

When installing a high performance Gigabit NIC adapter, review the NIC documentation concerning any specific driver required for your operating system.

**Note:** Teledyne DALSA engineering has seen cases where a PCI Express bus Gigabit NIC has better overall performance than the same NIC hardware in PCI bus format.

### **Connect the Linea SWIR GigE Camera**

Connecting a Linea SWIR GigE camera to a network system is independent of whether the Teledyne DALSA's Sapera LT package or a third party package is used.

- Before connecting power to the camera, test the power supply. Power supplies must meet the requirements defined in section Camera Power-up Configuration.
- Connect Linea SWIR GigE to the host computer with a GigE network adapter or an Ethernet switch via a CAT5e or CAT6 Ethernet cable.
  Note: Cable should be longer that 1 meter (3 feet) and less than 100 meters (328 feet) long.
- Once communication with the host computer has begun, the automatic IP configuration sequence will assign an LLA IP address as described in section Linea SWIR GigE IP Configuration Sequence or a DHCP IP address if a DHCP server is present on your network.
- The diagnostic LED will be initially red then switch to flashing blue while waiting for IP configuration. See Camera Status LED Indicator for Linea SWIR GigE LED display descriptions.
- The factory defaults for Linea SWIR GigE is Persistent IP disabled and DHCP enabled with LLA always enabled as per the GigE Vision specification. For additional information, see IP Configuration Mode Details. See the next section Connectors for an overview of the interface.
- **Note:** If Camera fails to connect, refer to section 'Camera Fails to Establish Connection with Host PC or Persistent IP section.

### Connectors

The camera has two connectors.

- An **RJ45 Ethernet** connector for control and data transmitted between the camera and Gigabit NIC. See <u>Ruggedized Cable Accessories</u> for secure cables.
- A 10-pin I/O connector for camera power, plus trigger, strobe and general I/O signals. Teledyne DALSA provides an optional breakout cable (see <u>Cable Assembly G3-AIOC-BRKOUT2M</u>).

The following figure shows the 10-pin connector and LED location. See <u>Camera Mechanical</u> <u>Specifications</u> for connector and camera mounting details and dimensions.

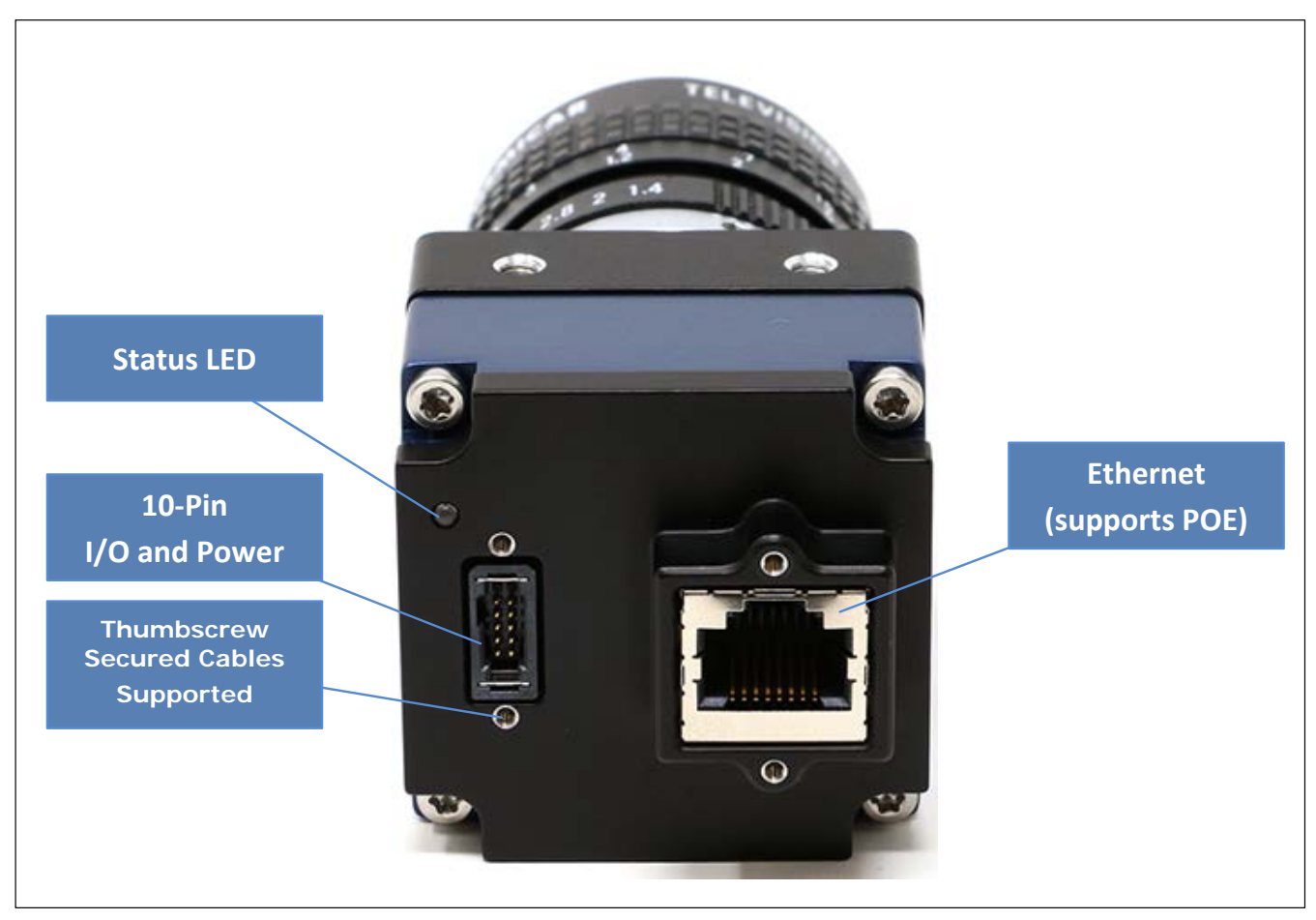

Figure 5: Rear View with Labels

### **LED Indicators**

The camera has a multicolor LED to provide visible camera state as described below. The Ethernet connector does not have indicator LEDs. The user should use the LED status on the Ethernet switch or computer NIC to observe networking status.

#### Camera Status LED Indicator

The camera is equipped with a LED to display the operational status of the camera. When more than one condition is active, the LED color indicates the condition with the highest priority (i.e. Acquisition in progress has higher priority than a valid IP address assignment).

Once the camera is connected to a network, the Status LED will turn to steady blue when the IP address is assigned. Now the GigE Server or application will be able to communicate with the camera. The following table summarizes the LED states and corresponding camera status.

| LED State                     | Definition                                                                                                    |  |
|-------------------------------|----------------------------------------------------------------------------------------------------|--|
| LED is off                    | No power to the camera.                                                                                                    |  |
| Steady Red                    | Initial state on power up before flashing.<br>Remains as steady Red only if there is a fatal error.                        |  |
| Flashing <b>Red</b>           | Wait a few minutes for the camera to reboot itself.                                                                        |  |
| Steady Red + Flashing<br>Blue | Fatal Error. If the camera does not reboot itself contact Technical Support.                                               |  |
| Slow Flashing Blue            | Ethernet cable disconnected. The camera continuously attempts to assign itself an IP address.                              |  |
| Fast Flashing Blue            | File Access Feature is transferring data such as a firmware update or FCC transfer, etc.                                   |  |
| Steady Blue                   | IP address assigned. No application is connected to the camera.                                                            |  |
| Steady Green                  | Application connected.                                                                                                    |  |
| Flashing Green                | Acquisition in progress — flashing occurs on frame acquisition but does not exceed a rate of 100ms for faster frame rates. |  |

Figure 6: Status LED Colors

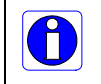

**Note**: The Linea SWIR GigE has obtained an IP address but it might be on a different subnet than the attached NIC. If the Linea SWIR GigE LED is blue but an application cannot see the camera, this indicates a network configuration problem. See the troubleshooting section in this manual.

### LED States on Power Up

A camera with GigE Vision software connected to a network and powered on will display the following LED sequence.

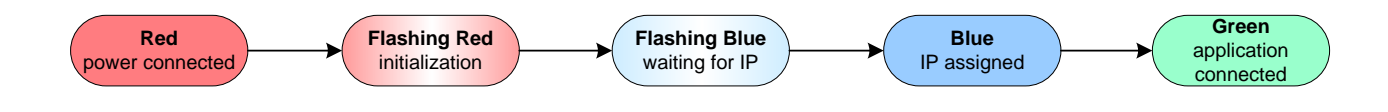

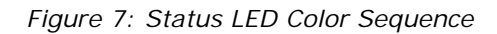

### Linea SWIR GigE IP Configuration Sequence

The IP (Internet Protocol) Configuration sequence to assign an IP address is executed automatically on camera power-up or when connected to a network. As a GigE Vision compliant device, the Linea SWIR GigE camera attempts to assign an IP address as follows.

The IP configuration protocol sequence is:

- Persistent IP (if enabled)
- DHCP (if a DHCP server is present such as the Teledyne DALSA Smart DHCP server)
- Link-Local Address (default enabled by factory)

The factory defaults for the camera is Persistent IP disabled and DHCP enabled with LLA enabled as per the GigE Vision specification. For additional information, see <u>IP Configuration Mode Details</u>.

### **Supported Network Configurations**

The camera obtains an IP address using the Link Local Address (LLA) or DHCP by default. A LLA IP is generated within seconds using Microsoft Windows. If required, a Persistent IP address can be assigned (see <u>Running the Network Configuration Tool</u>).

Preferably, a DHCP server is present on the network to provide a DHCP address when the camera requests an IP address. The Sapera Teledyne DALSA Network Imaging Package installed with Sapera LT provides a DHCP server, which is enabled on the NIC used with the camera. Refer to the "Network Imaging Package for Sapera LT" manual (NetworkOptimizationGuide.pdf) found by clicking Start and scrolling down to Teledyne DALSA.

The LLA method automatically assigns the camera a randomly chosen IP address on the 169.254.xxx.xxx subnet. The LLA sends an ARP query with that IP address onto the network checking to see if it is assigned. If no response is received, the IP is assigned to the camera or the LLA repeats the process.

Note: LLA is unable to forward packets across routers.

# **Preventing Operational Faults due to ESD**

Install the camera in an ESD (electro-static discharge) safe environment to reduce potential noise.

**Note:** Using a simple power supply and Ethernet cable will not connect the camera to earth ground. Ethernet cables have no ground connection and a power supply's 0-voltage return line is not necessarily connected to earth ground.

The following methods will reduce or prevent ESD problems:

- Method 1: Use a shielded power supply to connect the camera case to earth ground.
- Method 2: Use a shielded Ethernet cable to provide a ground connection from the controlling computer, to the Linea SWIR GigE.
- Method 3: Mount the camera on a metallic platform with a good connection to earth ground.
- Method 4: Avoid running the Ethernet cable near AC power lines.

# Using Linea SWIR GigE with the Sapera API

A Linea SWIR GigE camera installation with Teledyne DALSA's Sapera API generally follows the sequence described below. Detailed installation instructions follow this overview.

## **Network and Computer Overview**

- The camera requires a computer with a GigE network adapter. See the previous section <u>Connecting the Linea SWIR GigE Camera</u>.
- Laptop computers with built in GigE network adapters may not stream full line rates from the camera. Thorough testing is required with any laptop computer to determine the maximum frame rate possible. **Note:** Refer to the "Network Imaging Package for Sapera LT" manual (NetworkOptimizationGuide.pdf) found by clicking Windows Start and scrolling down to Teledyne DALSA.
- The camera connects through a Gigabit Ethernet switch. When using VLAN groups, the Linea SWIR GigE and controlling computer must be in the same group.
- In a Sapera development environment, Sapera LT 8.50 or later is required with the GigE Vision Module software package.
- All GigE Vision support is automatically installed in Sapera LT 8.50 or later.
- If third party GigE Vision Compliant software is used, Sapera or Sapera runtime is not required. Refer to third party instruction manual.
- The Windows Firewall exceptions feature is automatically configured to allow the Sapera GigE Server to pass through the firewall.
- Computers with VPN software (virtual private network) may need to have the VPN driver disabled in NIC properties. This would be required on the NIC used with the Linea SWIR GigE. Testing by the user is required.
- When a Linea SWIR GigE is connected a small camera icon is added to the Windows tray (adjacent to clock) or in the tray pop up (Show hidden Icons). Right click the icon and select 'SHOW Status Dialog Box' to confirm camera connection.
- Note: The icon may remain hidden in Windows until a camera is connected.
- A firmware update may be required for a new camera. See File Access via the CamExpert Tool (Quick Camera Firmware Upgrade) for additional information.
- Use CamExpert (installed with either Sapera or Sapera runtime) to test the camera installation. Set the Internal Test Image Generator.

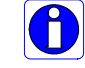

**Note:** to install Sapera LT and the GigE Vision package, logon to the workstation as an administrator or with an account that has administrator privileges.

# Installation

**Sapera development environment requires Sapera LT 8.50** or later when using a Linea SWIR GigE camera where GigE Vision support is automatically installed.

If Sapera development is not required then Sapera LT SDK is not required to control the camera. Sapera runtime with CamExpert provides everything to control the camera.

### Procedure

- Download and install Sapera 8.50, which automatically provides GigE Vision support.
- Note: If the Sapera LT SDK package is not required, only install the Linea SWIR GigE camera firmware and user manuals.
- Connect the camera to an available Gigabit NIC.

Refer to Sapera LT User's Manual concerning application development with Sapera.

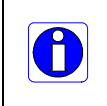

**Note**: Teledyne DALSA's Sapera CamExpert tool (used throughout this manual to describe Linea SWIR GigE Vision features) are installed with either the Sapera LT runtime or the Sapera LT development package. If Sapera application development is required, install Sapera (8.50 or later for all firmware support) as described in the previous section.

### **Camera Firmware Updates**

Download firmware updates from Teledyne DALSA [http://www.teledynedalsa.com/en/support/downloads-center/firmware/125/].

Use File Access Control Category to upload the latest firmware via Sapera CamExpert.

### **GigE Server Verification**

The GigE Server icon is visible in the desktop taskbar tray or in the tray pop up (Show hidden Icons) after a successful Sapera GigE Vision package installation.

(Note: The icon remains hidden in Windows until a camera is connected).

After connecting a camera (see following section) allow a few seconds for the GigE Server status to update. **Note:** The camera must be on the same subnet as the NIC to be recognized by the GigE Server.

|                           | Device Available                                                                                                    | Device Available Device IP Error                                                                                  |                                                                                                    |
|---------------------------|----------------------------------------------------------------------------------------------------|----------------------------------------------------------------------------------------------------|----------------------------------------------------------------------------------------------------|
| GigE Server<br>Tray Icon: |                                                                                                    | <b>6</b>                                                                                                    | -                                                                                                    |
|                           | The normal GigE server tray<br>icon when the camera device is<br>found. It will take a few<br>seconds for the GigE Server to<br>refresh its state after the<br>camera has obtained an IP<br>address. | The GigE server tray icon<br>shows a warning when a device<br>is connected but there is some<br>type of IP error. | A red X will remain over the<br>GigE server tray icon when the<br>camera device is not found. This<br>indicates a network issue. <b>Or in</b><br><b>the simplest case</b> , there is no<br>camera connected. |

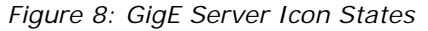

If you hover the mouse over the tray icon, the GigE Server will display the number of GigE Vision devices found by the PC. Right click the icon and select 'SHOW Status Dialog Box' to view information about those devices. See <u>Running the Network Configuration Tool</u> and <u>Troubleshooting</u> for more information.

### **GigE Server Status**

The Status LED turns steady blue after the Linea SWIR GigE camera is assigned an IP address and the GigE server tray icon will indicate the device was found.

When a Linea SWIR GigE is connected a small camera icon is added to the Windows tray (adjacent to clock) or in the tray pop up (Show hidden Icons). Right click the icon and select 'SHOW Status Dialog Box' to confirm camera connection.

| About Sapera GigE Server                                         |  |
|------------------------------------------------------------------|--|
| SHOW Status Dialog Box<br>HIDE Status Dialog Box<br>Scan Network |  |

Figure 9: GigE Server Tray Icon Menu

GigE devices with assigned IP and MAC addresses are displayed. The screen shot below shows a connected Linea SWIR GigE camera with no networking problems.

| 📉 GigE Vision Dev<br>File Help | ice Status         |               |                   |           |              |                |               |            |          | 10 <b>-</b> 01 |   | ×    |
|--------------------------------|--------------------|---------------|-------------------|-----------|--------------|----------------|---------------|------------|----------|----------------|---|------|
| Manufacturer                   | Model              | Serial number | MAC address       | Status    | Camera IP    | NIC IP         | Filter driver | MaxPktSize | Firm ver | User name      | T | ABI  |
| Teledyne DALSA                 | Linea-SWIR-GigE-1K | 010           | 00:55:44:33:22:11 | Connected | 169.254.3.84 | 169.254.98.224 | Enable        | 1500       | 101      | My Camera      |   | 0001 |
|                                |                    |               |                   |           |              |                |               |            |          |                |   |      |

Figure 10: GigE Server Status Dialog

If the camera is physically connected, but the Sapera GigE Server icon is indicating that the connected device is not recognized. Click 'Scan Network' to restart the discovery process.

**Note:** The GigE server periodically scans the network to refresh its state. See <u>Troubleshooting</u> to resolve network problems.

# Optimizing the Network Adapter used with Linea SWIR GigE

Adjust parameters of the Gigabit network interface controllers (NIC) during the installation to optimize its use with the Linea SWIR GigE.

Note: Refer to Sapera LT user's manual for optimization information.

### **Running the Network Configuration Tool**

The Network Configuration tool provides information and parameter adjustments for network adapters installed in the system and connected GigE Vision camera.

#### This tool allows you to:

- Activate the Network Imaging driver used for image acquisition on any NIC or disable the imaging driver for any unused NIC.
- Configure the NIC as a DHCP server for connected GigE Vision camera.
- Change the Auto Discovery Interval from the default of 15 seconds if required.
- Configure the NIC and camera IP settings.
- Assign a User Defined name to a connected camera.
- Assign a Persistent IP address to a camera instead of the default DHCP / LLA assigned address.

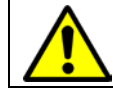

**Important:** Changes made with this tool may update Linea SWIR GigE parameters stored in flash memory. Do not remove power from the camera for a minimum 10 seconds.

Refer to the "Network Imaging Package for Sapera LT" manual (NetworkOptimizationGuide.pdf) for more information on using this tool. The Network Configuration tool can quickly verify and modify certain network configuration parameters of the imaging system.

| WLO-D-LAB-5063                              | System Information System   | Configuration   Sapera DHCP Server                                                             |
|---------------------------------------------|-----------------------------|------------------------------------------------------------------------------------------------|
| My Camera [00-55-44-33-22-11]               | Computer Name :             | WLO-D-LAB-5063                                                                                 |
| Intel(R) I210 Gigabit Network Connection #2 | User Name :                 | System Administrator                                                                           |
|                                             | Operating System :          | Microsoft Windows 10 Enterprise Build 16299                                                    |
|                                             | CPUs :                      | 6 cores @ 3601 MHZ                                                                             |
|                                             | Processor :                 | Intel64 Family 6 Model 79 Stepping 1 GenuineIntel<br>Intel(R) Xeon(R) CPU E5-1650 v4 @ 3.60GHz |
|                                             | Total Physical Memory :     | 32606 MB                                                                                       |
|                                             | Available Physical Memory : | 26146 MB                                                                                       |
|                                             | NIC Number :                | 2                                                                                              |
|                                             |                             |                                                                                                |
| TELEDYNE List was u                         | pdated.<br>pdated.          |                                                                                                |

Figure 11: Network Imaging Tool

Run the tool from the Windows Start menu: **Teledyne DALSA** • **Network Configuration Tool**. Verify the camera appears as a child of the NIC card it is connected to. By default the camera is identified by its serial number if no user defined name has been assigned.

## **Quick Startup with CamExpert**

Follow the steps below to test a CamExpert installation using a Linea SWIR GigE camera connected to a Gigabit network adapter.

- Start Sapera CamExpert by double clicking the desktop icon created during the Sapera installation.
- CamExpert will search the 'Device:' list displayed on the left side for installed Sapera devices. The connected camera is displayed seconds after CamExpert completes the automatic device search.
- Select the device by clicking on the camera's user-defined name. By default, the camera is identified by its serial number. The camera's status LED will turn green, indicating the CamExpert application is now connected.
- Camera defaults will set AcquisitionLineRate = "20000 Hz", TriggerMode = Off, ExposureMode = Timed, and ExposureTime = "40.0 us"
- Click the Grab button for live acquisition. **Note**: The Linea SWIR GigE camera's factory default is Internal Trigger mode with a vertical height parameter, which defines the virtual image frame. See <u>Operational Reference</u> for information on CamExpert parameters.
- If the camera has no lens, select one of the internal test patterns available (Image Format Controls Test Image Selector).
- **Note:** CamExpert cannot grab at high virtual frame rates due to it generating an interrupt for each virtual video frame. The Sapera Grab Demo tool is better suited for high frame rates.
- If the AcquisitionLineRate is reduced and / or frame buffer Height is increased, you may need to increase the value for GigE Vision Host Control feature "Image Timeout".
- Refer to Teledyne DALSA's Network Imaging package manual if error messages are displayed in the Output Messages pane. Try increasing the value of the camera's Interpacket Delay feature available from the GigE Vision Transport Layer Category group in CamExpert. An increase from default may correct errors with NIC interfaces that do not have adequate performance.

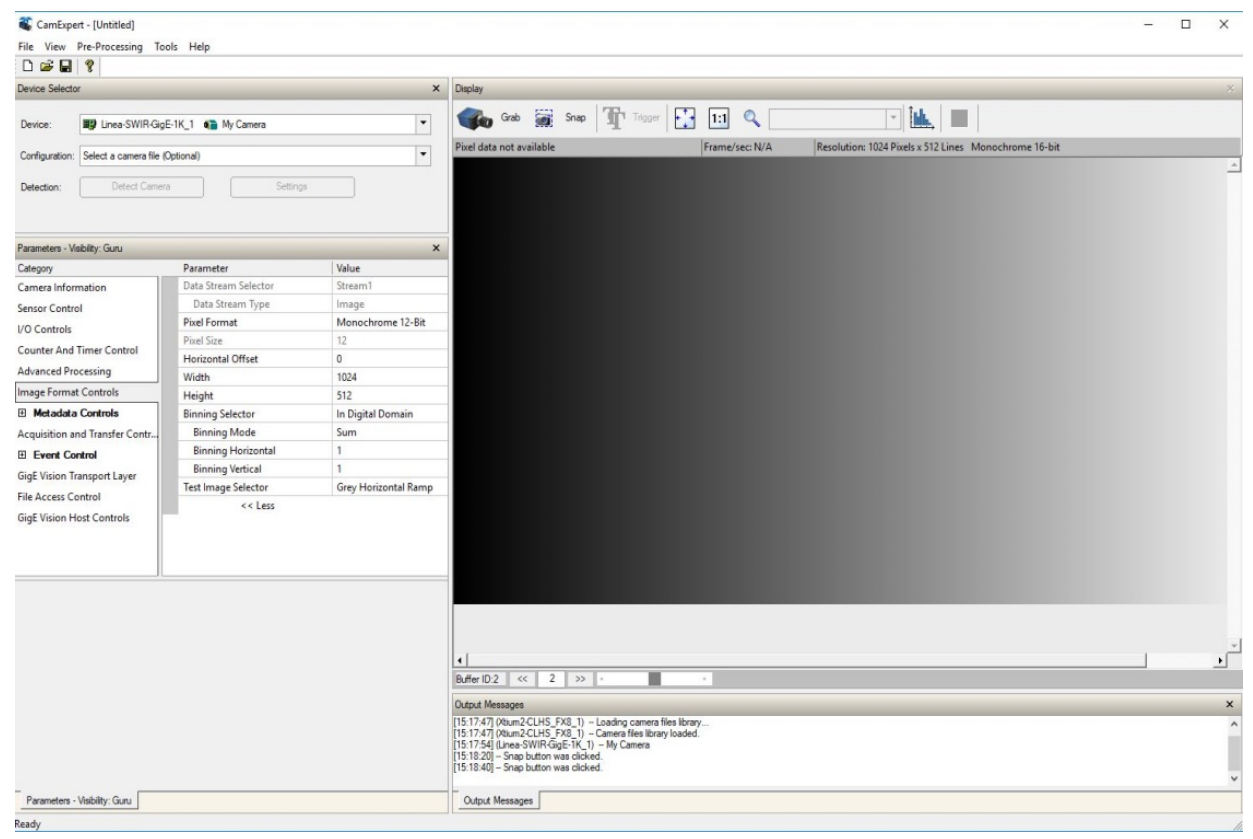

Figure 12: CamExpert

### **About the User-Defined Camera Name**

The Linea SWIR GigE camera can be programmed with a user-defined name to aid identifying multiple cameras connected to the network. For instance, on an inspection system with four cameras, the first camera might be labeled "top view", the second "left view", the third "right view" and the last one "bottom view". The Factory Default User Name is the camera serial number for quick initial identification.

Note: The factory programmed camera serial number and MAC address are not user changeable.

When using CamExpert, multiple Linea SWIR GigE cameras on the network are seen as different "Linea-SWIR-GigE-xxx" devices. Non Teledyne DALSA cameras are labeled as "GigEVision Device". Click on a device User Name to select it for control by CamExpert.

An imaging application uses any one of these attributes to identify a camera: its IP address, MAC address, serial number or User Name. Some important considerations are listed below.

- Do not use the camera's IP address as identification (unless it is a persistent IP) because it can change with each power cycle.
- A MAC address is unique to each camera therefore the control application is limited to the vision system with that unique camera if it uses the camera's MAC address.
- The User Name can be freely programmed to represent the camera usage. This scheme is recommended for an application to identify cameras. In this case, the vision system can be duplicated any number of times with cameras identified by their function, not their serial numbers or MAC address.

# **Operational Reference**

## Using CamExpert with Linea SWIR GigE Cameras

The Sapera CamExpert tool is the interfacing tool for GigE Vision cameras and is supported by the Sapera library and hardware. When used with a Linea SWIR GigE camera, CamExpert allows a user to test most of the operating modes. Additionally CamExpert saves the Linea SWIR GigE user settings configuration to the camera or saves multiple configurations as individual camera parameter files on the host system (\*.ccf).

An important component of CamExpert is its live acquisition display window, which allows immediate verification of timing or control parameters without the need to run a separate acquisition program.

Click any parameter and a short description is displayed below the Category Pane. Click the button to open the help file for more descriptive information on CamExpert.

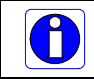

**Note**: The examples shown may not entirely reflect the features and parameters available from the camera model and camera mode used in your application.

### **CamExpert Panes**

Various features of CamExpert are described in the figure below. GigE Vision device Categories and Parameter features are displayed as per the device's XML description file. The number of parameters shown is dependent on the View mode selected (Beginner, Expert, Guru – see description below).

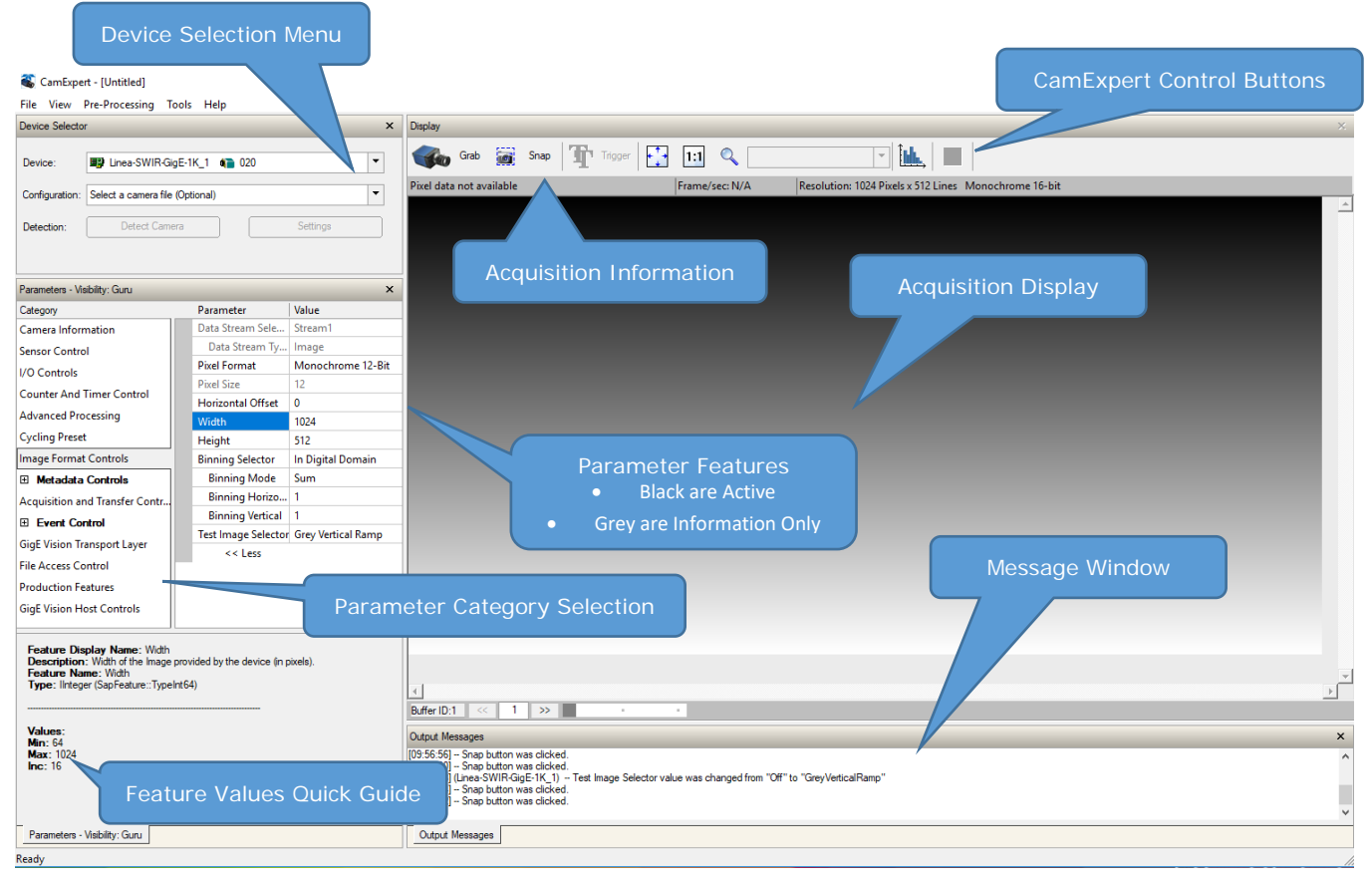

Figure 13: CamExpert Panes

- **Device Selector Pane:** View and select from any installed GigE Vision or Sapera acquisition device. After a device is selected, CamExpert will only present parameters applicable to that device. Optionally select a camera file included with the Sapera installation or saved by the user.
- **Parameters Pane:** Allows viewing or changing all acquisition parameters supported by the acquisition device. CamExpert displays parameters only if those parameters are supported by the installed device. This avoids confusion by eliminating parameter choices when they do not apply to the hardware in use.
- **Display Pane:** Provides a live or single frame acquisition display. Frame buffer parameters are shown in an information bar above the image window.
- Control Buttons: The Display Pane includes CamExpert control buttons.
- **Output Pane:** Displays messages from CamExpert or the GigE Vision driver.

| Grab 🐝 Freeze | Acquisition control button:<br>Click once to start live grab, click again to stop.                                                                                                    |
|---------------|----------------------------------------------------------------------------------------------------|
| 📷 Snap        | Single frame grab:<br>Click to acquire one frame from device.                                                                                                    |
| Trigger       | <b>Software trigger button:</b><br>With the I/O control parameters set to Trigger Enabled / Software Trigger type, click to send a single software trigger command.                                                          |
| 1:1 🔍         | <b>CamExpert display controls:</b><br>(Do not modify the frame buffer data)<br>Stretch or shrink image to fit, set image display to original size, zoom the<br>image to any size and ratio. Does not affect the acquisition. |
| Î <u>bik.</u> | Histogram / Profile tool:<br>Select to view a histogram or line / column profile during live acquisition.                                                                                                    |

Figure 14: CamExpert Control Buttons

### **CamExpert View Parameters Option**

All camera features have a visibility attribute, which defines its requirement or complexity. The states vary from Beginner (features required for basic operation of the device) to Guru (optional features required only for complex operations).

CamExpert presents camera features based on their visibility attribute. CamExpert provides quick visibility level selection via controls below each Category Parameter list [<< Less More >>]. The user can also choose the visibility level from the View  $\cdot$  Parameters Options menu.

### **Creating a Camera Configuration File in the Host**

- When using Teledyne DALSA's Sapera SDK the CCF is created automatically via a save.
- When using 3<sup>rd</sup> party SDK application that supports **GenAPI 2.4**, the process is automatic. Follow the third party Save Camera method as instructed.
- If the SDK is based on **GenAPI 2.3** or lower, the user must call the command DeviceFeaturePersistenceStart before using the SDK Save Camera method and the command DeviceFeaturePersistenceEnd at the end of the save function.

## **Camera Information Category**

Camera information is retrieved via a controlling application. Parameters such as camera model, firmware version, etc. uniquely identify the connected Linea SWIR GigE device. These features are typically read-only.

Information is grouped specific to the individual GigE Vision camera. In this category, the number of features shown is identical whether the view is Beginner, Expert or Guru. Features listed in the description table but tagged as invisible are usually for Teledyne DALSA or third party software usage—not typically needed by end user applications.

| Parameters - Visibility: Guru  |                                      |                    |
|--------------------------------|--------------------------------------|--------------------|
| Category                       | Parameter                            | Value              |
| Camera Information             | Manufacturer Name                    | Teledyne DALSA     |
| Sensor Control                 | Family Name                          | Linea SWIR         |
| 1/O Controls                   | Model Name                           | Linea-SWIR-GigE-1K |
| Constant And Times Control     | Device Version                       | 1.01               |
| Counter And Timer Control      | Manufacturer Part Number             | SL-GA-01K04A-00-R  |
| Advanced Processing            | Manufacturer Info                    | Standard Design    |
| mage Format Controls           | Firmware Version                     | 1CA25.0101         |
| Metadata Controls              | Serial Number                        | Change Me          |
| Acquisition and Transfer Contr | MAC Address                          | 00:55:44:33:22:11  |
| Action Control                 | Device User ID                       | MyCamera           |
|                                | Power-up Configuration Selector      | Factory Setting    |
|                                | Device Built-In Self Test            | Press              |
| SigE Vision Transport Layer    | Device Built-In Self Test Status     | Passed             |
| File Access Control            | Device Built-In Self Test Status All | 0                  |
| GigE Vision Host Controls      | Device Reset                         | Press              |
|                                | Device Temperature Selector          | Internal           |
|                                | Device Temperature                   | 34.1408            |
|                                | Power-up Configuration               | Setting            |
|                                | << Less                              |                    |

Figure 15: Camera Information Features

### **Camera Information Feature Descriptions**

The following table describes the parameters, attributes and device version when the feature was introduced. Additionally the Device Version column will indicate which parameter is a member of the DALSA Features Naming Convention (denoted by **DFNC**), versus the GenICam Standard Features Naming Convention (SFNC not shown).

| Display Name                       | Feature & Values             | Description                                                                                                    | Device Version<br>& View |
|------------------------------------|------------------------------|----------------------------------------------------------------------------------------------------|--------------------------|
| Manufacturer Name                  | DeviceVendorName             | Displays the device vendor name. (RO)                                                                                                    | 1.00<br>Beginner         |
| Model Name                         | DeviceModelName              | Displays the device model name. (RO)                                                                                                    | 1.00<br>Beginner         |
| Manufacturer Part Number           | deviceManufacturerPartNumber | Displays extended manufacturer part number information about the device.                                                                                                    | 1.00<br>Beginner         |
| Device Version                     | DeviceVersion                | Displays the device version. This tag will also<br>highlight if the firmware is a beta or custom design.<br>(RO)                                                                                                    | 1.00<br>Beginner         |
| Manufacturer Info                  | DeviceManufacturerInfo       | This feature provides extended manufacturer<br>information about the device, such as the firmware<br>design type. (RO)                                                                                                    | 1.00<br>Beginner         |
| Firmware Version                   | DeviceFirmwareVersion        | Displays the currently loaded firmware version<br>number. Firmware files have a unique number and<br>have the .cbf file extension. (RO)                                                                                                    | 1.00<br>Beginner         |
| Serial Number                      | DeviceSerialNumber           | Displays the device's factory set camera serial number. (RO)                                                                                                    | 1.00<br>Beginner         |
| MAC Address                        | deviceMacAddress             | Displays the unique MAC (Media Access Control)<br>address of the Device. (RO)                                                                                                    | 1.00<br>DFNC<br>Beginner |
| Device User ID                     | DeviceUserID                 | Feature to store a user-programmable identifier of up<br>to 15 characters. The default factory setting is the<br>camera serial number. (RW)                                                                                                    | 1.00<br>Beginner         |
| Power-up Configuration<br>Selector | UserSetDefault               | Selects the camera configuration set to load and<br>make active on camera power-up or reset. The<br>camera configuration sets are stored in camera<br>non-volatile memory. (RW)                                                                                           | 1.00<br>Beginner         |
| None                               | None                         | Keep Internal configuration.                                                                                                    |                          |
| Factory Setting                    | Default                      | Load factory default feature settings.                                                                                                    |                          |
| UserSet 1                          | UserSet1                     | Select the user defined configuration UserSet 1 as the<br>Power-up Configuration.                                                                                                    |                          |
| UserSet 2                          | UserSet2                     | Select the user defined configuration UserSet 2 as the<br>Power-up Configuration.                                                                                                    |                          |
| UserSet 3                          | UserSet3                     | Select the user defined configuration UserSet 3 as the Power-up Configuration.                                                                                                    |                          |
| UserSet 4                          | UserSet4                     | Select the user defined configuration UserSet 4 as the Power-up Configuration.                                                                                                    |                          |
| User Set Selector                  | UserSetSelector              | Selects the camera configuration set to load feature<br>settings from or save current feature settings to. The<br>Factory set contains default camera feature settings.<br>User camera configuration sets contain features<br>settings previously saved by the user. (RW) | 1.00<br>Beginner         |
| Factory Setting                    | Default                      | Select the default camera feature settings saved by the factory.                                                                                                    |                          |
| UserSet 1                          | UserSet1                     | Select the user defined Configuration space UserSet1<br>to save to or load from features settings previously<br>saved by the user.                                                                                                    |                          |
| UserSet 2                          | UserSet2                     | Select the user defined Configuration space UserSet2<br>to save to or load from features settings previously<br>saved by the user.                                                                                                    |                          |
| UserSet 3                          | UserSet3                     | Select the user defined Configuration space UserSet3<br>to save to or load from features settings previously<br>saved by the user.                                                                                                    |                          |
| UserSet 4                          | UserSet4                     | Select the user defined Configuration space UserSet4<br>to save to or load from features settings previously<br>saved by the user.                                                                                                    |                          |

| Load Configuration                      | UserSetLoad               | Loads the camera configuration set specified by the User Set Selector feature to the camera and makes it active. (W)                                                            | 1.00<br>Beginner          |
|-----------------------------------------|---------------------------|----------------------------------------------------------------------------------------------------|---------------------------|
| Save Configuration                      | UserSetSave               | Saves the current camera configuration to the user<br>set specified by the User Set Selector feature. The<br>user sets are located on the camera in non-volatile<br>memory. (W) | 1.00<br>Beginner          |
| Device Built-In Self Test               | deviceBIST                | Command to perform an internal test which will determine the device status. (W)                                                                                                 | 1.00<br>DFNC<br>Beginner  |
| Device Built-In Self Test<br>Status     | deviceBISTStatus          | Return the status of the device Built-In Self Test.<br>Possible return values are device-specific.                                                                              | 1.00<br>Beginner          |
| Passed                                  | Passed                    | No failure detected.                                                                                                    |                           |
| Firmware Update Failed                  | FirmwareUpdateFailure     | Last firmware update operation failed.                                                                                                    |                           |
| FPGA Cyclic Redundancy<br>Check Failed  | FPGA_CRC_Failure          | FPGA cyclic redundancy check failed.                                                                                                    |                           |
| Unexpected Error                        | Unexpected_Error          | Switched to recovery mode due to unexpected software error.                                                                                                    |                           |
| Device Built-In Self Test<br>Status All | deviceBISTStatusAll       | Return the status of the device Built-In Self Test as a bitfield. The meaning for each bit is device-specific.                                                                  | 1.00<br>DFNC<br>Beginner  |
| Device Reset                            | DeviceReset               | Resets the device to its power up state. (W)                                                                                                    | 1.00<br>Beginner          |
| Device Temperature<br>Selector          | DeviceTemperatureSelector | Select the source where the temperature is read.                                                                                                    | 1.00<br>Beginner          |
| Device Temperature                      | DeviceTemperature         | The temperature of the selected source in degrees Celsius                                                                                                    | 1.00<br>Beginner          |
|                                         |                           |                                                                                                    |                           |
| Device ID                               | DeviceID                  | Displays the device's factory set serial number.                                                                                                    | 1.00<br>Invisible         |
| Calibration Date                        | deviceCalibrationDateRaw  | Date when the camera was calibrated.                                                                                                    | 1.00<br>DFNC<br>Invisible |
| Device Acquisition Type                 | deviceAcquisitionType     | Displays the Device Acquisition Type of the product. (RO)                                                                                                    | 1.00<br>DFNC              |
| Sensor                                  | Sensor                    | The device gets its data directly from a sensor.                                                                                                    | Invisible                 |
| Device TL Type                          | DeviceTLType              | Transport Layer type of the device.                                                                                                    | 1.00                      |
| GigE Vision                             | GigEVision                | GigE Vision Transport Layer                                                                                                    |                           |
| Device TL Version Major                 | DeviceTLVersionMajor      | Major version of the device's Transport Layer.                                                                                                    | 1.00<br>Invisible         |
| Device TL Version Minor                 | DeviceTLVersionMinor      | Minor version of the device's Transport Layer.                                                                                                    | 1.00<br>Invisible         |
| Power-up Configuration<br>Selector      | UserSetDefaultSelector    | Selects the camera configuration set to load and<br>make active on camera power-up or reset. The<br>camera configuration sets are stored in camera<br>non-volatile memory. (RW) | 1.00<br>Invisible         |
| None                                    | None                      | Keep Internal configuration.                                                                                                    |                           |
| Factory Setting                         | Default                   | Select the Factory Setting values as the Power-up Configuration.                                                                                                    |                           |
| UserSet1                                | UserSet1                  | Select UserSet1.                                                                                                    |                           |
| UserSet2                                | UserSet2                  | Select UserSet2.                                                                                                    |                           |
| DFNC Major Rev                          | deviceDFNCVersionMajor    | Major revision of Dalsa Feature Naming Convention which was used to create the device's XML. (RO)                                                                               | 1.00<br>DFNC<br>Invisible |
| DFNC Minor Rev                          | deviceDFNCVersionMinor    | Minor revision of Dalsa Feature Naming Convention which was used to create the device's XML. (RO)                                                                               | 1.00<br>DFNC<br>Invisible |

| SFNC Major Rev    | DeviceSFNCVersionMajor    | Major Version of the Standard Features Naming<br>Convention which was used to create the device's<br>XML. (RO)    | 1.00<br>Invisible |
|-------------------|---------------------------|----------------------------------------------------------------------------------------------------|-------------------|
| SFNC Minor Rev    | DeviceSFNCVersionMinor    | Minor Version of the Standard Features Naming<br>Convention which was used to create the device's<br>XML. (RO)    | 1.00<br>Invisible |
| SFNC SubMinor Rev | DeviceSFNCVersionSubMinor | SubMinor Version of the Standard Features Naming<br>Convention which was used to create the device's<br>XML. (RO) | 1.00<br>Invisible |

### **Camera Configuration Selection Dialog**

CamExpert provides a dialog, which combines the features to select the camera power up state and for the user to save or load a camera state from camera memory.

| Power-up Configuration        |
|-------------------------------|
| Camera Power-up configuration |
| Factory Setting               |
| Load / Save Configuration     |
| Factory Setting               |
| Save                          |
| Close                         |

Figure 16: Power up Mode Menu

### Camera Power-up Configuration

The drop down list displays the camera configuration state to load during power-up (see feature UserSetDefaultSelector). The user chooses Factory Setting or one of four possible saved User Sets.

### **User Set Configuration Management**

The drop down list displays the configuration to load after power-up (see feature UserSetSelector).

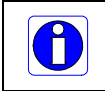

**NOTE:** To reset the camera to the factory configuration, select Factory Setting and click Load. To save a current camera configuration, select a User Set and click Save. Select a saved user set and click Load to restore a saved configuration.

## **Sensor Control Category**

CamExpert groups sensor specific features in the Linea SWIR GigE camera. The group includes controls for line rate, exposure time, etc. Parameters in gray are read only, either always or due to another feature being disabled. Parameters in black are user set in CamExpert or programmable via an imaging application.

Features listed in the description table but tagged as Invisible are usually for Teledyne DALSA or third party software usage—not typically needed by end user applications.

| Category                                                                                                    | Parameter                     | Value             |
|----------------------------------------------------------------------------------------------------|-------------------------------|-------------------|
| Camera Information                                                                                                    | Device Scan Type              | Linescan          |
|                                                                                                    | Sensor Color Type             | Monochrome Sensor |
| I/O Controls<br>Counter And Timer Control<br>Advanced Processing<br>Image Format Controls<br><b>Metadata Controls</b><br>Acquisition and Transfer Contr<br><b>Event Control</b><br>GigE Vision Transport Layer<br>File Access Control<br>GigE Vision Host Controls | Input Pixel Size              | 12 Bits/Pixel     |
|                                                                                                    | Sensor Width                  | 1024              |
|                                                                                                    | Sensor Height                 | 1                 |
|                                                                                                    | Acquisition Line Rate (in Hz) | 20000             |
|                                                                                                    | Exposure Mode                 | Timed             |
|                                                                                                    | Exposure Delay (in us)        | Not Enabled       |
|                                                                                                    | Exposure Time (in us)         | 40.0              |
|                                                                                                    | Actual Exposure Time (in us)  | 40.0              |
|                                                                                                    | Sensor Shutter Mode           | Global            |
|                                                                                                    | Gain Selector                 | Digital           |
|                                                                                                    | Gain                          | 1.0               |
|                                                                                                    | Black Level Selector          | Analog            |
|                                                                                                    | Black Level (in DN)           | 0.0               |

Figure 17: Sensor Control Features

### **Sensor Control Feature Descriptions**

The following table describes the features along with their view attribute and device version. Additionally the description column will indicate which feature is a member of the DALSA Features Naming Convention (indicated by DFNC), versus the GenICam Standard Features Naming Convention (SFNC not shown).

When a Device Version number is indicated, it represents the camera software functional group, not a firmware revision number. As the Linea SWIR GigE camera's capabilities evolve the device version will increase, identifying the supported function package. New features for a major device version release will be indicated by green text for easy identification.

| Display Name          | Feature & Values    | Description                                                                                                    | Device<br>Version<br>& View |  |
|-----------------------|---------------------|----------------------------------------------------------------------------------------------------|-----------------------------|--|
| Device Scan Type      | DeviceScanType      | Scan type of the sensor. < RO>                                                                                                    | 1.00<br>Reginper            |  |
| Linescan              | Linescan            | 1D Linescan sensor.                                                                                                    | Beginner                    |  |
| Sensor Color Type     | sensorColorType     | Defines the camera sensor color type. < RO >                                                                                                    | 1.00<br>Beginner<br>DFNC    |  |
| Monochrome Sensor     | Monochrome          | Sensor color type is monochrome.                                                                                                    |                             |  |
| Sensor Width          | SensorWidth         | Defines the sensor width in active pixels.<br>< RO>                                                                                                    | 1.00<br>Expert              |  |
| Sensor Height         | SensorHeight        | Defines the sensor height in active lines.<br>< RO>                                                                                                    | 1.00<br>Expert              |  |
| Input Pixel Size      | pixelSizeInput      | Size of the image input pixels, in bits per pixel.<br>< RO >                                                                                                    | 1.00<br>Expert<br>DFNC      |  |
| 12 BPP                | Bpp12               | Sensor output data path is 12 bits per pixel.                                                                                                    |                             |  |
| Acquisition Line Rate | AcquisitionLineRate | Specifies the camera internal line rate, in Hz.                                                                                                    | 1.00<br>Beginner            |  |
| Exposure Mode         | ExposureMode        | Sets the operation mode for the camera's exposure.                                                                                                    | 1.00<br>Beginner            |  |
| Timed                 | Timed               | The exposure duration time is set using the<br>Exposure Time feature and the exposure starts<br>with a LineStart event.                                                                                                    |                             |  |
| Trigger Width         | TriggerWidth        | Uses the width of the trigger signal pulse to control<br>the exposure duration. Use the Trigger Activation<br>feature to set the polarity of the trigger. The<br>Trigger Width setting is applicable when the<br>LineStart trigger is enabled and a signal is selected<br>as trigger source. |                             |  |
| Exposure Time         | ExposureTime        | Sets the exposure time (in microseconds) when the Exposure Mode feature is set to Timed.                                                                                                    | 1.00<br>Beginner            |  |
| Exposure Delay        | exposureDelay       | Specifies the delay in microseconds (µs) to apply<br>after the LineStart event before starting the<br>ExposureStart event.                                                                                                    | 1.00<br>Beginner<br>DFNC    |  |
| Sensor Gain Selector  | Sensor Analog       | Selects which gain is controlled when adjusting gain features.                                                                                                    |                             |  |
| Sensor                | SensorAnalog        | Apply an analog gain adjustment within the sensor<br>to the entire image. Conversion Efficiency table:<br>Gain = 4.0 is about 4.0 uV/e-; Gain = 3.0 -> 2.91<br>uV/e-; Gain = 2.0 -> 1.07 uV/e-; Gain = 1.0 -><br>0.128 uV/e                                                                  | 1.00<br>Beginner            |  |
| Digital               | DigitalAll          | Apply a digital gain adjustment to the entire image.<br>This independent gain factor is applied to the<br>image after the sensor.                                                                                                    | 1.00<br>Beginner            |  |
| Gain                  | Gain                | Sets the selected gain as an amplification factor applied to the image.                                                                                                    | 1.00<br>Beginner            |  |
| Black Level Selector  | BlackLevelSelector  | Selects which tap is controlled by the Black Level feature.                                                                                                    | 1.00<br>Beginner            |  |
| Analog                | AnalogAll           |                                                                                                    |                             |  |
| Black Level           | BlackLevel          | Black level (offset) in DN.                                                                                                    | 1.00<br>Expert              |  |

### **Gain and Black Level Control Details**

The Linea SWIR GigE camera provides gain and black level adjustments. The Gain and Black Level controls can make small compensations to the acquisition in situations where lighting varies and the lens iris is not easily adjusted. Optimal gain and black level adjustments maximizes the camera's dynamic range for individual imaging situations. The user can evaluate Gain and Black Level by using CamExpert.

#### Features and Limitations are Described Below.

- **Black Level:** This is expressed as a digital number providing +/- offset from the factory setting. The factory setting optimized the black level offset for maximum dynamic range under controlled ideal dark conditions.
- Sensor Gain: The sensor has four selectable conversion gain settings:
  - 1: This is the minimum sensor gain setting and allows for the highest sensor full-well and signal to noise ratio but with very low light sensitivity.
  - 2: The second gain setting is approximately 10x more responsive than gain 1.
  - 3: The third gain setting is approximately 35x more responsive than the minimum gain.
  - 4: The fourth sensor gain setting is the maximum available conversion gain and the camera default operating condition. This represents the lowest configurable full-well setting and the maximum light sensitivity. The camera responsivity in gain 4 is approximately 70x greater than when set to gain 1.
- **Digital Gain:** This is expressed as a multiplication factor. **Note:** Increasing digital gain does not increase the low-level resolution and increases the sensor noise proportionately.

#### **Exposure Controls Details**

Exposure Control modes define the method and timing for controlling the sensor integration period. The integration period is the amount of time the sensor is exposed to incoming light before the video line data is transmitted to the controlling computer.

- Exposure control is defined as the start of exposure and exposure duration.
- The feature Exposure Mode selects the controlling method for the exposure.
- The start of exposure can be driven by an internal timer signal, an external trigger signal, or a software function call.
- For External Trigger signals, the relationship between an external line trigger and the exposure period is only applicable while the external line trigger does not exceed the maximum allowable line rate.
#### **Internal Programmable Exposure**

The Linea SWIR GigE camera in the Internal Programmable Exposure mode has the following features:

- The Trigger Source feature (see I/O Control category) selects an internal signal as trigger.
- The programmable internal trigger maximum line rate limit is related to the ExposureTime feature.
- Exposure duration is user programmable (exposure maximum is dependent on the line rate). Minimum exposure (in µs) is model dependent.

#### **External Programmable Exposure**

The External Programmable Exposure mode is similar to Internal Programmable except the exposure start being an external user input.

- The Trigger Source feature (see I/O Control category) selects an external signal line as trigger.
- Line rate and exposure limits are defined by Internal Programmable Exposure.

#### **Exposure Delay Constraints**

- Exposure maximum delay specified by the user should not exceed the period of the signal.
- If the exposure trigger is edge rather than level, the delay should not exceed half the period.
- If these parameters are violated, the camera ignores new transitions / pulses / triggers until the specified delay has passed.

# I/O Control Category

The Linea SWIR GigE camera's I/O Control features configure external inputs and acquisition actions based on the inputs and output signals to other devices. Parameters in gray are read only, either always or due to another parameter being disabled. Parameters in black are user set in CamExpert or programmable via an imaging application.

Features listed in the description table but tagged as Invisible are usually for Teledyne DALSA or third party software usage—not typically required by end user applications.

| Parameters - Visibility: Guru × |                                      |                             |  |
|---------------------------------|--------------------------------------|-----------------------------|--|
| Category                        | Parameter                            | Value                       |  |
| Camera Information              | Trigger Selector                     | Single Frame Trigger(Start) |  |
| Sensor Control                  | Trigger Mode                         | Off                         |  |
| I/O Controls                    | Trigger Frames Count                 | Not Enabled                 |  |
| Counter And Timer Control       | Software Trigger                     | Not Enabled                 |  |
| A duranted December             | Trigger Source                       | Not Enabled                 |  |
| Advanced Processing             | Trigger Input Line Activation        | Not Enabled                 |  |
| Image Format Controls           | Trigger Overlap                      | Not Enabled                 |  |
| Metadata Controls               | Trigger Delay (in us)                | Not Enabled                 |  |
| Acquisition and Transfer Contr  | Rotary Encoder Output Mode           | Not Enabled                 |  |
| Event Control                   | Rotary Encoder Direction             | Not Enabled                 |  |
| GigE Vision Transport Laver     | Rotary Encoder Input A Source        | Not Enabled                 |  |
| File Access Control             | Rotary Encoder Input B Source        | Not Enabled                 |  |
|                                 | Rotary Encoder Source Activation     | Not Enabled                 |  |
| GigE Vision Host Controls       | Rotary Encoder Rescaler Order        | Not Enabled                 |  |
|                                 | Rotary Encoder Multiplier            | Not Enabled                 |  |
|                                 | Rotary Encoder Divider               | Not Enabled                 |  |
|                                 | Line Selector                        | Line 1                      |  |
|                                 | Line Name                            | Input 1                     |  |
|                                 | Line Format                          | Opto-Coupled                |  |
|                                 | Line Mode                            | Input                       |  |
|                                 | Line Status                          | False                       |  |
|                                 | Line Inverter                        | False                       |  |
|                                 | Input Line Detection Level           | Threshold for TTL           |  |
|                                 | Input Line Debouncing Period (in us) | 0                           |  |
|                                 | Output Line Source                   | Not Enabled                 |  |
|                                 | Output Line Pulse Signal Activation  | Not Enabled                 |  |
|                                 | Output Line Pulse Delay              | Not Enabled                 |  |
|                                 | Output Line Pulse Duration           | Not Enabled                 |  |
|                                 | Output Line Value                    | Not Enabled                 |  |
|                                 | Output Line Software Latch Control   | Off                         |  |
|                                 | Line Status All                      | 0x00000000000000            |  |
|                                 | Output Line Software Command         | 0                           |  |
| I                               | << Less                              |                             |  |

Figure 18: I/O Control Features

## **I/O Control Feature Descriptions**

The following table describes the features along with their view attribute and minimum camera firmware version required. Additionally the Device Version column will indicate which parameter is a member of the DALSA Features Naming Convention (indicated by DFNC), versus the GenICam Standard Features Naming Convention (SFNC not shown).

The Device Version number represents the camera software functional group, not a firmware revision number. As Linea SWIR GigE camera's capabilities evolve the Device Version tag will increase, identifying the supported function package. New features for a major device version release will be indicated by green text for easy identification.

| Display Name                  | Feature & Values  | Description                                                                                                    | Device Version<br>& View |
|-------------------------------|-------------------|----------------------------------------------------------------------------------------------------|--------------------------|
| Trigger Selector              | TriggerSelector   | Selects which type of trigger to configure with the various Trigger features.                                                                                                    | 1.00<br>Beginner         |
| Single Line Trigger (Start)   | LineStart         | Selects a trigger starting the capture of a single line.                                                                                                    |                          |
| Single Frame Trigger(Start)   | FrameStart        | Selects a trigger starting the capture of a single frame. Frame size is determined by image format feature "Height".                                                                                                    |                          |
| Trigger Mode                  | TriggerMode       | Controls the enable state of the selected trigger.                                                                                                    | 1.00<br>Regipper         |
| Off                           | Off               | The selected trigger is turned off.                                                                                                    | beginner                 |
| On                            | On                | The selected trigger is turned active.                                                                                                    |                          |
| Trigger Frames Count          | triggerFrameCount | Sets the number of frames to acquire when a valid trigger is received. This feature is available when the Trigger Selector is set to MultiFrames Trigger.                                                                             | 1.00<br>DFNC<br>Beginner |
| Trigger Line Count            | triggerLineCount  | Sets the number of lines to acquire when a valid line trigger pulse is received.                                                                                                    | 1.00<br>DFNC<br>Beginner |
| Software Trigger              | TriggerSoftware   | Generate a software command internal trigger<br>immediately no matter what the TriggerSource<br>feature is set to.                                                                                                    | 1.00<br>Beginner         |
| Trigger Source                | TriggerSource     | Specifies the internal signal or physical input line<br>to use as the trigger source. The selected trigger<br>must have its TriggerMode set to ON.<br><b>Note</b> , source availability may depend on the<br>TriggerSelector setting. | 1.00<br>Beginner         |
| Line 1                        | Line1             | Select Line 1 (and associated I/O control block) to<br>use as the external trigger source. See<br>LineSelector feature for a complete list.                                                                                           |                          |
| Line 2                        | Line2             | External Trigger on Line 2.                                                                                                    |                          |
| Rotary Encoder                | rotaryEncoder1    | Select Rotary Encoder to use as the external line trigger source.                                                                                                    |                          |
| Trigger Input Line Activation | TriggerActivation | Select the activation mode for the selected Input<br>Line trigger source. This is applicable only for<br>external line input.                                                                                                    | 1.00<br>Beginner         |
| Rising Edge                   | RisingEdge        | The trigger is considered valid on the rising edge<br>of the line source signal (after any processing by<br>the line inverter module).                                                                                                |                          |
| Any Edge                      | AnyEdge           | The trigger is considered valid on any edge                                                                                                    |                          |
| Level High                    | LevelHigh         | The trigger is considered valid as long as the level of the source signal is high.                                                                                                    |                          |
| Level Low                     | LevelLow          | The trigger is considered valid as long as the level of the source signal is low.                                                                                                    |                          |
| Trigger Overlap               | TriggerOverlap    | Specifies if a trigger overlap is permitted with the<br>Active Frame or Active Line signal. This defines if<br>a new valid trigger will be accepted (or latched)<br>for a new frame or line.                                          | 1.00<br>Beginner         |

| 0#                               | 0#                         | No triange sugglass is a supplited (France Trianger)                                                                                                    |                          |
|----------------------------------|----------------------------|----------------------------------------------------------------------------------------------------|--------------------------|
| Off                              | Οπ                         | No trigger overlap is permitted. (Frame Trigger).                                                                                                    |                          |
| Readout                          | ReadOut                    | Trigger is accepted immediately after the<br>exposure period (readout). (Line Trigger)<br>Overlapped exposures must not end before<br>readout of the previous exposure.                                                                                                    |                          |
| Previous Line                    | previousLine               | Trigger is accepted (latched) at any time during the capture of the previous line. (Line Trigger)                                                                                                    |                          |
| Trigger Delay                    | TriggerDelay               | Only frame triggers can be delayed. Specifies the<br>delay to apply after receiving the trigger and<br>before activating trigger event. The delay can be<br>set in microseconds or in line trigger signals. The<br>delay can buffer and apply the specified delay to a<br>maximum of 128 frame trigger pulses<br>simultaneously. Any additional triggers will be lost<br>if the trigger delay buffer is full.                      | 1.00<br>Beginner         |
| Trigger Delay Source             | triggerDelaySource         | Sets the event that increments the trigger delay counter.                                                                                                    | 1.00<br>DFNC<br>Boginpor |
| Internal Clock                   | InternalClock              | The delay counter increments on each microsecond tick of the device internal Clock.                                                                                                    | Beginner                 |
| Line Trigger Signal              | lineTriggerSignal          | The delay counter increments on each pulse<br>received by the line trigger module. The delay<br>counter increments even if the pulse is rejected<br>by the line trigger module.                                                                                                    |                          |
| Line Trigger Input Frequency     | lineTriggerInputFrequency  | Current line frequency measured by the camera.                                                                                                    | 1.00<br>Beginner         |
| Rotary Encoder Output Mode       | rotaryEncoderOutputMode    | Specifies the conditions for the Rotary Encoder interface to generate a valid Encoder output signal.                                                                                                    | 1.00<br>Expert<br>DFNC   |
| Position                         | Position                   | On the camera, the "position" behaviour exists,<br>but the number of counts is small (7-bits / 128<br>counts). The encoder can reverse for 256 ticks<br>and then go forward and behave as expected for<br>"position" style behaviour. If the user exceeds<br>256 ticks, the count will max out, but will not<br>reset. When the user starts going forward again,<br>256 lines will be dropped / ignored and then<br>resume output. |                          |
| Motion                           | Motion                     | The triggers are generated for all motion<br>increments in either direction.                                                                                                    |                          |
| Rotary Encoder Rescaler<br>Order | rotaryEncoderRescalerOrder | Specifies the order that the multiplier and divider are applied.                                                                                                    | 1.00<br>Guru             |
| Multiplier Divider               | multiplierDivider          | The signal is multiplied before been divided.                                                                                                    | DENC                     |
| Divider Multiplier               | dividerMultiplier          | The signal is divided before been multiplied.                                                                                                    |                          |
| Rotary Encoder Multiplier        | rotaryEncoderMultiplier    | Specifies a multiplication factor for the rotary encoder output pulse generator.                                                                                                    | 1.00<br>DFNC<br>Beginner |
| Rotary Encoder Divider           | rotaryEncoderDivider       | Specifies a division factor for the rotary encoder output pulse generator.                                                                                                    | 1.00<br>DFNC<br>Beginner |
| Rotary Encoder Direction         | rotaryEncoderDirection     | Specifies the phase which defines the encoder forward direction.                                                                                                    | 1.00<br>Expert           |
| Clockwise                        | Clockwise                  | Inspection goes forward when the rotary encoder direction is clockwise (phase B is ahead of phase A).                                                                                                    | DFNC                     |
| Counter Clockwise                | CounterClockwise           | Inspection goes forward when the rotary encoder direction is counter clockwise (phase A is ahead of phase B).                                                                                                    |                          |
| Rotary Encoder Input A<br>Source | rotaryEncoderInputASource  | Rotary Encoder Input A Assignment                                                                                                    | 1.00<br>Expert           |
| Line 1                           | Line1                      | Line1 is assigned to the Rotary Encoder Input A.                                                                                                    | DFNC                     |

| Rotary Encoder Input B<br>Source    | rotaryEncoderInputBSource       Selects which input line to assign to the Rotary         Encoder input B (also known as shaft encoder).       Note: that the Line Mode feature must be set to         Input. The list of supported input line sources is       device-specific. |                                                                                                    | 1.00<br>Expert<br>DFNC   |
|-------------------------------------|----------------------------------------------------------------------------------------------------|----------------------------------------------------------------------------------------------------|--------------------------|
| GND                                 | GND                                                                                                    | Rotary Encoder Input B is not used.                                                                                                    |                          |
| Line 2                              | Line2                                                                                                    | Line2 is assigned to the Rotary Encoder Input B.                                                                                                    |                          |
| Rotary Encoder Source<br>Activation | rotaryEncoderSrcActivation                                                                                                    | Specifies the signal edge(s) used to increment the rotary encoder.                                                                                           | 1.00<br>Expert           |
| Rising Edge                         | RisingEdge                                                                                                    | The rotary encoder uses the rising edge of the source signal.                                                                                                | DENC                     |
| Rotary Encoder Multiplier           | rotaryEncoderMultiplier                                                                                                    | Specifies a multiplication factor for the rotary encoder output pulse generator.                                                                             | 1.00<br>Expert<br>DFNC   |
| Rotary Encoder Divider              | rotaryEncoderDivider                                                                                                    | Specifies a division factor for the rotary encoder output pulse generator.                                                                                   | 1.00<br>Expert<br>DFNC   |
| Line Selector                       | LineSelector                                                                                                    | Selects the physical line (or pin) of the external device connector to configure.                                                                            | 1.00<br>Beginner         |
| Line 1<br>Line 2                    | Line1<br>Line2                                                                                                    | Index of the physical line and associated I/O control block to use.                                                                                          |                          |
| Line Format                         | LineFormat                                                                                                    | Specify the current electrical format of the selected physical input or output. Applies to all physical lines. (RO)                                          | 1.00<br>Expert           |
| Single Ended                        | SingleEnded                                                                                                    | The line is single ended input for 3.3V/5V/12V/24V or output for 3.3V LVTTL                                                                                  |                          |
| Open Collector                      | OpenCollector                                                                                                    | The line is output as open collector.                                                                                                    |                          |
| RS422                               | RS422                                                                                                    | The line accepts or sends RS422 level signals.                                                                                                    |                          |
| Line Mode                           | LineMode                                                                                                    | Reports if the physical line is an Input or Output signal. (RO)                                                                                              | 1.00<br>Expert           |
| Input                               | Input                                                                                                    | The line is an input line.                                                                                                    |                          |
| Output                              | Output                                                                                                    | The line is an output line.                                                                                                    |                          |
| Input Line Detection Level          | lineDetectionLevel                                                                                                    | Specifies the voltage threshold required to recognize a signal transition on an input line.                                                                  | 1.00<br>Expert<br>DENC   |
| Threshold for 3.3V LVTTL            | Threshold_for_3V3                                                                                                    | A signal below 1.5V will be detected as a Logical<br>LOW and a signal greater than 1.5V will be<br>detected as a Logical HIGH on the selected input<br>line. | Diric                    |
| Threshold for 5V TTL                | Threshold_for_5V                                                                                                    | A signal below 2.5V will be detected as a Logical<br>LOW and a signal greater than 2.5V will be<br>detected as a Logical HIGH on the selected input<br>line. |                          |
| Threshold for 12V                   | Threshold_for_12V                                                                                                    | A signal below 5.0V will be detected as a Logical<br>LOW and a signal greater than 5.0V will be<br>detected as a Logical HIGH on the selected input<br>line. |                          |
| Threshold for 24V                   | Threshold_for_24V                                                                                                    | A signal below 5.0V will be detected as a Logical<br>LOW and a signal greater than 5.0V will be<br>detected as a Logical HIGH on the selected input<br>line. |                          |
| Line Status                         | LineStatus                                                                                                    | Returns the current status of the selected input or output line. (RO)                                                                                        | 1.00<br>Expert           |
| False / True                        | False / True                                                                                                    |                                                                                                    |                          |
| Line Inverter                       | LineInverter                                                                                                    | Controls whether to invert the polarity of the selected input or output line signal.                                                                         | 1.00<br>Beginner         |
| False / True                        | False / True                                                                                                    |                                                                                                    |                          |
| Input Line Debouncing<br>Period     | lineDebouncingPeriod                                                                                                    | Specifies the minimum delay before an input line voltage transition is recognized as a signal transition.                                                    | 1.00<br>Beginner<br>DFNC |

| Line Electrical Termination            | lineElectricalTermination | Controls if the electrical termination of the selected line is enabled or disabled.                                                                                                    | 1.00<br>Expert           |
|----------------------------------------|---------------------------|----------------------------------------------------------------------------------------------------|--------------------------|
| Disabled                               | Disabled                  | Disables electrical line termination for the selected line.                                                                                                    | DINC                     |
| Enabled                                | Enabled                   | Enables electrical line termination for the selected line.                                                                                                    |                          |
| Output Line Source                     | outputLineSource          | Selects which internal signal or event driven pulse<br>or software control state to output on the selected<br>line. <b>Note:</b> The Line Mode feature must be set to<br>Output. The List of supported output line sources<br>is product-specific. The Event Control section<br>provides details and timing diagrams for the<br>supported trigger modes. | 1.00<br>Beginner<br>DFNC |
| Off                                    | Off                       | Line output is Open.                                                                                                    |                          |
| Software Controlled                    | SoftwareControlled        | The OutputLineValue feature changes the state of the output.                                                                                                    |                          |
| Pulse on: Start of Frame               | PulseOnStartofFrame       | Generate a pulse on the start of the Frame Active event.                                                                                                    |                          |
| Pulse on: Start of Line                | PulseOnStartofLine        | Generate a pulse on the start of the Line Active.                                                                                                    |                          |
| Pulse on: Start of Exposure            | PulseOnStartofExposure    | Generate a pulse on the ExposureStart event.<br>This option is typically used to trigger a strobe<br>light.                                                                                                    |                          |
| Pulse on: End of Exposure              | PulseOnEndofExposure      | Generate a pulse on the ExposureEnd event. This option is typically used to trigger a strobe light.                                                                                                    |                          |
| Pulse on: Start of Readout             | PulseOnStartofReadout     | Generate a pulse on the ReadoutStart event.                                                                                                    |                          |
| Pulse on: End of Readout               | PulseOnEndofReadout       | Generate a pulse on the ReadoutEnd event.                                                                                                    |                          |
| Pulse on: Valid Line Trigger           | PulseOnValidLineTrigger   | Generate a pulse on the LineTrigger event.                                                                                                    |                          |
| Pulse on: Invalid Line<br>Trigger      | PulseOnInvalidLineTrigger | Generate a pulse on the Invalid LineTrigger event.                                                                                                    |                          |
| Pulse on: Start of Acquisition         | PulseOnStartofAcquisition | Generate a pulse when the AcquisiontStart event occurs.                                                                                                    |                          |
| Pulse on: End of Acquisition           | PulseOnEndofAcquisition   | Generate a pulse when the AcquisiontStop event occurs.                                                                                                    |                          |
| Pulse on: End of Timer 1               | PulseOnTimer1End          | Generate a pulse on the TimerEnd 1 event.                                                                                                    |                          |
| Pulse on: End of Counter 1             | PulseOnCounter1End        | Generate a pulse on the CounterEnd 1 event.                                                                                                    |                          |
| Pulse on: Input Line 1 Event           | PulseOnInput1             | Generate a pulse on the Input signal 1 event                                                                                                    |                          |
| Pulse on: Input Line 2 Event           | PulseOnInput2             | Generate a pulse on the Input signal 2 event                                                                                                    |                          |
| Pulse on: Rotary Encoder 1             | PulseOnRotaryEncoder1     | Generate a pulse on the Rotary Encoder 1 event.                                                                                                    |                          |
| Pulse on: Software<br>Command          | PulseOnSoftwareCmd        | Generate a pulse on the Input of a Software Command.                                                                                                    |                          |
| Frame Trigger                          | FrameTriggerActive        | Generate a signal that is active when the frame trigger is active.                                                                                                    |                          |
| Frame Valid                            | FrameActive               | Generate a signal that is active when the Frame is active.                                                                                                    |                          |
| Exposure Active                        | ExposureActive            | Generate a signal that is active when the Exposure is active.                                                                                                    |                          |
| Line Active                            | ReadoutActive             | Generate a signal that is active when the line valid is active.                                                                                                    |                          |
| Smart Strobe Active                    | SmartStrobeActive         | Generate a signal that is active when the Readout<br>or the ExposureDelay are active. The smart<br>strobe only works when triggerLineCount is<br>greater than 1                                                                                                    |                          |
| Output Line Pulse Signal<br>Activation | outputLinePulseActivation | Specifies the input line activation mode to trigger the OutputLine pulse.                                                                                                    | 1.00<br>Beginner         |
| Rising Edge                            | RisingEdge                | Specifies that the trigger is considered valid on the rising edge of the source signal.                                                                                                    | DENC                     |
| Falling Edge                           | FallingEdge               | Specifies that the trigger is considered valid on the falling edge of the source signal.                                                                                                    |                          |

| Any Edge                              | AnyEdge Specifies that the trigger is considered valid of the falling or rising edge of the source signal.                                                                            |                                                                                                    |                          |
|---------------------------------------|----------------------------------------------------------------------------------------------------|----------------------------------------------------------------------------------------------------|--------------------------|
| Output Line Pulse Delay               | outputLinePulseDelay       Sets the delay (in µs) before the output line pulse signal. Applicable for the OutputLineSource feature. Note, the LineMode feature must be set to output. |                                                                                                    | 1.00<br>Beginner<br>DFNC |
| Output Line Pulse Duration            | outputLinePulseDuration                                                                                                    | Sets the width (duration) of the output line pulse in microseconds.                                                                                                    | 1.00<br>Beginner<br>DFNC |
| Output Line Software Latch<br>Control | outputLineSoftwareLatchControl                                                                                                    | When Off, the selected output line is set with the value in Output Line Value. (RO)                                                                                                    | 1.00<br>Guru<br>DENC     |
| Off                                   | Off                                                                                                    | Output pin state set by outputLineValue.                                                                                                    | DINC                     |
| Output Line Value                     | outputLineValue                                                                                                    | Sets the output state of the selected Line if the<br>outputLineSoftwareLatchControl = OFF.<br>OutputLineSource must be SoftwareControlled. If<br>the outputLineSoftwareLatchControl = Latch , the<br>state of the pin will change with the<br>outputLineSoftwareCmd command.                                                                                                    | 1.00<br>Beginner<br>DFNC |
| Active                                | Active                                                                                                    | Sets the Output circuit to close.                                                                                                    |                          |
| Inactive                              | Inactive                                                                                                    | Sets the Output circuit to open.                                                                                                    |                          |
| Line Status All                       | LineStatusAll                                                                                                    | Returns the current status of all available line<br>signals, at time of polling, in a single bitfield. The<br>order is Line1, Line2, Line3, (RO)                                                                                                    | 1.00<br>Expert           |
| Output Line Software<br>Command       | outputLineSoftwareCmd                                                                                                    | Writing a value of 1 in the bit field applies the<br>Latch value outputLineSoftwareLatchControl and /<br>or executes the PulseOnSoftwareCmd for any<br>output line programmed for software control. The<br>feature outputLineSoftwareCmd can take any<br>binary value and each bit set to 1 corresponds to<br>a Icommand for an Output.<br>Bit-0 is Line 3, Bit-1 is Line 4,<br>This is applicable to OutputLineSource = Pulse<br>On: where Software Cmd (for Pulse mode) or<br>OutputLineSource = SoftwareControlled and<br>OutputLineSoftwareLatchControl = Latch (for<br>static states). | 1.00<br>Expert<br>DFNC   |

## I/O Module Block Diagram

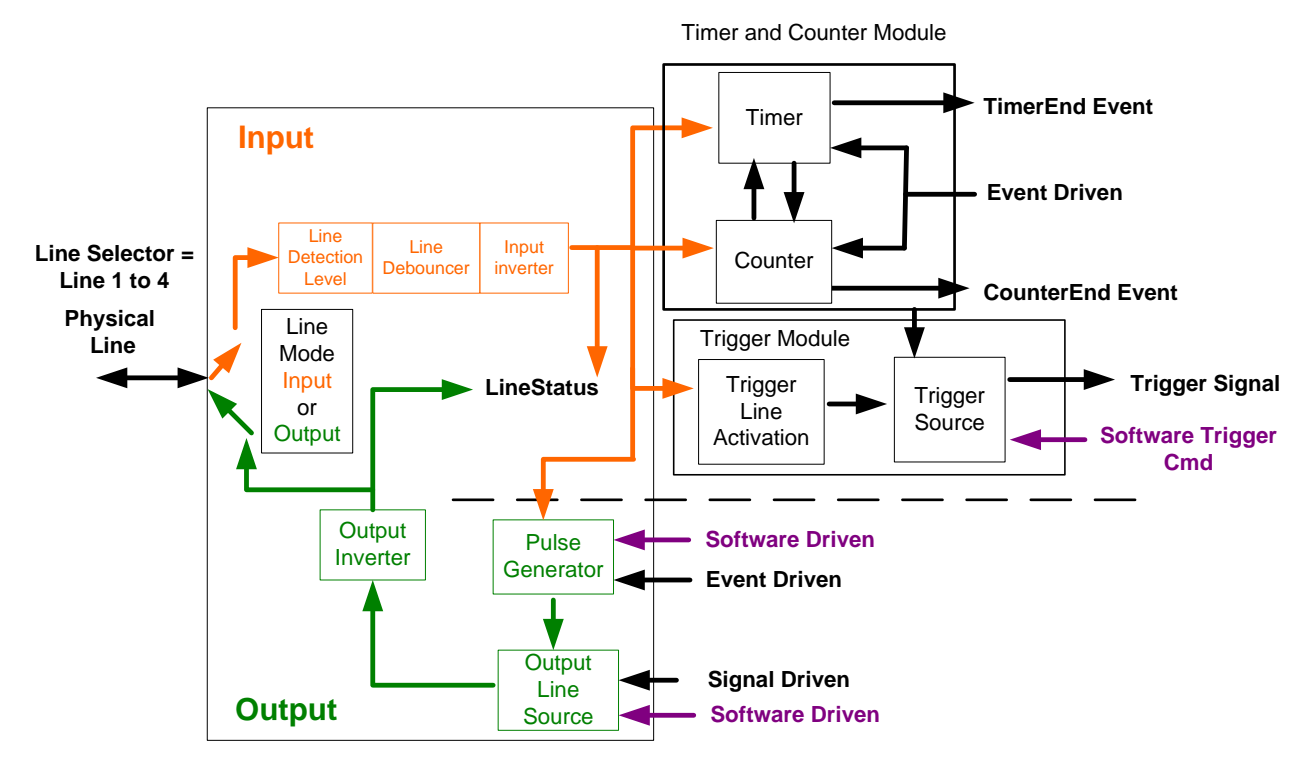

Figure 19: I/O Module Block Diagram

## **Trigger Overview**

The Linea SWIR GigE camera's line exposures are initiated by a trigger event. A trigger is either the camera's programmable internal clock used in free running mode, an external input used for synchronizing exposures to external triggers, or a programmed function call message by the controlling computer. Triggering modes are described below.

- Free Running Line or Frame (Trigger Mode = Off): The camera's free-running mode has programmable internal timers for line rate / exposure period and frame rates. Line rate and frame rates are independent. Frame free running simply means acquire all lines.
- External Trigger (Trigger Mode = On): Exposures are controlled by an external or internal trigger signal where the specific input line or source is selected by the Trigger Source feature. External signal inputs have a programmable time debounce circuit.
- **Virtual Frames:** For any Exposure Type, the virtual frame (i.e. the number of exposure lines per frame) is set by the Image Format Height feature.

Note: Line triggers perform two functions.

- They start the exposure for the existing line.
- Read out the exposure from the previous line.

Therefore, a frame of 100 lines will require 101 trigger pulses to complete. The additional trigger is required to read out the last exposure from the sensor.

When running with virtual frames in continuous acquisition mode or in burst frame mode the extra trigger becomes the first trigger of the next frame, therefore an extra trigger is not required until the acquisition stops providing a seamless image without missed lines.

#### **Trigger Selector Details**

• **Single Frame Trigger (Start) "FrameStart":** Starts the acquisition of one frame when the acquisition is active. The number of lines in the frame is defined by the feature "Height".

#### **Trigger Source Types**

- Trigger Source = Line x: Select the Line Input used as an external trigger.
- **Trigger Source = Timer1End Event:** Timer1 End Event is used as the internal trigger source. Refer to Counter and Timer Control Category for information on those features.
- **Trigger Source = Counter1End Event:** Counter1 End Event is used as the internal trigger source.
- Trigger Line Polarity: Select rising or any edge detection.

#### **Input Line Details**

The input line signals have the following features for control or status indication.

- Feature Set: LineSelector (R/W), LineFormat (R/W), LineMode (R/W), lineDebouncingPeriod (RW), LineInverter (R/W), LineStatus (RO), lineDetectionLevel.
- **Connector:** See Connectors section for connector pinout and electrical information. The cable shell and shield should electrically connect the camera's chassis to computer chassis for maximum EMI protection.
- Line Transition Validation: Each input incorporates a signal debounce circuit to eliminate shot noise transitions that could be wrongly interpreted as a valid pulse. The duration is user programmable from 0 to 255 µs with CamExpert.
- Line Input Signal Characteristics: See Input Signals Electrical Specifications.

#### **Output Line Details**

The output line signals are dedicated outputs.

- Feature Set: LineInverter (R/W), outputLineSource (R/W), outputLinePulseDelay (R/W), outputLinePulseDuration (R/W), outputLineValue (R/W), outputLineSoftwareCmd (R/W), LineSelector (R/W), LineFormat (R/W), LineMode (R/W), LineStatus (RO). See <u>Output Signals</u> <u>Electrical Specifications</u> for more information.
- External Outputs: Used to control external lighting or generate programmable pulses.
- **Output on Events:** Each output can be set independently to one of the available event modes defined by the 'outputLineSource' feature. The output delay can be set from 0 to 16 sec, in increments of 1 µs. The pulse duration can be set from 1 to 16 sec in increments of 1 µs.

#### **Output Line Delay Constraints**

- The exposure maximum delay specified by the user should not exceed the period of the signal.
- If the exposure trigger is edge rather than level, the delay should not exceed half the period.
- In case these conditions are violated, the camera simply ignores any new transitions / pulses / triggers until the specified delay has passed.

## **Counter and Timer Control Category**

The Linea SWIR GigE Camera's Counter and Timer Controls shown in CamExpert groups parameters used to configure acquisition counters, timers and signal edge detection. Parameters in gray are read only, either always or due to another parameter being disabled. Parameters in black are user set in CamExpert or programmable via an imaging application.

Features listed in the description table but tagged as Invisible are usually for Teledyne DALSA or third party software usage—not typically required by end user applications.

| Parameters - Visibility: Guru 🛛 🗙 |                                |                |  |
|-----------------------------------|--------------------------------|----------------|--|
| Category                          | Parameter                      | Value          |  |
| Camera Information                | Counter Selector               | Counter 1      |  |
| Sensor Control                    | Counter mode                   | Off            |  |
| 1/0 Controls                      | Counter Status                 | Counter Idle   |  |
|                                   | Counter Start Source           | Line 1         |  |
| Counter And Timer Control         | Counter Start Line Activation  | Rising Edge    |  |
| Advanced Processing               | Counter Incremental Source     | Internal Clock |  |
| Cycling Preset                    | Counter Incremental Line Activ | Not Enabled    |  |
| Image Format Controls             | Counter Reset Source           | Reset Cmd      |  |
| Metadata Controls                 | Counter Reset Input Line Activ | Not Enabled    |  |
| Acquisition and Transfer Contr.   | Counter Duration               | 1              |  |
| E Event Central                   | Counter Value                  | 0              |  |
|                                   | Counter Value At Reset         | 0              |  |
| GigE Vision Transport Layer       | Counter Reset                  | Not Enabled    |  |
| File Access Control               | Timer Selector                 | Timer 1        |  |
| GigE Vision Host Controls         | Timer mode                     | Off            |  |
|                                   | Timer Status                   | Timer Idle     |  |
|                                   | Timer Start Source             | Line 1         |  |
|                                   | Timer Line Activation          | Rising Edge    |  |
|                                   | Timer Duration (in us)         | 1              |  |
|                                   | Timer Value                    | 0              |  |
|                                   | Timer Reset                    | Not Enabled    |  |
|                                   | << Less                        |                |  |

Figure 20: Counter and Timer Features

## **Counter and Timer Control Feature Description**

The following Counter and Timer Block Diagram describes the parameters along with their view attributes and minimum camera firmware version required. The Device Version column indicates which parameter is a member of the DALSA Features Naming Convention (indicated by DFNC), versus the GenICam Standard Features Naming Convention (SFNC not shown).

The Device Version number represents the camera software functional group, not a firmware revision number. As Linea SWIR GigE capabilities evolve the device version will increase, identifying the supported function package. New features for a major device version release will be indicated by green text for easy identification.

| Display Name                     | Feature & Values           | Description                                                                                                    | Device Version<br>& View |
|----------------------------------|----------------------------|----------------------------------------------------------------------------------------------------|--------------------------|
| Counter Selector                 | counterSelector            | Selects the counter to configure.                                                                                                    | 1.00                     |
| Counter 1                        | Counter1                   | Select counter 1.                                                                                                    | Expert<br>DFNC           |
| Counter Mode                     | counterMode                | Selects the counter mode. The selected Counter is either Active or Disabled. When Disabled, the Counter can be configured.                                                   | 1.00<br>Expert<br>DFNC   |
| Off                              | Off                        | The selected Counter is Disabled.                                                                                                    |                          |
| Active                           | Active                     | The selected Counter is Enabled.                                                                                                    |                          |
| Counter Status                   | counterStatus              | Returns the current state of the counter. (RO)                                                                                                    | 1.00<br>Export           |
| Counter Idle                     | CounterIdle                | The counter is idle.<br>The CounterStartSource feature is set to off.                                                                                                    | DFNC                     |
| Counter Trigger Wait             | CounterTriggerWait         | The counter is waiting for a start trigger.                                                                                                    |                          |
| Counter Active                   | CounterActive              | The counter is counting for the specified duration.                                                                                                    |                          |
| Counter Completed                | CounterCompleted           | The counter reached the CounterDuration count.                                                                                                    |                          |
| Counter Overflow                 | CounterOverflow            | The counter reached its maximum possible count.                                                                                                    |                          |
| Counter Start Source             | counterStartSource         | Select the counter start source. Counter increments from 0 to the value of the counterDuration feature.                                                                      | 1.10<br>Expert<br>DFNC   |
| Off                              | Off                        | Counter is stopped.                                                                                                    |                          |
| Acquisition Start                | AcquisitionStart           | Counter starts on the reception of the Acquisition Start event.                                                                                                    |                          |
| Exposure Start                   | ExposureStart              | Counter starts on the reception of the Exposure Start event.                                                                                                    |                          |
| Exposure End                     | ExposureEnd                | Counter starts on the reception of the Exposure<br>End event.                                                                                                    |                          |
| Frame Start                      | FrameStart                 | Counter starts on the reception of the Frame Start event.                                                                                                    |                          |
| Rejected Trigger                 | InvalidTrigger             | Counter starts on the reception of the Invalid Trigger.                                                                                                    |                          |
| Line 1                           | Line1                      | Counter starts on the specified transitions on Line 1.                                                                                                    |                          |
| Line 2                           | Line2                      | <i>Counter starts on the specified transitions on Line 2.</i>                                                                                                    |                          |
| Timer 1 End                      | Timer1End                  | Counter starts on the reception of the Timer 1 End event.                                                                                                    |                          |
| Counter 1 End                    | Counter1End                | Counter starts on the reception of the Counter 1<br>End event.                                                                                                    |                          |
| Counter Start Line<br>Activation | counterStartLineActivation | Select the activation mode of the input line trigger<br>which starts the counter. This is only applicable<br>when the counterStartSource feature selects a<br>physical Line. | 1.00<br>Expert<br>DFNC   |

| Rising Edge                            | RisingEdge                       | Starts counting on rising edge of the selected Line.                                                                                                    |                        |
|----------------------------------------|----------------------------------|----------------------------------------------------------------------------------------------------|------------------------|
| Falling Edge                           | FallingEdge                      | FallingEdgeStarts counting on falling edge of the selected Line.                                                                                        |                        |
| Any Edge                               | AnyEdge                          | Starts counting on the falling or rising edge of the selected Line.                                                                                     |                        |
| CounterIncremental<br>Source           | counterIncrementalSource         | Select the event source which increments the<br>counter. The Event Control section provides<br>details and timing diagrams for the supported<br>events. | 1.00<br>Expert<br>DFNC |
| Off                                    | Off                              | Counter is stopped.                                                                                                    |                        |
| Acquisition Start                      | AcquisitionStart                 | Counts the number of Acquisition Start events.                                                                                                    |                        |
| Exposure Start                         | ExposureStart                    | Counts the number of Exposure Start events.                                                                                                    |                        |
| Exposure End                           | ExposureEnd                      | Counts the number of Exposure End events.                                                                                                    |                        |
| Frame Start                            | FrameStart                       | Counts the number of Frame Start events.                                                                                                    |                        |
| Line 1                                 | Line1                            | Counts the number of transitions on Line 1 (based<br>on the counterIncrementalLineActivation feature<br>setting)                                        |                        |
| Line 2                                 | Line2                            | Counts the number of transitions on Line 2 (based<br>on the counterIncrementalLineActivation feature<br>setting)                                        |                        |
| Rotary Encoder                         | rotaryEncoder1                   | The counter increments on rotary encoder ticks.                                                                                                    |                        |
| Internal Clock                         | InternalClock                    | The counter increments on each microsecond tick of the device internal Clock.                                                                           |                        |
| Timer 1 End                            | Timer1End                        | Counts the number of Timer 1 End events.                                                                                                    |                        |
| Rejected Trigger                       | InvalidTrigger                   | Counts the number of invalid triggers.                                                                                                    |                        |
| Counter Incremental Line<br>Activation | counterIncrementalLineActivation | Selects the counter signal activation mode for line inputs. The counter increments on the specified signal edge or level.                               | 1.00<br>Expert<br>DFNC |
| Rising Edge                            | RisingEdge                       | Increment the counter on the rising edge of the selected I/O Line.                                                                                      |                        |
| Falling Edge                           | FallingEdge                      | Increment the counter on the falling edge of the selected I/O Line.                                                                                     |                        |
| Any Edge                               | AnyEdge                          | Increment the counter on the falling or rising edge of the selected I/O Line.                                                                           |                        |
| Counter Reset Source                   | counterResetSource               | Selects the signal source to reset the counter then waits for the next countStartSource signal or event.                                                | 1.00<br>Expert<br>DFNC |
| Reset Cmd                              | Off                              | Reset on reception of the Reset Icommand.                                                                                                    |                        |
| Acquisition Start                      | AcquisitionStart                 | Reset on reception of the Acquisition Start.                                                                                                    |                        |
| Acquisition End                        | AcquisitionEnd                   | Reset on reception of the Acquisition End.                                                                                                    |                        |
| Exposure Start                         | ExposureStart                    | Reset on reception of the Exposure Start event.                                                                                                    |                        |
| Exposure End                           | ExposureEnd                      | Reset on reception of the Exposure End event.                                                                                                    |                        |
| Line 1                                 | Line1                            | Reset counter on the specified transition on line 1.                                                                                                    |                        |
| Line 2                                 | Line2                            | Reset counter on the specified transition on line 2.                                                                                                    |                        |
| Timer 1 End                            | Timer1End                        | Reset on reception of the Timer 1 End.                                                                                                    |                        |
| Counter 1 End                          | Counter1End                      | Reset on the reception of the Counter 1 End.                                                                                                    |                        |
| Counter Reset Input Line<br>Activation | counterResetLineActivation       | Specify the edge transition on the selected line that will reset the selected counter.                                                                  | 1.00<br>Expert<br>DENC |
| Rising Edge                            | RisingEdge                       | Reset counter on rising edge of the selected signal.                                                                                                    | Dino                   |
| Falling Edge                           | FallingEdge                      | Reset counter on falling edge of the selected signal.                                                                                                   |                        |
| Any Edge                               | AnyEdge                          | Reset counter on the falling or rising edge of the selected signal.                                                                                     |                        |

| Counter Duration       | counterDuration          | Sets the duration (or number of events) before the CounterEnd event is generated.                                                                                                   | 1.00<br>Expert<br>DFNC |
|------------------------|--------------------------|----------------------------------------------------------------------------------------------------|------------------------|
| Counter Value          | counterValue             | Read the current value of the selected counter.<br>(RO)                                                                                                    | 1.00<br>Expert<br>DFNC |
| Counter Value At Reset | counterValueAtReset      | Reads the value of the selected counter when it<br>was reset by a trigger or by an explicit Counter<br>Reset command. (RO)                                                          | 1.00<br>Expert<br>DFNC |
| Counter Reset          | counterReset             | Resets the selected counter to zero. The counter<br>starts immediately after the reset. To temporarily<br>disable the counter, set the Counter Event Source<br>feature to Off. (WO) | 1.00<br>Expert<br>DFNC |
| Timer Selector         | timerSelector            | Selects which timer to configure.                                                                                                    | 1.00<br>Expert<br>DFNC |
| Timer 1                | Timer1                   | Configure Timer 1.                                                                                                    |                        |
| Timer Mode             | timerMode                | Select the timer mode. The selected Timer is Active or Disabled. When Disabled, the Timer can be configured.                                                                        | 1.00<br>Expert<br>DFNC |
| Off                    | Off                      | The selected Timer is Disabled.                                                                                                    |                        |
| Active                 | Active                   | The selected Timer is Enabled.                                                                                                    |                        |
| Timer Status           | timerStatus              | Returns the current state of the timer. (RO)                                                                                                    | 1.00<br>Expert<br>DFNC |
| Timer Idle             | TimerIdle                | The timer is idle. The CounterStartSource feature is set to off.                                                                                                    |                        |
| Timer Trigger Wait     | TimerTriggerWait         | The timer is waiting for a start trigger.                                                                                                    |                        |
| Timer Delaying         | TimerDelaying            | The timer is counting the requested delay.                                                                                                    |                        |
| Timer Active           | TimerActive              | The timer is counting for the specified duration.                                                                                                    |                        |
| Timer Completed        | TimerCompleted           | The timer reached the TimerDuration count.                                                                                                    |                        |
| TimerStartSource       | timerStartSource         | Select the trigger source to start the timer. The<br>Event Control section provides details and timing<br>diagrams for the supported events.                                        | 1.00<br>Expert<br>DFNC |
| TimerReset Cmd         | Off                      | Start on reception of the TimerReset Icommand.                                                                                                    |                        |
| Acquisition Start      | AcquisitionStart         | Start Timer on Acquisition Start event.                                                                                                    |                        |
| Exposure Start         | ExposureStart            | Start Timer on Exposure Start event.                                                                                                    |                        |
| Frame Start            | FrameStart               | Start Timer on Frame Start event.                                                                                                    |                        |
| Line 1                 | Line1                    | Start Timer on a transition of I/O Line 1 event.                                                                                                    |                        |
| Line 2                 | Line2                    | Start Timer on a transition of I/O Line 2 event.                                                                                                    |                        |
| Timer 1 End            | Timer1End                | Start Timer on Timer 1 End event.                                                                                                    |                        |
| Counter 1 End          | Counter1End              | Start Timer on Counter 1 End event.                                                                                                    |                        |
| Timer Line Activation  | timerStartLineActivation | Select the trigger activation mode which starts the timer.                                                                                                    | 1.00<br>Expert<br>DFNC |
| Rising Edge            | RisingEdge               | Starts counter on rising edge of the selected signal.                                                                                                    |                        |
| Falling Edge           | FallingEdge              | Starts counter on falling edge of the selected signal.                                                                                                    |                        |
| Any Edge               | AnyEdge                  | Starts counter on the falling or rising edge of the selected signal.                                                                                                    |                        |
| Timer Delay            | timerDelay               | Sets the duration (in microseconds) of the delay to<br>apply at the reception of a trigger before starting<br>the timer.                                                            | 1.00<br>Expert<br>DFNC |
| Timer Duration         | timerDuration            | Sets the duration (in microseconds) of the timer pulse.                                                                                                    | 1.00<br>Expert<br>DFNC |
| Timer Value            | timerValue               | Reads the current value (in microseconds) of the selected timer.                                                                                                    | 1.00<br>Expert<br>DFNC |

| Timer Reset | timerReset | Resets the timer to 0. | 1.00           |
|-------------|------------|------------------------|----------------|
|             |            |                        | Expert<br>DFNC |

## **Counter and Timer Block Diagram**

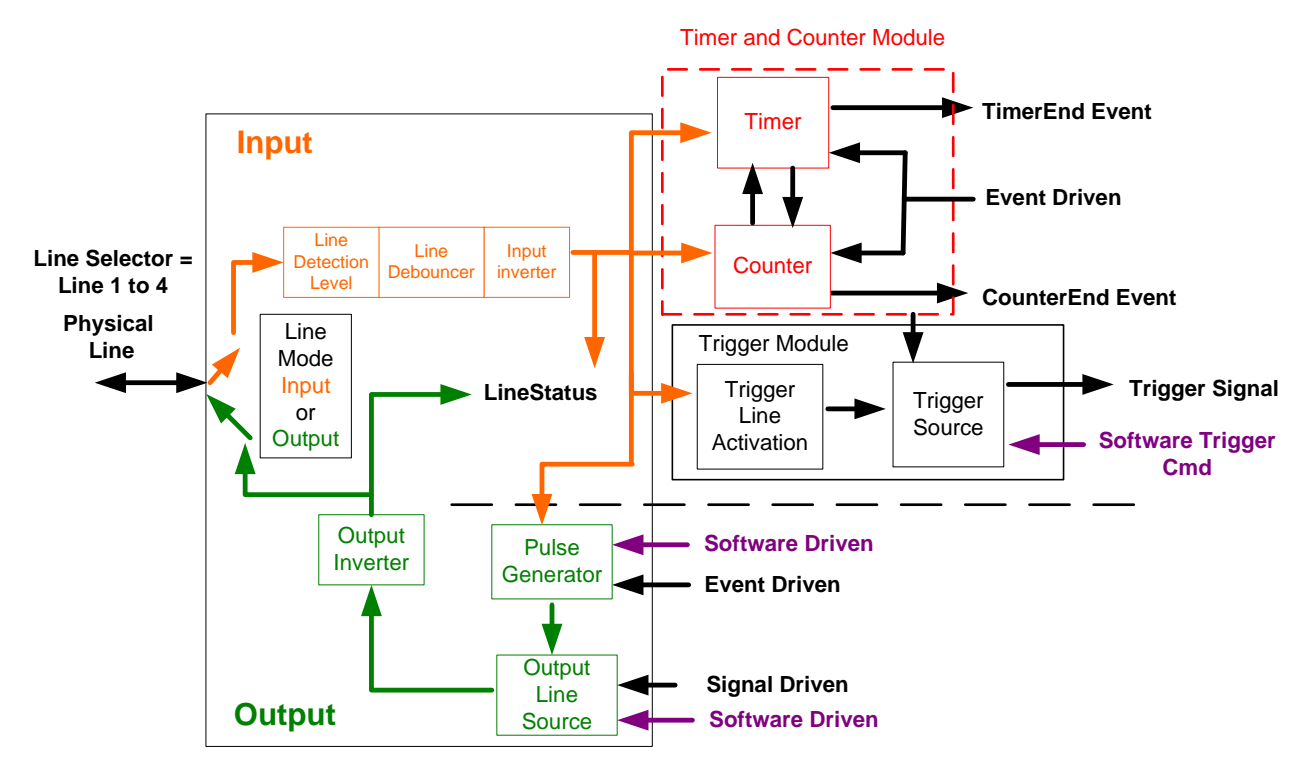

Figure 21: Counter and Timer Block Diagram

## **Example: Counter Start Source = OFF**

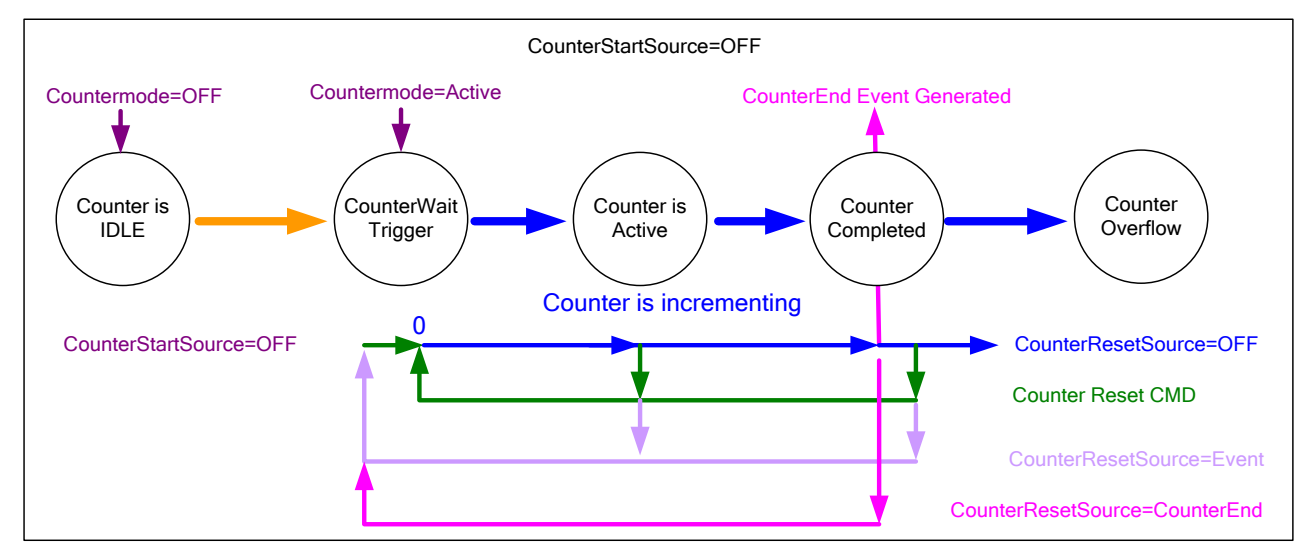

Figure 22: Counter Start Source = OFF

- The counter starts on the counterReset Cmd.
- The counter continues unless a new **counterReset Cmd** is received. That restarts the counter at 00.
- When **Counter Reset Source = 'Event' or 'CounterEnd'** the counter is reset to 00 but does not restart counting until the next **CounterReset Cmd**.

#### CounterStartSource=CounterEnd (itself) Countermode=Active CounterEnd Event Generated Countermode=OFF CounterWait Counter is Counter is Counter IDLE Trigger Active Completed Counter is incrementing 0 CounterStartSource= CounterEnd (itself) Counter Reset CMD CounterResetSource=CounterEnd

#### Example: Counter Start Source = CounterEnd (itself)

Figure 23: Counter Start Source = CounterEnd

- Counter starts when Counter Mode is set to Active.
- A **Counter Reset CMD** will reset the counter to 00 and continue counting.
- **counterResetSource** must be set to **CounterEnd**. When the counterValue feature reaches the counterDuration value an event is generated and the counter is reset to 00 and continues.

## Example: CounterStartSource = EVENT and Signal (Edge Base)

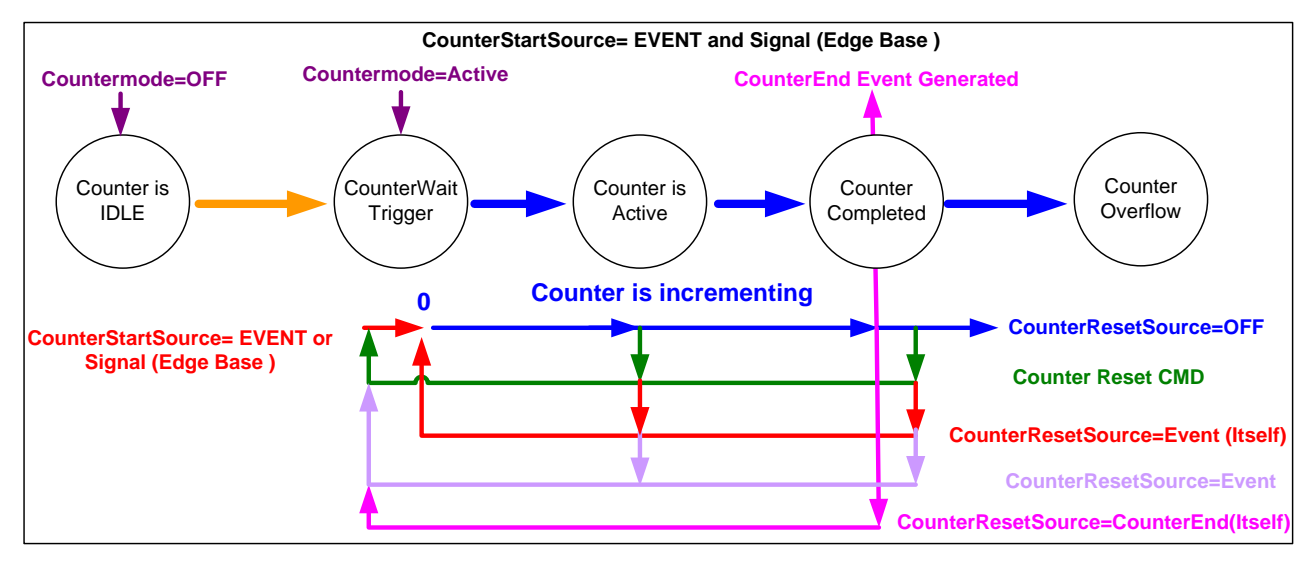

Figure 24: CounterStartSource = EVENT

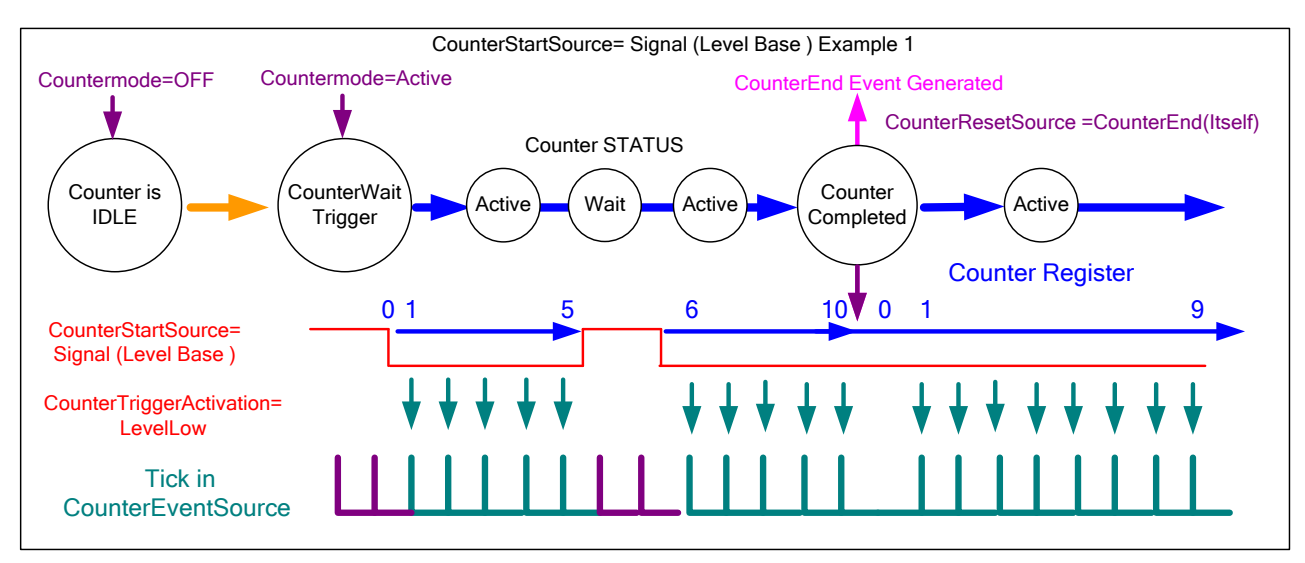

#### Example: CounterStartSource = Signal (Level Base) Example 1

Figure 25: CounterStartSource = Signal

## Example: CounterStartSource = Line (Edge Base) Example 2

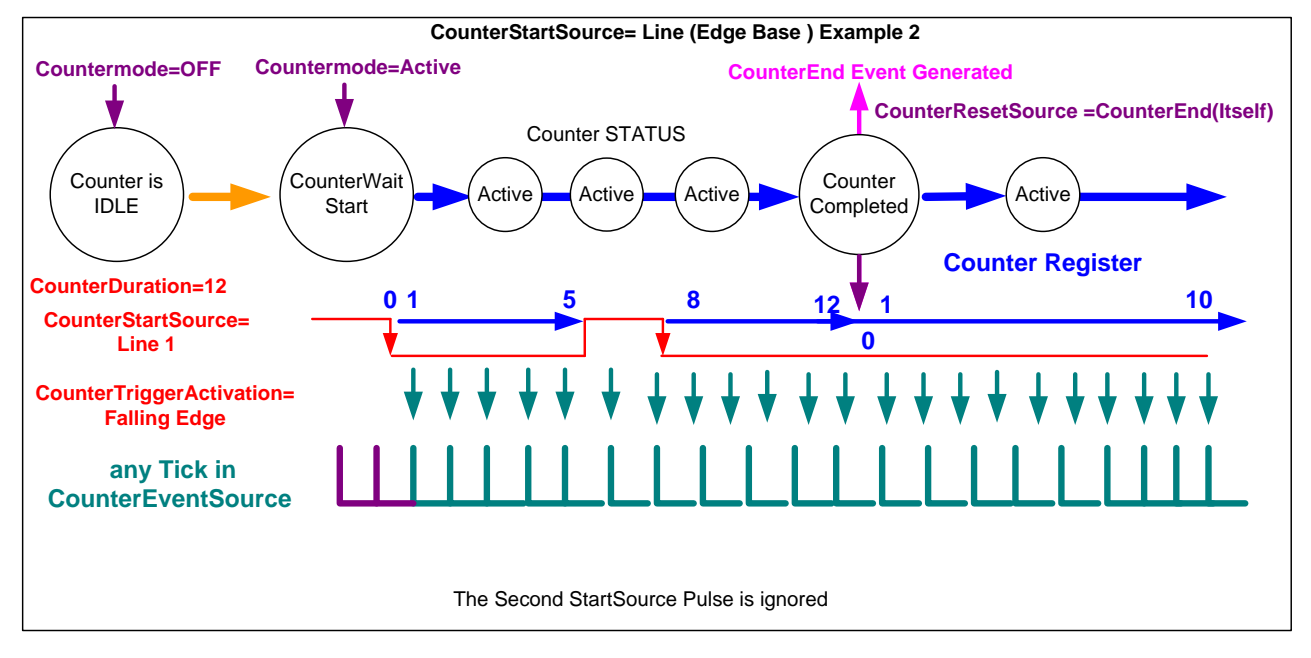

Figure 26: CounterStartSource = Line

**Note:** Counters and events with trigger or exposure sources will, for each frame or multi-frame acquisition of Y lines, report Y+1 triggers. This is due to each trigger starting both a new acquisition and reading out the previous acquisition. See <u>Trigger Overview</u> for more details.

# **Advanced Processing Control Category**

The Linea SWIR GigE Camera's Advanced Processing controls shown by CamExpert group's parameters used to configure Flat Field calibration. Parameters in gray are read only, either always or due to another parameter being disabled. Parameters in black are user controlled or programmable via an imaging application. Features listed in the description table but tagged as Invisible are required for Teledyne DALSA or third party software not by end user applications.

| Parameters - Visibility: Guru ×  |                                           |                            |  |
|----------------------------------|-------------------------------------------|----------------------------|--|
|                                  | Parameter                                 | Value                      |  |
| Camera Information               | Defective Pixel Replacement Mode          | Off                        |  |
| Sensor Control                   | Defective Pixel Replacement Map Current A | Not Enabled                |  |
| I/O Controls                     | Defective Pixel Replacement Algorithm     | Method3: Neighboring Pixel |  |
| Counter And Timer Control        | Flat Field Correction Mode                | Calibration                |  |
|                                  | Flat Field Correction Current Active Set  | User Flatfield 1           |  |
| Advanced Processing              | Flat Field Correction Type                | Line-Based                 |  |
| Image Format Controls            | Flat Field Correction Algorithm           | Method 1                   |  |
| Metadata Controls                | Calibration Algorithm                     | Basic                      |  |
| Acquisition and Transfer Control | Flat field Calibration Target (in DN)     | 2048                       |  |
| Action Control                   | Flat Field Calibration Sample Size        | 2048                       |  |
| Event Control                    | Calibrate FPN                             | Press                      |  |
|                                  | Calibrate PRNU                            | Press                      |  |
| Gige vision transport Layer      | Save Calibration                          | Press                      |  |
| File Access Control              | Reset Coefficients                        | Press                      |  |
| GigE Vision Host Controls        | Flat Field Correction Pixel X Coordinate  | 0                          |  |
|                                  | Flat Field Correction Gain                | 1.0                        |  |
|                                  | Flat Field Correction Offset              | 0                          |  |
|                                  | << Less                                   |                            |  |

Figure 27: Advanced Processing Features

## **Advanced Processing Control Feature Descriptions**

The following table describes the features along with their view attribute and device version. When a Device Version number is indicated, this represents the camera software functional group, not a firmware revision number. As Linea SWIR GigE Camera's capabilities evolve the device version will increase, identifying the supported function package. New features for a major device version release will be indicated by green text for easy identification.

The description column will indicate which feature is a member of the DALSA Features Naming Convention (indicated by DFNC), versus the GenICam Standard Features Naming Convention (SFNC not shown).

......

| Display Name                                             | Feature & Values                                 | Description                                                                                                    | Device Version<br>& View |
|----------------------------------------------------------|--------------------------------------------------|----------------------------------------------------------------------------------------------------|--------------------------|
| Defective Pixel<br>Replacement Mode                      | defectivePixelReplacementMode                    | Sets the mode for the defective pixel replacement.                                                                                                    | 1.00<br>Expert           |
| Off                                                      | Off                                              | Defective Pixel Replacement is disabled.                                                                                                    | DFNC                     |
| Active                                                   | Active                                           | Defective Pixel Replacement is enabled.                                                                                                    |                          |
| Defective Pixel<br>Replacement Map<br>Current Active Set | defectivePixelReplacementMapCurren<br>tActiveSet | Sets the defective pixel replacement set.                                                                                                    | 1.00<br>Expert<br>DFNC   |
| Factory Map                                              | FactoryMap                                       | Sets the factory coefficient table as active.                                                                                                    |                          |
| User Map 1                                               | UserMap1                                         | Sets the User Map coefficient table as active.                                                                                                    |                          |
| Defective Pixel<br>Replacement Algorithm                 | defectivePixelReplacementAlgorithm               | Specifies the defective pixel replacement algorithm.                                                                                                    | 1.00<br>Expert           |
| Method 1: Average Two<br>Adjacent Pixels                 | Method1                                          | This algorithm replaces a defective pixel with the<br>average value of the pixel to the left and right of<br>the pixel to be replaced.                                                                                                    | DINC                     |
| Method 3: Neighboring<br>Pixel                           | Method3                                          | This algorithm replaces a defective pixel with a neighbor.                                                                                                    |                          |
| Flat Field Correction<br>Mode                            | flatfieldCorrectionMode                          | Sets the mode for the Flat Field correction.                                                                                                    | 1.00<br>Beginner         |
| Off                                                      | Off                                              | Flat Field Correction is disabled.                                                                                                    | DENC                     |
| Active                                                   | Active                                           | Flat Field Correction is enabled.                                                                                                    |                          |
| Calibration                                              | Calibration                                      | When selected, the camera is configured for flat<br>field correction calibration. The device may<br>automatically adjust some of its features when<br>calibrate mode is enabled. The features that are<br>automatically adjusted are device specific. The<br>device will not restore these features when the<br>Flat Field Correction Mode feature is changed<br>from Calibrate mode to another mode. |                          |
| Flat Field Correction<br>Current Active Set              | flatfieldCorrectionCurrentActiveSet              | Specifies the current set of Flat Field coefficients to use.                                                                                                    | 1.00<br>Beginner<br>DFNC |
| Factory Flatfield                                        | FactoryFlatfield                                 | Sets the factory Flat Field coefficient table as the current Flat Field.                                                                                                    |                          |
| User Flatfield 1                                         | UserFlatfield1                                   | Sets User Flat Field 1 coefficient table as the current Flat Field.                                                                                                    |                          |
| User Flatfield 2                                         | UserFlatfield2                                   | Sets User Flat Field 2 coefficient table as the<br>current Flat Field.                                                                                                    |                          |
| User Flatfield 3                                         | UserFlatfield3                                   | Sets User Flat Field 3 coefficient table as the<br>current Flat Field.                                                                                                    |                          |
| User Flatfield 4                                         | UserFlatfield4                                   | Sets User Flat Field 4 coefficient table as the<br>current Flat Field.                                                                                                    |                          |
| Flat Field Correction<br>Type                            | flatfieldCorrectionType                          | Specifies the Flat Field correction type.                                                                                                    | 1.00<br>Guru<br>DFNC     |
| Line-Based                                               | LineBase                                         | Flat Feld correction is based on an individual line (FlatLine).                                                                                                    |                          |
| Flat Field Correction<br>Algorithm                       | flatfieldCorrectionAlgorithm                     | Specifies the Flat Field correction algorithm to use.                                                                                                    | 1.00<br>Guru<br>DFNC     |
| Method 1                                                 | Method1                                          | The following formula is used to calculate the<br>Flat Field corrected pixel: newPixelValue[x] =<br>(sensorPixelValue[x] - FFCOffset[x]) *<br>FFCGain[x]                                                                                                    |                          |
| Calibration Algorithm                                    | flatfieldCorrectionCalibrationAlgorith<br>m      | Specifies the Flat Field calibration algorithm to use.                                                                                                    | 1.00<br>Guru<br>DFNC     |
| Basic                                                    | Basic                                            | Direct calculation of coefficients based on<br>average line values and target.                                                                                                    |                          |

| Flat field Calibration<br>Target (in DN)    | flatfieldCalibrationTarget          | Sets the target pixel value for the gain (PRNU) calibration.                                                                                                    | 1.00<br>Expert<br>DFNC    |
|---------------------------------------------|-------------------------------------|----------------------------------------------------------------------------------------------------|---------------------------|
| Flat Field Calibration<br>Sample Size       | flatfieldCalibrationSampleSize      | Set flat field calibration sample size. (number of lines to sum)                                                                                                    | 1.00<br>Guru<br>DFNC      |
| Calibrate FPN                               | flatfieldCalibrationFPN             | Performs Fixed Pattern Noise (FPN) calibration<br>by reducing to zero dark pixel current using a<br>pixel offset. PLEASE Grab image to enable it.                                                                                                    | 1.00<br>Guru<br>DFNC      |
| No Error                                    | NoError                             | No Error.                                                                                                    |                           |
| Calibration Failed                          | GenericError                        | FPN calibration failed.                                                                                                    |                           |
| Camera Busy                                 | BusyError                           | The camera is busy and cannot perform the FPN calibration.                                                                                                    |                           |
| Timeout Error                               | TimeoutError                        | The FPN calibration did not finished on time.                                                                                                    |                           |
| Memory Error                                | MemoryError                         | The camera cannot allocate the memory needed for FPN calibration.                                                                                                    |                           |
| Target Error                                | TargetError                         | The FPN calibration was not able to reach the targets.                                                                                                    |                           |
| Calibrate PRNU                              | flatfieldCalibrationPRNU            | Performs Photo Response Non Uniformity<br>(PRNU) calibration to a targeted, user-defined<br>value. PRNU calibration eliminates the difference<br>in responsivity between the most and least<br>sensitive pixel, creating a uniform response to<br>light. PLEASE Grab image to enable it | 1.00<br>Guru<br>DFNC      |
| No Error                                    | NoError                             | No Error.                                                                                                    |                           |
| Calibration Failed                          | GenericError                        | PRNU calibration failed.                                                                                                    |                           |
| Camera Busy                                 | BusyError                           | The camera is busy and cannot perform the PRNU calibration.                                                                                                    |                           |
| Timeout Error                               | TimeoutError                        | The PRNU calibration did not finished on time.                                                                                                    |                           |
| Memory Error                                | MemoryError                         | The camera cannot allocate the memory needed for PRNU calibration.                                                                                                    |                           |
| Target Error                                | TargetError                         | The PRNU calibration was not able to reach the targets.                                                                                                    |                           |
| Save Calibration                            | flatfieldCalibrationSave            | Save the calibration performed by<br>flatfieldCalibrationFPN and<br>flatfieldCalibrationPRNU to the active set.                                                                                                    | 1.00<br>Expert<br>DFNC    |
| Reset Coefficients                          | flatfieldResetCoefficients          | Reset all FFC coefficients to pass-through. aka<br>Offset = 0; Gain = 1                                                                                                    | 1.00<br>Expert<br>DFNC    |
| Flat Field Correction<br>Pixel X Coordinate | flatfieldCorrectionPixelXCoordinate | Specifies the X coordinate of the Flat Field pixel coefficient to access.                                                                                                    | 1.00<br>Guru<br>DFNC      |
| Flat Field Correction<br>Gain               | flatfieldCorrectionGain             | Sets the gain to apply to the currently selected pixel.                                                                                                    | 1.00<br>Guru<br>DFNC      |
| Flat Field Correction<br>Offset             | flatfieldCorrectionOffset           | Sets the offset to apply to the currently selected pixel.                                                                                                    | 1.00<br>Guru<br>DFNC      |
| Processing Path Bits Per<br>Pixel           | processingPathBpp                   | Processing path bits per pixel.                                                                                                    | 1.00<br>Invisible<br>DFNC |
| Flat Field Algorithm<br>Buffer Format       | flatfieldAlgorithmBufferFormat      | Flat Field Algorithm Buffer Format.                                                                                                    | 1.00<br>Invisible<br>DFNC |
| Mono 8                                      | Mono8                               | Mono8.                                                                                                    |                           |
| Flat Field Algorithm<br>Buffer Width        | flatfieldAlgorithmBufferWidth       | Flat Field Algorithm Buffer Width.                                                                                                    | 1.00<br>Invisible<br>DFNC |

| Flat Field Algorithm<br>Buffer Height | flatfieldAlgorithmBufferHeight | Flat Field Algorithm Buffer Height. | 1.00<br>Invisible<br>DFNC |
|---------------------------------------|--------------------------------|-------------------------------------|---------------------------|
| Flat Field Algorithm<br>Gain Max      | flatfieldAlgorithmGainMax      | Flat Field Algorithm Gain Max.      | 1.00<br>Invisible<br>DFNC |
| Flat Field Algorithm<br>Gain Min      | flatfieldAlgorithmGainMin      | Flat Field Algorithm Gain Min.      | 1.00<br>Invisible<br>DFNC |
| Flat Field Algorithm<br>Gain Divisor  | flatfieldAlgorithmGainDivisor  | Flat Field Algorithm Gain Divisor.  | 1.00<br>Invisible<br>DFNC |
| Flat Field Algorithm<br>Gain Base     | flatfieldAlgorithmGainBase     | Flat Field Algorithm Gain Base.     | 1.00<br>Invisible<br>DFNC |
| Flat Field Algorithm<br>Offset Max    | flatfieldAlgorithmOffsetMax    | Flat Field Algorithm Offset Max.    | 1.00<br>Invisible<br>DFNC |
| Flat Field Algorithm<br>Offset Min    | flatfieldAlgorithmOffsetMin    | Flat Field Algorithm Offset Min.    | 1.00<br>Invisible<br>DFNC |
| Flat Field Algorithm<br>Offset Factor | flatfieldAlgorithmOffsetFactor | Flat Field Algorithm Offset Factor. | 1.00<br>Invisible<br>DFNC |

## **Defective Pixel Replacement**

The Pixel Replacement algorithm is based on a predefined bad pixel map (as an XML file), either factory supplied (file loaded as "Factory Map") or generated by the user (file uploaded as "User Map 1"). The number of bad pixel entries is maximum 12. The following XML code sample forms the template for the user to build bad pixel maps.

**Note:** Identifying bad pixels is the user's discretion. Teledyne DALSA technical support can provide guidance.

#### Methods

There are two replacement algorithms available to the user.

- **Method 1**: This algorithm replaces a defective pixel with the average value of the pixel to the left and right of the pixel to be replaced.
- **Method 3:** This algorithm replaces a defective pixel with a neighbor.

#### Example User Defective Pixel Map XML File

The following example shows the required components of the defective pixel map file. Each bad pixel position (relative to the image origin, which is the upper left corner), must be identified by the XML statement:

<DefectivePixel OffsetX="**number**" OffsetY="0"/>

The pixel format (8 or 12-bit) is handled transparently, thus requires no special consideration by the user. This example XML listing has four "bad" pixels identified.

```
<?xml version="1.0" encoding="UTF-8" ?>
<!--Example User Defective Pixel Map -- >
<!-- maximum 512 coordinates -- >
<!--filename: ExampleBadPixels.xml -- >
<Coordinates>
<DefectivePixel OffsetX="12" OffsetY="0"/>
<DefectivePixel OffsetX="17" OffsetY="0"/>
<DefectivePixel OffsetX="103" OffsetY="0"/>
<DefectivePixel OffsetX="206" OffsetY="0"/>
</Coordinates>
```

## **Image Response Uniformity & Flat Field Calibration**

The Flat Field Correction function (FFC) consists of using two coefficients per pixel to correct the gain and offset of the corresponding pixel. These corrections compensate for Photo-Response Non-Uniformity (**PRNU**) and Fixed Pattern Noise (**FPN**) unique to each camera sensor and the lens used.

# Related Features: flatfieldCalibrationFPN, flatfieldCalibrationPRNU, flatfieldCorrectionCalibrationAlgorithm, flatfieldCalibrationTarget

It is common to find an image has a lower response at the edges of the camera's field of view compared to its center. This is typically the result of a combination of lens vignetting (cos4th) roll-off and the beam structure of the illumination source. Using a more diffused light may reduce the roll-off effect. However, if decreasing the lens aperture improves the edge roll-off, then barrel vignetting (a shadow cast on the sensor by the focus helical or extension tubes) may also be present.

The camera can compensate for edge roll-off and other optical non-uniformities by activating Flat Field Correction after the calibration procedure acquires correction coefficients.

## Flat Field Correction Overview

Flat Field Correction function (FFC) consists of using two coefficients per pixel to correct the gain and offset of the corresponding pixel. These corrections compensate for Photo Response Non-Uniformity (PRNU) and Fixed Pattern Noise (FPN), unique to each camera sensor.

It is imperative to perform FFC calibration under the same conditions the camera will be operated. CMOS sensor variations (over temperature and exposure) will render the FFC calibration invalid.

Linea SWIR GigE cameras have multiple FFC user memory locations for storage for different optimized exposure setups.

#### Flat Field Calibration Preparations

Before calibration, the Linea SWIR GigE should be powered on long enough to achieve its nominal temperature (a minimum of 30 minutes).

When performing Flat Field (PRNU) Calibration, the camera should image a front illuminated white target or rear bright field illumination source. The optical setup should be as per the inspection system, including lens magnification, aperture and illumination intensity, spectral content, plus illuminator beam structure.

When performing Flat Field Calibration, all pixels are adjusted to the same value as the peak pixel value or target level selected.

If the Flat Field Calibration Target value is lower than the peak value and the system gain is set to a low value, then it is possible that the sensor will maximize its output before the camera output reaches 255 DN in 8-bit or 4095 DN in 12-bit output format. Visible when a portion of the output stops increasing before reaching 255 DN with increasing illumination and the PRNU deteriorates. This effect is resolved by decreasing the light level or exposure control time.

Following a Flat Field Calibration, all pixels will be at the target value. Changing sensor gain values allow the user to make refinements to the operating responsivity level.

- **Note:** The Linea camera has many different modes of operation. A Flat Field Calibration should be performed using the camera's intended operating mode.
- Note: The best Flat Field Calibration is achieved when performed at mid-level DN of the working operating range. Any flat field error associated with residual pixel non-linearity will be halved as compared to performing a calibration at the peak value of the operating range. A simple method is to reduce the exposure time to half of what is used in typical operation in order to get the mid DN level for Flat Field Calibration. Once complete, return the exposure time to its original setting.
- Note: Areas of the image where high luminance roll-off is present will show higher noise levels after Flat Field Calibration due to higher gain values of the correction coefficients. Flat Field Calibration compensates up to an 8:1 variation. If the variation exceeds 8:1 the line profile after calibration will include pixels that are below un-calibrated peak level.

### Flat Field Correction Algorithm Description

Flat Field Correction Algorithm – Method 1 (feature: flatfieldCorrectionAlgorithm) applies the following FFC formula for correcting pixel values.

newPixelValue[x] = (sensorPixelValue[x] - FFCOffset[x]) \* (FFCGain[x])

- FCC Gain ranges from 0.0 to 3.999 with a resolution of 1/1024
- [**x**] is the Flat Field Correction Pixel coordinate. See the FlatfieldCorrectionPixelXCoordinate features.
- **newPixelValue** is the pixel value after Flat Field Correction is applied.
- **sensorPixelValue** is the pixel value before Flat Field Correction is applied.
- **FFCOffset** is the offset coefficient value to subtract from the sensorPixelValue.
- **FFCGain** is the gain coefficient value that is multiplied with the sensorPixelValue.

**Important:** FFCOffset and FFCGain are derived factors calculated from a number of camera specific feature values (Invisible DFNC features). These values are meaningless to the user.

#### Information on the Sapera Flat Field Coefficients File

The Flat Field Coefficients File is a standard 16-bit TIFF file for both 8-bit and 12-bit acquisition modes. If the Flat Field Calibration is performed while using a 12-bit buffer, the user Flat Field Calibration coefficients file is applicable to both 8-bit and 12-bit acquisitions. If a Flat Field Calibration is performed while using an 8-bit buffer, switching to 12-bit acquisition will lose coefficients.

#### Important Factors about Flat Field Processing

**Important:** Before calibration, the Linea SWIR GigE should be powered on long enough to achieve its nominal temperature (a minimum of 30 minutes). A low ambient temperature may increase the time required for the camera to reach a stable internal temperature.

Important: During calibration, no other Linea SWIR GigE features should be accessed or modified.

## How to do a FFC Setup

 $\mathbf{0}$ 

The process requires images be snapped in black and bright conditions, followed by the FFC process.

- If using a sheet as a white target, it must be completely free of blemishes and texture.
- Dirt or texture will generate variating in the image and incorporate it into the calibration coefficients of the camera. Vertical stripes are visible while imaging after the target is removed.
- A moving target during calibration will average out any dirt or texture present.

#### Set up Black and Bright Acquisitions with the Histogram Tool

Verify the camera's acquisition with a live grab and prepare to grab a flat light gray image required for calibration. Ideally, a controlled diffused light source aimed directly at the lens should be used or a non-glossy paper with the lens slightly out of focus (or evenly lite wall). Note the lens iris position for a bright but not saturated image.

#### Verify a Black Acquisition

Cover the lens with a lens cap. Using CamExpert, click on the grab button and then select Histogram. The following figure shows a typical histogram for a camera grabbing a dark image.

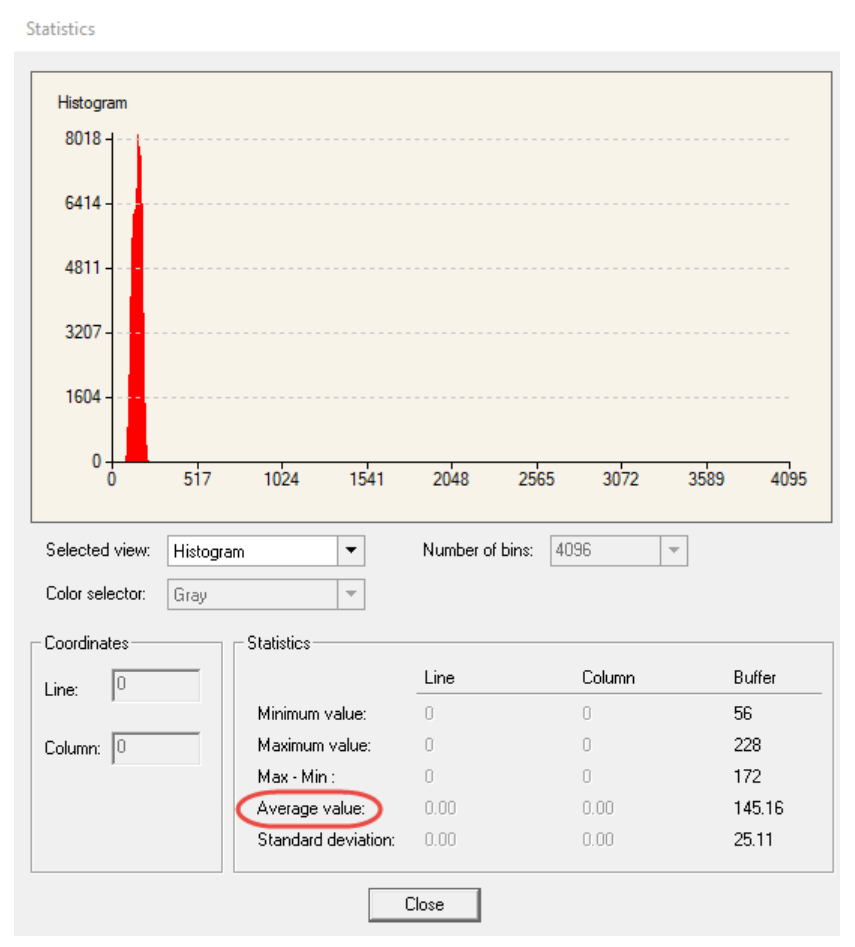

Figure 28: Black Acquisition Histogram

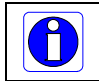

**Important:** the **average** pixel value for the frame is close to black. **Note:** Sensors might show a much higher maximum pixel value due to one or more "hot pixels".

#### Verify a Bright Acquisition

Point the camera at a diffused light source or evenly lit white wall with no shadows falling on it. Click the grab button, followed by 'histogram' in the drop down menu. Use the lens iris to adjust for a bright gray approximately pixel value 200 (for 8-bit pixels). The following figure displays a histogram while grabbing a bright gray image.

| Histogram                                                  |                        |                                                                                          |                  |                                                           |                                                                             |                                                 |                                                                   |
|------------------------------------------------------------|------------------------|------------------------------------------------------------------------------------------|------------------|-----------------------------------------------------------|-----------------------------------------------------------------------------|-------------------------------------------------|-------------------------------------------------------------------|
| 739793                                                     |                        |                                                                                          |                  |                                                           |                                                                             |                                                 |                                                                   |
| 591834                                                     |                        |                                                                                          |                  |                                                           |                                                                             | 10010001000                                     |                                                                   |
| 443876                                                     |                        |                                                                                          |                  |                                                           | · · · · · · · · · · · · · · · · · · ·                                       |                                                 |                                                                   |
| 295917                                                     |                        |                                                                                          |                  |                                                           |                                                                             |                                                 |                                                                   |
| 147959                                                     |                        |                                                                                          |                  |                                                           |                                                                             |                                                 |                                                                   |
|                                                            |                        |                                                                                          |                  |                                                           |                                                                             |                                                 |                                                                   |
| 0                                                          | 12                     | ci.                                                                                      |                  | 120                                                       | 100 100                                                                     | 224 255                                         |                                                                   |
| 0                                                          | 32                     | 64                                                                                       | 96               | 128                                                       | 160 192                                                                     | 224 255                                         |                                                                   |
| 0 0<br>0<br>Selected view:                                 | 32<br>Histogra         | 64<br>am –                                                                               | 96               | 128<br>Number of bi                                       | 160 192<br>ns: 256 💌                                                        | 224 255                                         |                                                                   |
| 0<br>0<br>Selected view:<br>Color selector:                | 32<br>Histogra<br>Gray | 64<br>am   ▼                                                                             | <b>96</b>        | 128<br>Number of bi                                       | 160 192<br>ns: 256 -                                                        | 224 255                                         | Minimum must                                                      |
| 0 0<br>Selected view:<br>Color selector:<br>Coordinates    | 32<br>Histogra         | 64<br>am ▼<br>Statistics                                                                 | 96               | 128<br>Number of bi                                       | 1 <mark>60 192</mark><br>ns: 256                                            | 224 255                                         | Minimum must<br>not be black                                      |
| 0<br>Selected view:<br>Color selector:<br>Coordinates      | 32<br>Histogra         | 64<br>am ▼<br>Statistics                                                                 | 96<br>·          | 128<br>Number of bi                                       | 160 192<br>ns: 256 -                                                        | 224 255                                         | Minimum must<br>not be black                                      |
| Coordinates                                                | 32<br>Histogra         | 64                                                                                       | 96               | 128<br>Number of bi                                       | 160 192<br>ns: 256 ▼<br>Column<br>0                                         | 224 255                                         | Minimum must<br>not be black                                      |
| Coordinates<br>Line:                                       | 32<br>Histogra         | 64                                                                                       | 96               | 128<br>Number of bin<br>Line                              | 160 192<br>ns: 256 ▼<br>Column<br>0<br>0                                    | 224 255                                         | Minimum must<br>not be black<br>Maximum must                      |
| Column:                                                    | 32<br>Histogra         | 64<br>am<br>Statistics<br>Minimum valu<br>Maximum valu<br>Max - Min :                    | 9 <mark>6</mark> | 128<br>Number of bi<br>Line<br>0<br>0                     | 160 192<br>ns: 256 ←<br>Column<br>0<br>0<br>0                               | 224 255                                         | Minimum must<br>not be black<br>Maximum must<br>not be peak white |
| Color selector:<br>Color selector:<br>Coordinates<br>Line: | 32<br>Histogra         | 64<br>am ▼<br>Statistics<br>Minimum valu<br>Maximum valu<br>Max - Min :<br>Average value | 96               | 128<br>Number of bi<br>Line<br>0<br>0<br>0<br>0<br>0<br>0 | 160 192<br>ns: 256 ▼<br>Column<br>0<br>0<br>0<br>0<br>0<br>0<br>0<br>0<br>0 | 224 255<br>Buffer<br>187<br>212<br>25<br>199.99 | Minimum must<br>not be black<br>Maximum must<br>not be peak white |

Figure 29: Bright Acquisition Histogram

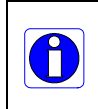

**Important:** In this example, the **average** pixel value for the frame is bright gray. **Note:** Sensors may show a much higher maximum or a much lower minimum pixel value due to one or more "hot or dead pixels". The sensor specification accounts for a small number of hot, stuck or dead pixels (pixels that do not react to light over the full dynamic range specified for that sensor).

When the bright gray acquisition setup is complete, note the camera and lens iris position for repeatability in the future.

#### Flat Field Correction Calibration

Flat Field Correction Calibration (FFC) contains FPN (Fixed Pattern Noise) and PRNU (Photon Response non-uniformity) corrections.

**Note:** Before performing a FFC, we recommend you evaluate the "bare image" characteristics, which determine the quality of FFC, applied to the image.

To obtain a bare image, disable FPN and PRNU coefficients:

• Choose Off from Flat Field Correction Mode.

| Parameters - Visibility: Guru    |                                          |                  |  |  |
|----------------------------------|------------------------------------------|------------------|--|--|
| Category                         | Parameter                                | Value            |  |  |
| Camera Information               | Flat Field Correction Mode               | Calibration      |  |  |
| Sensor Control                   | Flat Field Correction Current Active Set | User Flatfield 1 |  |  |
| I/O Controls                     | Flat Field Correction Type               | Line-Based       |  |  |
| Counter And Timer Control        | Flat Field Correction Algorithm          | Method 1         |  |  |
|                                  | Calibration Algorithm                    | Basic            |  |  |
| Advanced Processing              | Flat field Calibration Target (in DN)    | 1024             |  |  |
| Image Format Controls            | Flat Field Calibration Sample Size       | 2048             |  |  |
| Metadata Controls                | Calibrate FPN                            | Not Enabled      |  |  |
| Acquisition and Transfer Control | Calibrate PRNU                           | Not Enabled      |  |  |
| Action Control                   | Save Calibration                         | Press            |  |  |
| Event Control                    | Reset Coefficients                       | Press            |  |  |
|                                  | Flat Field Correction Pixel X Coordinate | 2                |  |  |
| GIGE VISION Transport Layer      | Flat Field Correction Gain               | 1.0              |  |  |
| File Access Control              | Flat Field Correction Offset             | 0                |  |  |
| Production Features              | << Less                                  |                  |  |  |
| GigE Vision Host Controls        |                                          |                  |  |  |
|                                  |                                          |                  |  |  |

Figure 30: Advanced Processing Features

#### 1. Setting gain to 1x.

Type or use the numeric up-down control to set the value to 1.0 as seen below.

| Gain Selector | Digital |
|---------------|---------|
| Gain          | 1.0     |

2. Choose *Off* from Flat Field Correction Mode.

| Parameters - Visibility: Guru |                                          |          |   |  |
|-------------------------------|------------------------------------------|----------|---|--|
| Category                      | Parameter                                | Value    |   |  |
| Camera Information            | Flat Field Correction Mode               | Off      | • |  |
| Sensor Control                | Flat Field Correction Current Active Set | Off      |   |  |
| 1/O Controls                  | Flat Field Correction Type               | Active   |   |  |
|                               | Flat Field Correction Algorithm          | Method 1 | 4 |  |
| Counter And Timer Control     | Calibration Algorithm                    | Basic    |   |  |
| Advanced Processing           | Flat field Calibration Target (in DN)    | 200      |   |  |

Figure 31: Set Correction Mode Off

To evaluate a bare image use the line profile tool shown below.

#### Line Profile Example

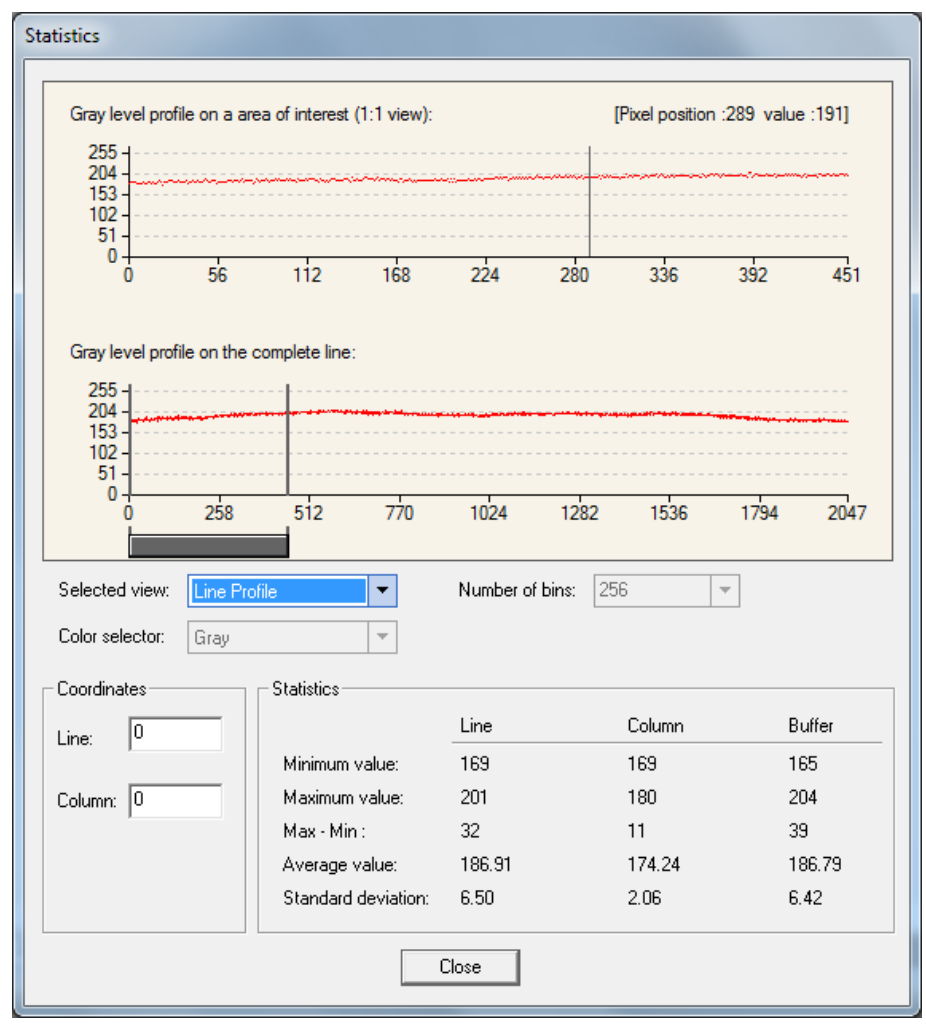

Figure 32: Bare Image Line Profile of a White Uniform Object

#### A line profile is mainly determined by two factors: Flatness and Height

**1) Flatness:** The Line profile represents a Flat Field measurement. Due to lens-shading effect, light falls-off near the edges and results in lower output. This produces higher noise levels near the edge. A smaller aperture opening and longer focal length can reduce lens - shading effect. In some demanding applications, optimized low - shading lenses should be considered.

2) Height: An average value near your calibration target is ideal.

An extremely low output compared to the target will increase noise level significantly after the PRNU is corrected. To avoid SNR and / or DNR not meeting your application requirements, the profile should reach a level near the calibration target.

**Note:** Changes to gain do not improve image quality from a SNR perspective. Gains are analog and digital multipliers that scale up signal and noise proportionally.

Before performing a FFC keep the following in mind:

- Ensure the camera's temperature is at nominal operating condition. Power-on for minimum 30 min.
- All parameters should meet your application's specifications. If parameters change after FFC completion, the results may no longer be accurate. Perform another FFC.

#### **FPN Correction**

Step 1: Cover the lens (place the sensor in black).

**Step 2:** Select *Off* from Flat Field Correction Mode drop-down menu and check the line profile / histogram. If pixel outputs are zero, adjust the "Black level (in DN)" to increase Minimum value above zero. The Black Level adjustment is located in the Sensor Control category.

| Parameters - Visibility: Guru 🗙 |  |                    |                   |  |
|---------------------------------|--|--------------------|-------------------|--|
| Category                        |  | Parameter          | Value             |  |
| Camera Information              |  | Device Scan Type   | Linescan          |  |
| Sensor Control                  |  | Sensor Color Type  | Monochrome Sensor |  |
| I/O Controls                    |  | Input Pixel Size   | 12 Bits/Pixel     |  |
| Counter And Timer Control       |  | Sensor Width       | 1024              |  |
| Counter And Timer Control       |  | Sensor Height      | 1                 |  |
| Advanced Processing             |  | Acquisition Line   | 20000             |  |
| Image Format Controls           |  | Exposure Mode      | Timed             |  |
| Metadata Controls               |  | Exposure Alignm    | Reset             |  |
| Acquisition and Transfer Contr  |  | Exposure Delay (i  | Not Enabled       |  |
| Action Control                  |  | Exposure Time (i   | 40.0              |  |
| Event Control                   |  | Actual Exposure    | 40.0              |  |
|                                 |  | Gain Selector      | Sensor            |  |
| Gige vision transport Layer     |  | Gain               | 4.0               |  |
| File Access Control             |  | Black Level Select | Analog            |  |
| Production Features             |  | Black Level (in    | 0.0               |  |
| GigE Vision Host Controls       |  | << Less            |                   |  |
|                                 |  |                    |                   |  |

Figure 33: Sensor Control category

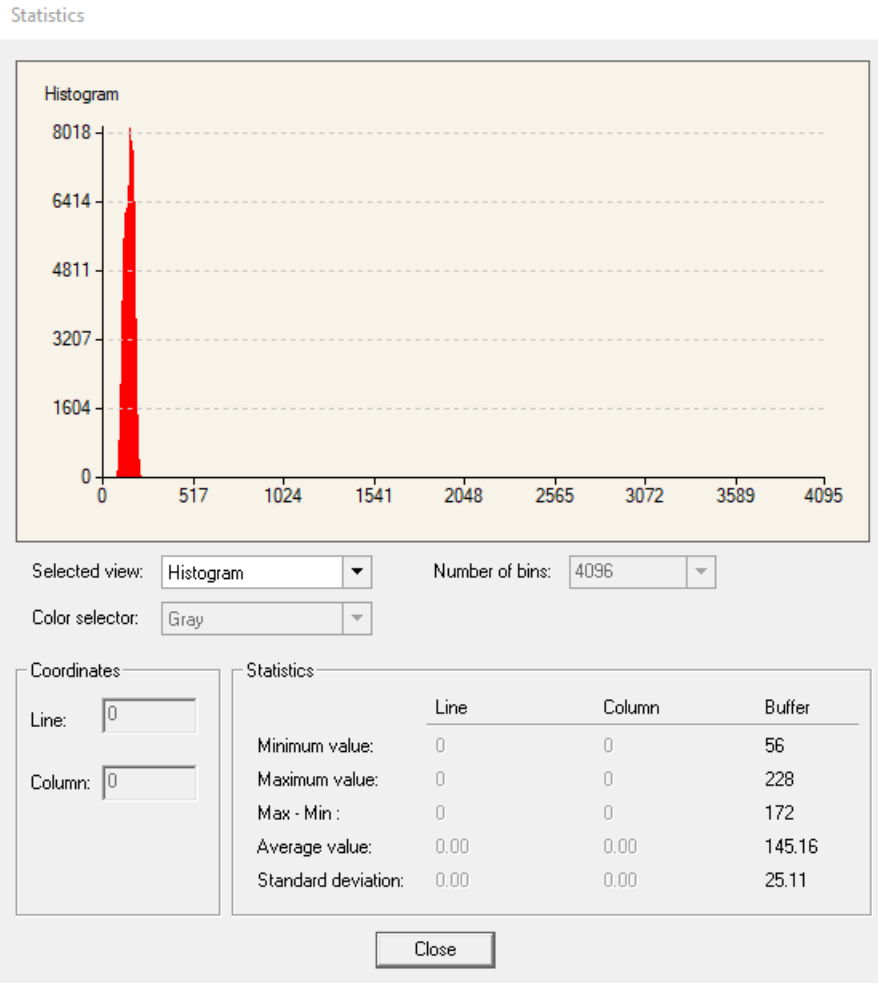

Figure 34 A histogram of a black image.

Step 3: Select *Calibration* from Flat Field Correction Mode drop-down menu.

| Parameters - Visibility: Guru |                                          | ,        |
|-------------------------------|------------------------------------------|----------|
| Category                      | Parameter                                | Value    |
| Camera Information            | Flat Field Correction Mode               | Off 🔻    |
| Sensor Control                | Flat Field Correction Current Active Set | Off      |
| 1/O Controls                  | Flat Field Correction Type               | Active   |
|                               | Flat Field Correction Algorithm          | Method 1 |
| Counter And Timer Control     | Calibration Algorithm                    | Basic    |
| Advanced Processing           | Flat field Calibration Target (in DN)    | 200      |

Figure 35: FFC Calibration Selection

Step 4: Select 2048 or 4096 option from Flat Field Calibration Sample Size. The 2048 option reduces calculating time; 4096 option returns result that is more accurate.
Step 5: Press the *Press...* command in the Calibrate FPN menu

#### **PRNU** Correction

**Step 1:** Apply illumination and place a white flat target in the location where the real object will be. Ideally, you would use a professional target. For convenience, you can use white paper as the target. The result of using paper may produce grain effect — where visible vertical lines show up in grabbed images.

Two common ways to correct the grain effect are:

- 1) Target in motion while PRNU Correction is performed.
- 2) Defocus lens while PRNU Correction is performed.

Select *Off* from Flat Field Correction Mode drop-down menu and check the bare image line profile.

**Step 2:** Select *Calibration* from Flat Field Correction Mode drop-down menu.

**Step 3:** Adjust the calibration target in the Flat Field Calibration Target (in DN) if necessary. **Note:** 200 DN is commonly used target in 8-bit output format.

Step 4: Select 2048 or 4096 from Flat Field Calibration Sample Size drop-down menu.

Step 5: Press the *Press...* command in Calibrate PRNU menu.

| Parameters - Visibility: Guru |                                          | ;                |
|-------------------------------|------------------------------------------|------------------|
| Category                      | Parameter                                | Value            |
| Camera Information            | Flat Field Correction Mode               | Calibration      |
| Sensor Control                | Flat Field Correction Current Active Set | User Flatfield 1 |
| I/O Controls                  | Flat Field Correction Type               | Line-Based       |
|                               | Flat Field Correction Algorithm          | Method 1         |
| Counter And Timer Control     | Calibration Algorithm                    | Basic            |
| Advanced Processing           | Flat field Calibration Target (in DN)    | 200              |
| Color Processing              | Flat Field Calibration Sample Size       | 4096             |
| Cycling Preset                | Flat Field Calibration Offset X          | 0                |
| Image Format Controls         | Flat Field Calibration Width             | 4096             |
| Acquisition and Transfer Cont | Calibrate FPN                            | Press            |
| Device Event Control          | Calibrate PRNU                           | Press            |
|                               | Save Calibration                         | Press            |
| GigE Vision Transport Layer   | Reset Coefficients                       | Press            |
| File Access Control           | Flat Field Correction Pixel X Coordinate | 0                |
| GigE Vision Host Controls     | Flat Field Correction Gain               | 1.0              |
|                               | Flat Field Correction Offset             | 5                |

Figure 36: PRNU Correction

**Step 6:** Select a User Flat field set from the Flat Field Correction Current Active Set. Press the Press... command in Save Calibration menu to Active the Set. If not saved, the FFC result will be lost when the Active Set or Calibration mode is changed.

**Step 7:** Select *Active* from *Flat Field Correction Mode* drop-down menu to apply the calibrated FPN and PRNU parameters. Refer to the figure below to verify the line profile.

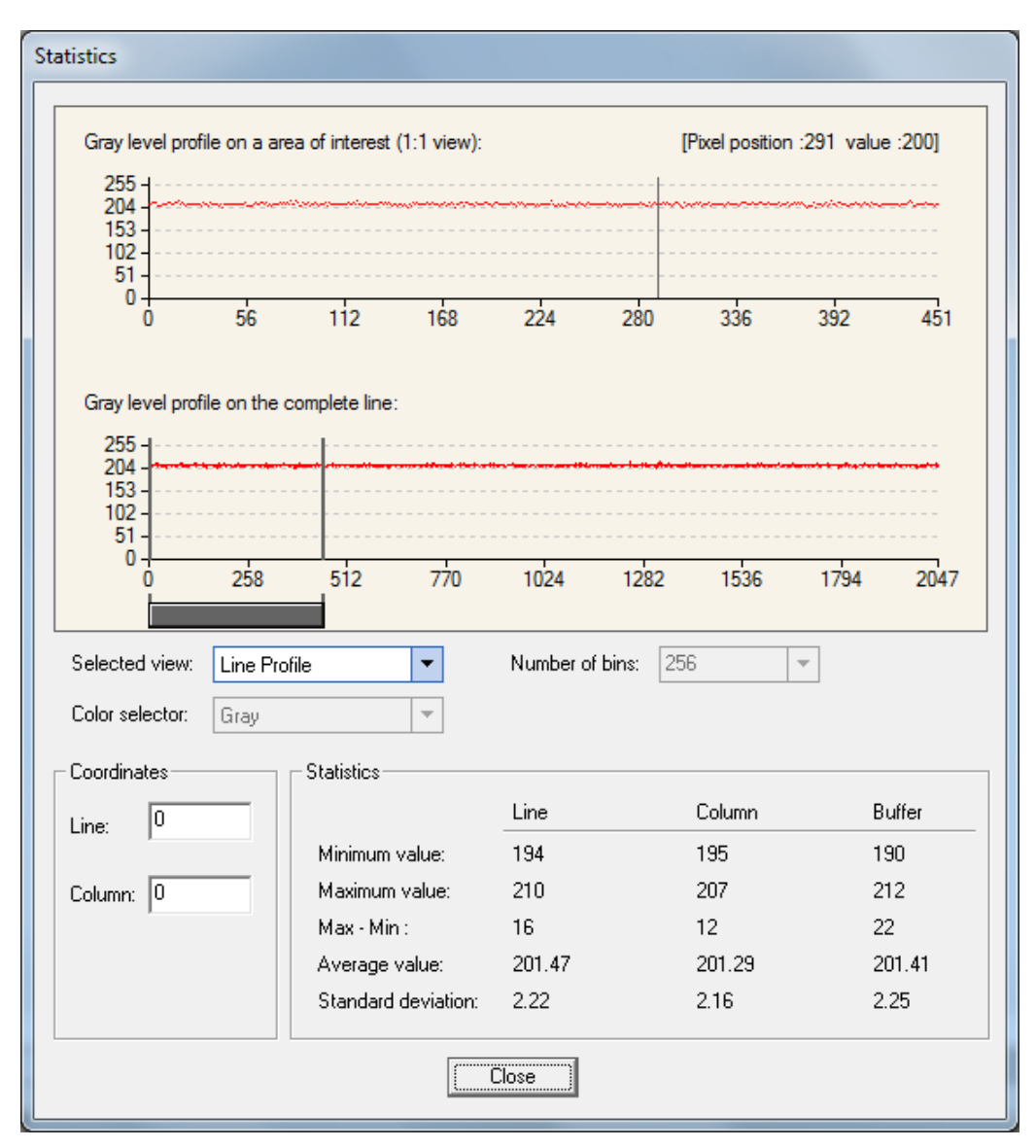

Figure 37: Line profile of a white uniform target after PRNU calibration.

## **Cycling Preset Mode Control Category**

The Linea SWIR GigE Cycling Preset controls shown by CamExpert groups' parameters used to configure the camera cycling features. Cycling controls configure camera operational states so it automatically switches between states in real-time. The programmed features are updated while the camera switches ensuring immediate response. A cycling mode setup <u>example</u> is provided.

Parameters in gray are read only, either always or due to another parameter being disabled. Parameters in black are user set in CamExpert or programmable via an imaging application

Features listed in the description table but tagged as invisible are usually for Teledyne DALSA or third party software usage—not typically needed by end user applications.

| Parameters - Visibility: Guru    |                                     | ×                      |  |
|----------------------------------|-------------------------------------|------------------------|--|
| Category                         | Parameter                           | Value                  |  |
| Camera Information               | Cycling Preset Mode                 | Off                    |  |
| Sensor Control                   | Cycling Preset Count                | 2<br>Start of Exposure |  |
| I/O Controls                     | Cycling Preset Incremental Source   |                        |  |
| Country And Times Control        | Cycling Preset Repeater             | 1                      |  |
| Counter And Timer Control        | cyclingPresetIncrementalMode        | Not Enabled            |  |
| Advanced Processing              | Cycling Preset Reset Source         | Software               |  |
| Cycling Preset                   | Cycling Preset Reset Cmd            | Press                  |  |
| Image Format Controls            | Cycling Preset Current Active Set   | 1                      |  |
| Acquisition and Transfer Control | Features Activation Selector        | Exposure Time          |  |
| Device Event Control             | Features Activation Mode            | Active                 |  |
| GigE Vision Transport Layer      | Preset Configuration Selector       | Not Enabled            |  |
| File Access Control              | Exposure Time                       | 200.0                  |  |
| File Access Control              | Gain                                | 2.0                    |  |
| GigE Vision Host Controls        | Flat Field Correction Current Activ | User Flatfield 1       |  |
|                                  | Line Selector                       | Line 3                 |  |
|                                  | Output Line Source                  | Not Enabled            |  |
|                                  | Output Line Value                   | Not Enabled            |  |
|                                  | Exposure Delay                      | 0.0                    |  |
|                                  | << Less                             |                        |  |

Figure 38: Cycling Preset

## **Cycling Preset Mode Control Feature Description**

The following table describes these features along with the view attribute and device version. When a Device Version number is indicated, it represents the camera software functional group, not a firmware revision number. As Linea SWIR GigE capabilities evolve the device version will increase, identifying the supported function package. New features for a major device version release will be indicated by green text for easy identification.

The Description column will indicate which feature is a member of DALSA's Features Naming Convention (denoted by DFNC), versus the GenICam Standard Features Naming Convention (SFNC not shown).

| Display Name                         | Feature & Values               | Description                                                                                                    | Device Version<br>& View |
|--------------------------------------|--------------------------------|----------------------------------------------------------------------------------------------------|--------------------------|
| Cycling Preset Mode                  | cyclingPresetMode              | Sets the Cycling Presets module mode.                                                                                                    | V1.00                    |
| Off                                  | Off                            | Disable the Cycling Preset module.                                                                                                    | Expert<br>DENC           |
| Active                               | Active                         | Enable the Cycling Preset module.                                                                                                    | DING                     |
| Cycling Preset Count                 | cyclingPresetCount             | Specifies the number of Presets to use.                                                                                                    | V1.00<br>Expert<br>DFNC  |
| Cycling Preset<br>Incremental Source | cyclingPresetIncrementalSource | Specifies the source that increments the<br>currently active cycling preset.                                                                                                    | V1.00<br>Expert          |
| Start of Line                        | StartOfLine                    | Increment on start of line event                                                                                                    | DENC                     |
| Start of Frame                       | StartOfFrame                   | Increment on start of frame event                                                                                                    |                          |
| Line 1                               | Line1                          | Select Line 1 (and associated IO control block)<br>as cycling preset incremental source                                                                                                    |                          |
| Line 2                               | Line2                          | Select Line 2 (and associated IO control block) as cycling preset incremental source                                                                                                    |                          |
| Cycling Preset<br>Incremental Mode   | cyclingPresetIncrementalMode   | Sets the synchronization point after a<br>increment trigger occur. This is use when the<br>increment source is an line, counter or timer.                                                          | V1.00<br>Expert<br>DFNC  |
| Line                                 | NextLine                       | The next set will take effect when the next line acquisition will start.                                                                                                    |                          |
| Frame                                | NextFrame                      | The next set will take effect when the next line acquisition will start.                                                                                                    |                          |
| Cycling Preset Repeater              | cyclingPresetRepeater          | Specifies the required number of cycling<br>preset increment events (generated by the<br>Cycling Preset Incremental Source) to<br>increment the index of the Cycling Preset<br>Current Active Set. | V1.00<br>Expert<br>DFNC  |
| Cycling Preset Reset<br>Source       | cyclingPresetResetSource       | Specifies the source that resets the currently active preset. On reset the current preset index is set to 1.                                                                                       | V1.00<br>Expert<br>DFNC  |
| Start of Frame                       | StartOfFrame                   | Reset when a valid frame trigger occurs.                                                                                                    |                          |
| Software                             | Software                       | Use a software command as the reset source.                                                                                                    |                          |
| Cycling Preset Reset Cmd             | cyclingPresetResetCmd          | Reset the position of the preset cycling to 1 and the count to 0.                                                                                                    | V1.00<br>Guru<br>DFNC    |
| Cycling Preset Current<br>Active Set | cyclingPresetCurrentActiveSet  | Returns the index of the currently active cycling preset.                                                                                                    | V1.00<br>Guru<br>DFNC    |
| Features Activation<br>Selector      | cP_FeaturesActivationSelector  | Selects the feature to control by the cP_FeaturesActivationMode feature.                                                                                                    | V1.00<br>Expert          |
| Exposure Time                        | ExposureTime                   | The cP_FeaturesActivationMode feature<br>controls the exposure time.                                                                                                    | DENC                     |

|                                             | /                                      |                                                                                                    |                         |
|---------------------------------------------|----------------------------------------|----------------------------------------------------------------------------------------------------|-------------------------|
| Exposure Delay                              | ExposureDelay                          | The cP_FeaturesActivationMode feature<br>controls the exposure delay.                                                                                                    |                         |
| Gain                                        | Gain                                   | The cP_FeaturesActivationMode feature<br>controls the Gain.                                                                                                    |                         |
| Flat Field Correction                       | FlatFieldCorrection                    | The cP_FeaturesActivationMode feature<br>controls the flat field correction.                                                                                                    |                         |
| Output Lines                                | OutputLineControl                      | The cP_FeaturesActivationMode feature<br>controls the output lines.                                                                                                    |                         |
| Features Activation Mode                    | cP_FeaturesActivationMode              | Enables the selected feature to be part of the cycling. When activating the selected feature, this will automatically set the corresponding standard camera feature to read only.                                                                                               | V1.00<br>Expert<br>DFNC |
| Off                                         | Off                                    | Exclude the selected feature from the cycling.                                                                                                    |                         |
| Active                                      | Active                                 | Activate the selected feature in the cycling.                                                                                                    |                         |
| Preset Configuration<br>Selector            | cP_PresetConfigurationSelector         | Selects the cycling preset to configure.                                                                                                    | V1.00<br>Expert<br>DFNC |
| Exposure Time                               | cP_ExposureTime                        | Sets the exposure time (in microseconds) for the selected set.                                                                                                    | V1.00<br>Expert<br>DFNC |
| Gain                                        | cP_Gain                                | Sets the selected gain as an amplification factor applied to the image.                                                                                                    | V1.00<br>Expert<br>DFNC |
| Flat Field Correction<br>Current Active Set | cP_flatfieldCorrectionCurrentActiveSet | Specifies the current set of Flat Field<br>coefficients to use.                                                                                                    | V1.00<br>Expert         |
| User Flatfield 1                            | UserFlatfield1                         | Sets User Flat Field 1 coefficient table as the current Flat Field.                                                                                                    | DENC                    |
| User Flatfield 2                            | UserFlatfield2                         | Sets User Flat Field 2 coefficient table as the current Flat Field.                                                                                                    |                         |
| User Flatfield 3                            | UserFlatfield3                         | Sets User Flat Field 3 coefficient table as the current Flat Field.                                                                                                    |                         |
| User Flatfield 4                            | UserFlatfield4                         | Sets User Flat Field 4 coefficient table as the current Flat Field.                                                                                                    |                         |
| Line Selector                               | cP_LineSelector                        | Selects which physical line (or pin) of the external device connector to configure.                                                                                                    | V1.00<br>Expert         |
| Line 3 or pin 6                             | Line2                                  | Index of the physical line and associated<br>Output control block to use.                                                                                                    | DINC                    |
| Line 4 or pin 8                             | Line4                                  | Index of the physical line and associated I/O control block to use.                                                                                                    |                         |
| Output Line Source                          | cP_OutputLineSource                    | Selects which internal signal, or event driven<br>pulse, or software control state to output on<br>the selected output line.                                                                                                    | V1.00<br>Expert<br>DFNC |
| Off                                         | Off                                    | Line output is Open.                                                                                                    |                         |
| Software Controlled                         | SoftwareControlled                     | The OutputLineValue feature changes the state of the output.                                                                                                    |                         |
| Pulse On: Start of<br>Exposure              | PulseOnStartofExposure                 | Generate a pulse on the ExposureStart event.<br>This option is typically used to trigger a strobe<br>light.                                                                                                    |                         |
| Output Line Value                           | cP_OutputLineValue                     | Sets the output state of the selected Line if<br>the outputLineSoftwareLatchControl = OFF.<br>OutputLineSource must be<br>SoftwareControlled. If the<br>outputLineSoftwareLatchControl = Latch , the<br>state of the pin will change with the<br>outputLineSoftwareCmd command. | V1.00<br>Expert<br>DFNC |
| Active                                      | Active                                 | Sets the Output circuit to closed.                                                                                                    |                         |
| Inactive                                    | Inactive                               | Sets the Output circuit to open.                                                                                                    |                         |
| Exposure Delay                              | cP_ExposureDelay                       | Sets the exposure delay (in microseconds) for the selected set.                                                                                                    | V1.00<br>Expert<br>DFNC |

## **Using Cycling Presets**

The Cycling Preset feature sets camera configurations that change dynamically and repeatedly with minimum overhead. Features can be updated while the camera is acquiring. The features allow applications to perform tracking algorithms.

#### **Presets Example**

The following example describes a simple cycling sequence of gain change steps which will repeat until stopped by the user. The example uses Sapera tool CamExpert to set features and test the sequence. This does not represent a real world application but serves to describe the cycling features of Linea SWIR GigE.

#### Initial Example Setup

- Configure a free running acquisition of 1 kHz line rate with an exposure time and gain that's somewhat short (dark).
- Select the Cycling Preset Category to setup and test the following example.
- Set cyclingPresetMode to Active. This feature enables the Cycling Preset Module.
- Set *cyclingPresetCount* to the number of presets, which will be configured and used. For this example set it to 3.
- Set the feature *cyclingPresetIncrementalSource* to the event, which will be used to increment the cycling presets index. For this example, set the feature to *EndOfFrame* that is a logical choice for a simple free-running acquisition setup.

#### Cycling Example: Changing Gain

# The following steps program three presets to create a cycling sequence, starting with preset index 1.

- Set cP\_PresetConfigurationSelector to index 1.
- Set cP\_FeaturesActivationSelector to Gain.
- Set *cP\_FeaturesActivationMode* to *Active*. This defines the camera exposure as one variable stored in this preset index 1.
- The feature *cP\_Gain* now is in dark text (active) and shows the last Gain used by the camera if cycling was not enabled. This field now controls the camera gain. The gain field in the Sensor Control Category is in gray text indicating a read only field.

# The next steps show how to make changes to the camera and save those changes as additional cycling preset steps.

- Set cP\_PresetConfigurationSelector to index 2.
- Set the feature *cP\_Gain* to a higher value, increasing the acquisition brightness.
- Repeat for index 3 with a Gain that is higher again.

#### Test the Example

- With 3 gain values saved in three presets, click the CamExpert Grab button to start the cycling free-running acquisition.
- The CamExpert live display window will show a live grab where each virtual frame shows an increase in exposure, and then returns to the first exposure cycling continuously until stopped by the user.

## **Image Format Control Category**

The Linea SWIR GigE Image Format controls shown by CamExpert, group parameters used to configure camera pixel format, image cropping and binning functions. An internal test image function is used to qualify camera setup without a lens.

Parameters in gray are read only, either always or due to another parameter being disabled. Parameters in black are user set in CamExpert or programmable via an imaging application. Features listed in the description table but tagged as Invisible are usually for Teledyne DALSA or third party software usage — not typically required by end user applications.

| Category                                                                                                    | Parameter            | Value                |  |
|----------------------------------------------------------------------------------------------------|----------------------|----------------------|--|
| Camera Information<br>Sensor Control<br>I/O Controls<br>Counter And Timer Control<br>Advanced Processing                                                                                                    | Data Stream Selector | Stream1              |  |
|                                                                                                    | Data Stream Type     | Image                |  |
|                                                                                                    | Pixel Format         | Monochrome 12-Bit    |  |
|                                                                                                    | Pixel Size           | 12                   |  |
|                                                                                                    | Horizontal Offset    | 0                    |  |
|                                                                                                    | Width                | 1024                 |  |
| mage Format Controls                                                                                                    | Height               | 512                  |  |
| <ul> <li>Metadata Controls</li> <li>Acquisition and Transfer Control</li> <li>Event Control</li> <li>GigE Vision Transport Layer</li> <li>File Access Control</li> <li>GigE Vision Host Controls</li> </ul> | Binning Selector     | In Digital Domain    |  |
|                                                                                                    | Binning Mode         | Sum                  |  |
|                                                                                                    | Binning Horizontal   | 1                    |  |
|                                                                                                    | Binning Vertical     | 1                    |  |
|                                                                                                    | Test Image Selector  | Grey Horizontal Ramp |  |
|                                                                                                    | << Less              |                      |  |

Figure 39: Image Format Features

## **Image Format Control Feature Description**

The following table describes these features along with the view attribute and device version. When a Device Version number is indicated, it represents the camera's software functional group, not a firmware revision number. As Linea SWIR GigE camera's capabilities evolve the device version will increase, identifying the supported function package. New features for a major device version release will be indicated by green text for easy identification.

The Description column will indicate which feature is a member of the DALSA Features Naming Convention (denoted by DFNC), versus the GenICam Standard Features Naming Convention (SFNC not shown).
| Display Name         | Feature & Values   | Description                                                                                                    | Device<br>Version &<br>View |
|----------------------|--------------------|----------------------------------------------------------------------------------------------------|-----------------------------|
| Data Stream Selector | dataStreamSelector | Select which data stream to control (default is Stream 1)                                                                                                    | 1.00<br>Beginner<br>DFNC    |
| Stream1              | Stream1            | Adjust parameters for Stream1                                                                                                    |                             |
| Data Stream Type     | dataStreamType     | This feature is used to select or retrieve the transfer protocol used to stream blocks.                                                                             | 1.00<br>Beginner            |
| Image                | Image              | The Image data blocks are streamed using the payload type "Image".                                                                                                  | DENC                        |
| Image_MetaData       | Image_MetaData     | The Image_MetaData blocks are streamed<br>using the payload type "Extended Chunk Data<br>with Image".                                                               |                             |
| Pixel Format         | PixelFormat        | Contains all format information as provided<br>by PixelCoding, PixelSize, PixelColorFilter,<br>combined in one single value. Decimation<br>must be Off.             | 1.00<br>Beginner            |
| Monochrome 8-Bit     | Mono8              | Mono8: Monochrome 8-Bit.                                                                                                    |                             |
| Monochrome 12-Bit    | Mono12             | Mono12: Monochrome 12-Bit.                                                                                                    |                             |
| Pixel Size           | PixelSize          | Total size in bits of an image pixel.                                                                                                    | 1.00                        |
| 8 Bits/Pixel         | Bpp8               | Bpp8: 8 bits per pixel.                                                                                                    | Guru                        |
| 12 Bits/Pixel        | Bpp12              | Bpp12: 12 bits per pixel.                                                                                                    |                             |
| Horizontal Offset    | OffsetX            | Horizontal offset from the Sensor Origin to the Area Of Interest (in pixels).                                                                                       | 1.00<br>Beginner            |
| Width                | Width              | Width of the Image provided by the device (in pixels).                                                                                                    | 1.00<br>Beginner            |
| Height               | Height             | Height of the Image provided by the device (in lines).                                                                                                    | 1.00<br>Beginner            |
| Binning Selector     | binningSelector    | Select how the Horizontal and Vertical Binning<br>is done. The Binning function can occur in the<br>digital domain of a device or at the actual<br>sensor.          | 1.00<br>Beginner<br>DFNC    |
| In Digital Domain    | InDigitalDomain    | The Binning function can be done inside the device but with a digital processing function. Binning doesn't affect the current data rate from the sensor or camera.  |                             |
| Binning Mode         | binningMode        | Sets the mode used to combine pixels<br>together when BinningHorizontal and/or<br>BinningVertical is greater than 1.                                                | 1.00<br>Beginner<br>DFNC    |
| Sum                  | Sum                | The responses from the individual pixels are<br>added together, resulting in increased<br>sensitivity.                                                              |                             |
| Average              | Average            | The responses from the individual pixels are<br>averaged, resulting in increased signal to<br>noise ratio.                                                          |                             |
| Binning Horizontal   | BinningHorizontal  | Number of horizontal photo-sensitive cells to combine together. This increases the intensity of the pixels but reduces the horizontal resolution.                   | 1.00<br>Beginner            |
| Binning Vertical     | BinningVertical    | Number of vertical photo-sensitive cells to<br>combine together. This increases the intensity<br>of the pixels but reduces the vertical<br>resolution of the image. | 1.00<br>Beginner            |
|                      |                    |                                                                                                    | 1.00                        |
| Test Image Selector  | TestPattern        | Selects the type of test image output by the camera.                                                                                                    | Beginner                    |
| Off                  | Off                | Image is from the camera sensor.                                                                                                    |                             |

| Grey Horizontal Ramp | GreyHorizontalRamp | Image is filled horizontally with an image that goes from the darkest possible value to the brightest. |  |
|----------------------|--------------------|----------------------------------------------------------------------------------------------------|--|
| Grey Vertical Ramp   | GreyVerticalRamp   | Image is filled vertically with an image that goes from the darkest possible value to the brightest.   |  |
|                      |                    |                                                                                                    |  |

## Binning

Binning is the process where charge on two (or more) adjacent pixels is combined. This results in increased light sensitivity. The sensor spatial resolution is reduced by improved low-light sensitivity and lower signal-noise ratio. The user can evaluate the results of the binning function (factor of 2x or 4x) on the camera by using CamExpert.

The camera supports horizontal and vertical binning independently. Binning is performed over multiple acquisition lines within the camera. The virtual frame buffer height is automatically reduced when binning is enabled.

**Note:** Binning is performed digitally therefore there is no increase in acquisition line rate. The following graphic illustrates binning.

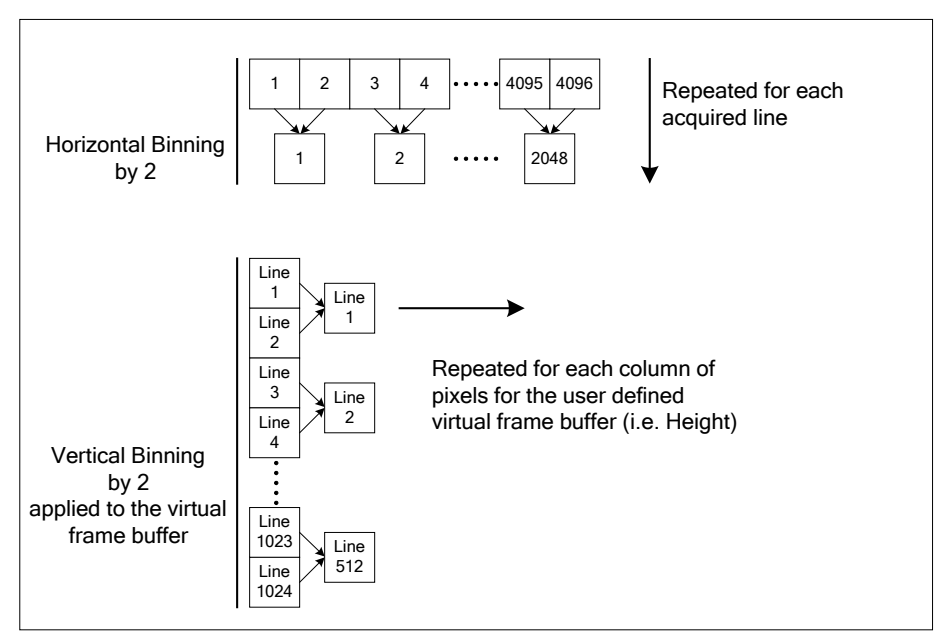

Figure 40: How Binning Works

## Area of Interest (AOI)

The camera's field of view, in this case its acquisition line length relative to the total line length can be reduced to decrease the data transferred and enhanced performance. This may result in an increase to the maximum allowable line rate when using 12-bit output data.

The camera accommodates one AOI by using the features **Width** and **OffsetX** to reduce the AOI from the maximum line length. Image data outside the AOI is discarded. First reduce the Width then adjust the offset (step size is 16 pixels). The step size may differ for different models.

## **Internal Test Image Generator**

The camera includes a number of internal test patterns, which confirm Ethernet connection and driver installation without the need for a camera lens or proper lighting. The patterns are subject to camera processing and Binning functions.

Use CamExpert to enable and select Test Image from the drop down menu while the camera is not in Acquisition Mode. Click Grab to display the pattern output.

## **Acquisition and Transfer Control Category**

The Linea SWIR GigE Camera's Acquisition and Transfer Controls shown by CamExpert shows parameters used to configure the optional acquisition modes of the device. These features provide the mechanism to have acquisitions coupled to transfers (basic mode) or decoupled acquisitions from both the camera and host transfer modules.

Parameters in gray are read only, either always or due to another parameter being disabled. Parameters in black are user set in CamExpert or programmable via an imaging application.

Features listed in the description table but tagged as Invisible are usually for Teledyne DALSA or third party software usage — not typically required by end user applications.

| Parameters - Visibility: Guru    |                                             |                    | × |
|----------------------------------|---------------------------------------------|--------------------|---|
| Category                         | Parameter                                   | Value              | ^ |
| Camera Information               | Acquisition Status Selector                 | Acquisition Active |   |
| Sensor Control                   | Acquisition Status                          | False              |   |
| 1/0 Controls                     | Acquisition Mode                            | Not Enabled        |   |
| Counter And Times Control        | Acquisition Frame Count                     | Not Enabled        |   |
| Counter And Timer Control        | Acquisition Arm Cmd                         | Press              |   |
| Advanced Processing              | Acquisition Start Cmd                       | Not Enabled        |   |
| Image Format Controls            | Acquisition Stop Cmd                        | Not Enabled        |   |
| Metadata Controls                | Acquisition Abort Cmd                       | Not Enabled        |   |
| Acquisition and Transfer Control | Internal Acquisition FPS (in Hz)            | 39.0625            |   |
| F Event Control                  | Internal Acquisition Frame Drop Count       | 0                  |   |
| GigE Vision Transport Laver      | Resulting Frame Rate                        | 39.0625            |   |
| File Assess Control              | Transfer Control                            | Basic              |   |
| File Access Control              | Transfer Queue Current Block Count          | 0                  |   |
| GigE Vision Host Controls        | Transfer Queue Memory Size                  | 84.0               |   |
|                                  | Transferred Image Max Data Size (in MB)     | 0.0                |   |
|                                  | Transferred Image Min Data Size (in MB)     | 0.0                |   |
|                                  | Transferred Image Average Data Size (in MB) | 0.0                |   |
|                                  | Maximum Sustained Frame Rate (in Hz)        | 0.078              |   |
|                                  | << Less                                     |                    | > |

Figure 41: Acquisition and Transfer Features

## **Acquisition and Transfer Control Feature Descriptions**

The following table describes the parameters along with the view attribute and minimum camera firmware version required. The Device Version column indicates which parameter is a member of DALSA's Features Naming Convention (denoted by DFNC), versus the GenICam Standard Features Naming Convention (SFNC not shown).

The Device Version number represents the camera software functional group, not a firmware revision number. As the Linea SWIR GigE camera's capabilities evolve, the device version tag will increase, identifying the supported function package. New features for a major device version release will be indicated by green text for easy identification.

| Display Name                   | blay Name Feature & Values Description |                                                                                                    | Device Version<br>& View |
|--------------------------------|----------------------------------------|----------------------------------------------------------------------------------------------------|--------------------------|
| Acquisition Status<br>Selector | AcquisitionStatusSelector              | Selects the internal acquisition signal to read<br>using AcquisitionStatus.                                                                                                    | 1.00<br>Expert           |
| Acquisition Trigger Wait       | AcquisitionTriggerWait                 | Device is currently waiting for a trigger to<br>capture one or more frames.                                                                                                    |                          |
| Acquisition Active             | AcquisitionActive                      | Device is currently doing an acquisition of one or more frames.                                                                                                    |                          |
| Acquisition Status             | AcquisitionStatus                      | Reads the state of the internal acquisition signal selected using the AcquisitionStatusSelector feature.                                                                                                    | 1.00<br>Expert           |
| Acquisition Mode               | AcquisitionMode                        | Set the acquisition mode of the device. It<br>defines the number of frames to capture during<br>an acquisition and the way the acquisition stops.                                                                                                    | 1.00<br>Beginner         |
| Single Frame                   | SingleFrame                            | One frame is captured for each AcquisitionStart<br>Command. An AcquisitionStop occurs at the end<br>of the Active Frame.                                                                                                    |                          |
| Multi-Frame                    | MultiFrame                             | A sequence of frames is captured for each<br>AcquisitionStart Command. The number of<br>frames is specified by AcquisitionFrameCount<br>feature. An AcquisitionStop occurs at the end of<br>the Active Frame(s)                                                                                                    |                          |
| Continuous                     | Continuous                             | Frames are captured continuously with<br>AcquisitionStart until stopped with the<br>AcquisitionStop command.                                                                                                    |                          |
| Acquisition Frame Count        | AcquisitionFrameCount                  | Number of frames to be acquired in MultiFrame acquisition mode.                                                                                                    | 1.00<br>Beginner         |
| Acquisition Arm Cmd            | AcquisitionArm                         | Arms the device before an AcquisitionStart<br>command. This optional command validates all<br>the current features for consistency and<br>prepares the device for a fast start of the<br>acquisition. If not used explicitly, this command<br>is automatically executed at the first<br>AcquisitionStart but will not be repeated for<br>subsequent ones unless a data transfer related<br>feature is changed in the device. (WO) | 1.00<br>Guru             |
| Acquisition Start Cmd          | AcquisitionStart                       | Start image capture using the currently selected<br>acquisition mode. The number of frames<br>captured is specified by AcquisitionMode feature.<br>(WO)                                                                                                    | 1.00<br>Beginner         |
| Acquisition Stop Cmd           | AcquisitionStop                        | Stops the Acquisition of the device at the end of the current frame unless the triggerFrameCount feature is greater then 1. (WO)                                                                                                    | 1.00<br>Beginner         |

| Acquisition Abort Cmd                    | AcquisitionAbort                  | Aborts the acquisition immediately. This will end<br>the capture without completing the current<br>Frame or aborts waiting on a trigger. If no<br>acquisition is in progress, the command is<br>ignored. (WO)                                                                                                    | 1.00<br>Beginner         |
|------------------------------------------|-----------------------------------|----------------------------------------------------------------------------------------------------|--------------------------|
| Internal Acquisition FPS                 | internalAcquisitionFPS            | Specifies the camera internal frame rate, in Hz.<br>Use the AcquisitionFrameRate feature to control<br>this value.                                                                                                    | 1.00<br>Guru<br>DFNC     |
| Internal Acquisition<br>Frame Drop Count | internalAcquisitionFrameDropCount | Number of acquired frames to drop internally between each transmitted frame.                                                                                                    | 1.00<br>Guru<br>DFNC     |
| Resulting Frame Rate                     | resultingTransferFPS              | Reports the transfer frame rate, based on the current AcquisitionFrameRate and internalAcquisitionFrameDropCount. This features does not take bandwidth limitations into account.                                                                                                    | 1.00<br>Guru<br>DFNC     |
| Transfor Control                         |                                   | Sats the method used to control the transfer                                                                                                    | 1.00                     |
| Basic                                    | Basic                             | Basic mode ensures maximum compatibility but does not allow for control of the transfer flow.                                                                                                    | Expert                   |
| User Controlled                          | UserControlled                    | Manual mode allows maximum control of the transfer flow.                                                                                                    |                          |
| Transfer Queue Current<br>Block Count    | transferQueueCurrentBlockCount    | Returns the current number of blocks in the transfer queue.                                                                                                    | 1.00<br>Expert<br>DFNC   |
| Transfer Queue Memory<br>Size            | transferQueueMemorySize           | Indicates the amount of device memory (in<br>MBytes) available for internal image frame<br>accumulation in the transfer queue. Increasing<br>or decreasing memory reserved by<br>devicePacketResendBufferSize will affect total<br>memory available here.                                                                                                    | 1.00<br>Expert<br>DFNC   |
| Transferred Image Max<br>Data Size       | transferMaxBlockSize              | Biggest image (GEV blocks) data size sent on<br>the GigE cable. The value is displayed in<br>Megabytes. Use this value to calculate the frame<br>rate transferred on the GigE cable. GigE Link<br>speed (~115 MB) divided by Biggest image<br>(value) = Max fps transferred.                                                                                                    | 1.00<br>Beginner<br>DFNC |
| Transferred Image Min<br>Data Size       | transferMinBlockSize              | Smallest image (GEV blocks) data size sent on the GigE cable. The value is displayed in Megabytes.                                                                                                    | 1.00<br>Beginner<br>DFNC |
| Transferred Image<br>Average Data Size   | transferAverageBlockSize          | Average size of the last 16 images (GEV blocks)<br>of data sent on the GigE cable. The value is<br>displayed in Megabytes. Use this value to<br>calculate the sustained frame rate transferred on<br>the GigE cable. GigE Link speed (~115 MB)<br>divided by Average size (value) = Max fps<br>transferred. When TurboDrive is enabled, this<br>feature allows monitoring the average<br>throughput. | 1.00<br>Beginner<br>DFNC |
| Maximum Sustained<br>Frame Rate          | maxSustainedFrameRate             | Maximum sustained frame rate that can be<br>achieved by the camera in the current<br>configuration (Resolution, Pixel Format and the<br>camera's internal bandwidth limitations). When<br>TurboDrive is enabled, this value also takes the<br>feature transferAverageBlockSize into account.                                                                                                    | 1.00<br>Beginner<br>DFNC |

#### Acquisition Buffering

Acquisitions are internally buffered then transferred to the host system. This internal buffer allows uninterrupted acquisitions without transfer delays. When the internal buffer is full an Image Lost Event will be generated.

#### Using Transfer Queue Current Block Count with CamExpert

This feature returns the number of frames buffered within the camera pending transfer to the host system. Image lines / frames are buffered in cases where the host system is experiencing high network traffic with other devices through the same Ethernet switch.

**Note:** By buffering image frames, the camera will not drop data when there are temporary delays to the transfer.

When using CamExpert, right click on this parameter and then click on Refresh from the pop-up menu. The current frame count in the transfer buffer is displayed in the Value field. During live grab, if the number of frames in the transfer buffer is increasing, then there is a problem with the network or host bandwidth being exceeded. Review the <u>Troubleshooting</u> section of this manual and then contact <u>Technical Support</u> for help in reviewing your camera setup.

Note: The ImageLost event occurs when all buffer space is consumed.

## **Overview of Transfer Control (TransferControlMode)**

The acquisition transfer function operates in basic coupled mode or independent decoupled usercontrolled mode.

#### TransferControlMode = Basic

Basic Transfer Mode provides maximum compatibility with any control application running on the host computer. The host based acquisition program commands the camera to do a frame grab and send it through the camera's frame buffer to the camera's transfer module and the host. The acquisition rate is limited by the host transfer rate.

#### TransferControlMode = UserControlled

User Controlled Transfer Mode decouples the camera acquisition module from the camera and host computer's transfer module. The user has control of the three control modules.

#### Some important points are:

- The acquisition module writes frames to the camera's circular frame buffer memory. When all buffers are written, the next acquisition overwrites a previously stored image (this also generates the ImageLost event).
- The camera transfer module is independent of the acquisition. It allows the acquisition to run continuously ignoring any interruption by network delays or traffic on the connection with the controlling host computer.
- The host computer has independent control of the host transfer module, allowing the host application to optimize receiving image packets and other tasks running on the host.
- Important: Under user controlled transfers, the feature TransferOperationMode sets the transfer as either continuous or a specific image frame count (MultiBlock). The transfer frame count is set by the feature TransferBlockCount, which must be equal or less than the number of image frames available in the camera's circular frame buffer (else the command is rejected). The feature transferQueueCurrentBlockCount is used to read the available buffer count before starting a block count transfer.

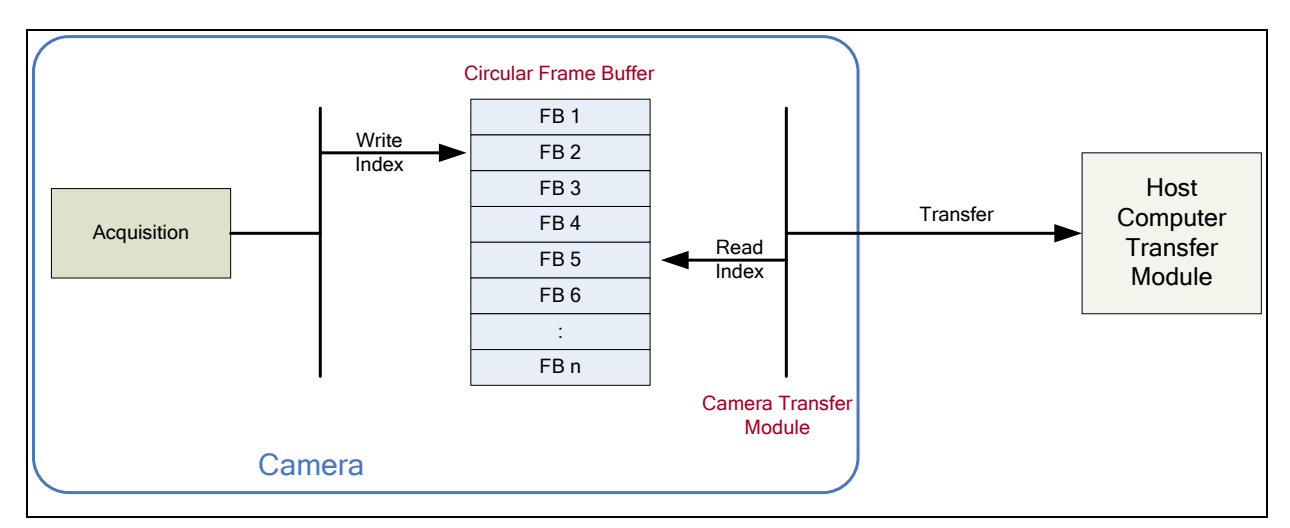

Figure 42: Camera Circular Frame Buffer

## Features that cannot be changed during a Sapera Transfer

The following features cannot be changed during an acquisition or Sapera transfer.

| Feature Group                       | Features Locked During a Sapera Transfer                                                     |
|-------------------------------------|----------------------------------------------------------------------------------------------|
| CAMERA INFORMATION                  | UserSetLoad                                                                                  |
| SENSOR CONTROL                      | NA                                                                                           |
| I/O CONTROL                         | NA                                                                                           |
| COUNTER AND TIMER CONTROL           | NA                                                                                           |
| ADVANCED PROCESSING CONTROL         | flatfieldCorrectionMode                                                                      |
| IMAGE FORMAT CONTROL                | PixelFormat<br>OffsetX<br>OffsetY<br>Width<br>Height<br>BinningHorizontal<br>BinningVertical |
| ACQUISITION AND TRANSFER CONTROL    | DeviceRegistersStreamingStart<br>DeviceRegistersStreamingEnd                                 |
| EVENT CONTROL                       | NA                                                                                           |
| GIGE VISION TRANSPORT LAYER CONTROL | GevSCPSPacketSize                                                                            |
| GIGE VISION HOST CONTROL            | InterPacketTimeout<br>InterPacketTimeoutRaw<br>ImageTimeout                                  |
| FILE ACCESS CONTROL                 | NA                                                                                           |

# **GigE Vision Transport Layer Control Category**

The Linea SWIR GigE Camera Vision Transport Layer Control as shown by CamExpert, shows parameters used to configure features related to GigE Vision specification and the Ethernet Connection. Parameters in gray are read only, either always or due to another parameter being disabled. Parameters in black are user set in CamExpert or programmable via an imaging application.

Features listed in the description table but tagged as Invisible are usually for Teledyne DALSA or third party software usage—not typically required by end user applications.

| Parameters - Visibility: Gunu 🗙  |                                       |                  |  |
|----------------------------------|---------------------------------------|------------------|--|
| Category                         | Parameter                             | Value            |  |
| Camera Information               | Device Link Selector                  | 0                |  |
| Sensor Control                   | Device Link Throughput Limit          | On               |  |
| 1/0 Controls                     | Device Link Throughput Limit (in Bps) | 115000000        |  |
|                                  | Stream Channel Selector               | 0                |  |
| Counter And Timer Control        | Device Link Speed (in Mbps)           | 1000             |  |
| Advanced Processing              | PacketSize                            | 1500             |  |
| Image Format Controls            | Interpacket Delay                     | 2                |  |
| Metadata Controls                | Packet Resend Buffer Size (in MB)     | 6.0              |  |
| Acquisition and Transfer Control | IP Configuration Status               | DHCP             |  |
| Event Control                    | Current IP Address                    | 169.254.3.84     |  |
| GigE Vision Transport Laver      | Current Subnet Mask                   | 255.255.0.0      |  |
|                                  | Current Default Gateway               | 0.0.0.0          |  |
| File Access Control              | Current IP set in LLA                 | True             |  |
| GigE Vision Host Controls        | Current IP set in DHCP                | True             |  |
|                                  | Current IP set in PersistentIP        | False            |  |
|                                  | Primary Application IP Address        | 169.254.98.224   |  |
|                                  | Device Access Privilege Control       | Exclusive Access |  |
|                                  | Current Heartbeat Timeout             | 3000             |  |
|                                  | GVCP Heartbeat Disable                | Not Enabled      |  |
|                                  | Communication Timeout (in msec)       | 0                |  |
|                                  | Communication Retransmissions Count   | 0                |  |
|                                  | << Less                               |                  |  |

Figure 43: GigE Vision Transport Layer Features

## **GigE Vision Transport Layer Feature Descriptions**

The following table describes the parameters, view attribute and minimum camera firmware version required. The Device Version & View column will indicate which parameter is a member of the DALSA Features Naming Convention (denoted by DFNC), versus the GenICam Standard Features Naming Convention (SFNC is not shown).

The Device Version number represents the camera software functional group, not a firmware revision number. As the Linea SWIR GigE camera's capabilities evolve the device version will increase, identifying the supported function package. New features for a major device version release will be indicated by green text for easy identification.

| Display Name                             | Feature & Values                      | Description                                                                                                    | Device Version<br>& View |
|------------------------------------------|---------------------------------------|----------------------------------------------------------------------------------------------------|--------------------------|
| Device Link Selector                     | DeviceLinkSelector                    | Selects which Link of the device to control.                                                                                                    | 1.00<br>Expert           |
| Device Link Throughput<br>Limit          | DeviceLinkThroughputLimitMode         | When disabled, lower level TL specific<br>features are expected to control the<br>throughput. When enabled,<br>DeviceLinkThroughputLimit controls the<br>overall throughput.                      | 1.00<br>Guru             |
| Device Link Throughput<br>Limit (in Bps) | DeviceLinkThroughputLimitMode         | Limits the maximum bandwidth of the data that will be streamed out by the device.                                                                                                    | 1.03<br>Guru             |
| Stream Channel Selector                  | GevStreamChannelSelector              | Selects the stream channel to control.                                                                                                    | 1.00<br>Expert           |
| Device Link Speed (in<br>Mbps)           | GevLinkSpeed                          | Indicates the transmission speed<br>negotiated by the given network interface.<br>(in Mbps) (RO)                                                                                                  | 1.00<br>Expert           |
| PacketSize                               | GevSCPSPacketSize                     | Specifies the stream packet size in bytes to send on this channel.                                                                                                    | 1.00<br>Expert           |
| Interpacket Delay                        | GevSCPD                               | Indicates the delay (in µs) to insert<br>between each packet for this stream<br>channel.                                                                                                    | 1.00<br>Expert           |
| Packet Resend Buffer<br>Size (in MB)     | devicePacketResendBufferSize          | Indicates the amount of memory to<br>reserve in MBytes for the packet resend<br>buffer.                                                                                                    | 1.00<br>DFNC<br>Guru     |
| IP Configuration Status                  | GevIPConfigurationStatus              | Reports the current IP configuration status. (RO)                                                                                                    | 1.00<br>Guru             |
| None                                     | None                                  | Device IP Configuration is not defined.                                                                                                    |                          |
| PersistentIP                             | PersistentIP                          | Device IP Address Configuration is set to<br>Persistent IP (static).                                                                                                    |                          |
| DHCP                                     | DHCP                                  | Device IP Address Configuration is set to<br>DHCP (Dynamic Host Configuration<br>Protocol). Network requires a DHCP<br>server.                                                                    |                          |
| LLA                                      | LLA                                   | Device IP Address Configuration is set to<br>LLA (Link-Local Address). Also known as<br>Auto-IP. Used for unmanaged networks<br>including direct connections from a device<br>to a dedicated NIC. |                          |
| ForceIP                                  | ForceIP                               | Device IP Address Configuration is set to<br>ForceIP. Used to force an IP address<br>change.                                                                                                    |                          |
| Current IP Address                       | GevCurrentIPAddress                   | Reports the IP address for the given network interface. (RO)                                                                                                    | 1.00<br>Beginner         |
| Current Subnet Mask                      | GevCurrentSubnetMask                  | Reports the subnet mask of the given interface. (RO)                                                                                                    | 1.00<br>Beginner         |
| Current Default Gateway                  | GevCurrentDefaultGateway              | Reports the default gateway IP address to<br>be used on the given network interface.<br>(RO)                                                                                                    | 1.00<br>Beginner         |
| Current IP set in LLA                    | GevCurrentIPConfigurationLLA          | Controls whether the LLA (Link Local<br>Address) IP configuration scheme is<br>activated on the given network interface.<br>(RO)                                                                  | 1.00<br>Guru             |
| Current IP set in DHCP                   | GevCurrentIPConfigurationDHCP         | Controls whether the DHCP IP<br>configuration scheme (Dynamic Host<br>Configuration Protocol) is activated on the<br>given network interface.                                                     | 1.00<br>Guru             |
| Current IP set in Persistent<br>IP       | GevCurrentIPConfigurationPersistentIP | Controls whether the PersistentIP configuration scheme is activated on the given network interface.                                                                                               | 1.00<br>Guru             |
| Primary Application IP<br>Address        | GevPrimaryApplicationIPAddress        | Returns the IP address of the device hosting the primary application. (RO)                                                                                                    | 1.00<br>Guru             |
| Device Access Privilege<br>Control       | deviceCCP                             | Controls the device access privilege of an application.                                                                                                    | 1.00<br>Guru             |

| Exclusive Access                       | ExclusiveAccess                                                                                       | Grants exclusive access to the device to<br>an application. No other application can<br>control or monitor the device.                           | DFNC              |
|----------------------------------------|----------------------------------------------------------------------------------------------------|----------------------------------------------------------------------------------------------------|-------------------|
| Control Access                         | ControlAccess                                                                                         | Grants control access to the device to an application. No other application can control the device.                                              |                   |
| Current Heartbeat Timeout              | GevHeartbeatTimeout                                                                                   | Indicates the current heartbeat timeout in milliseconds.                                                                                         | 1.00<br>Guru      |
| GVCP Heartbeat Disable                 | GevGVCPHeartbeatDisable                                                                               | Disables the GVCP (GigE Vision Control<br>Protocol) heartbeat monitor. This allows<br>control switchover to an application on<br>another device. | 1.00<br>Expert    |
| Communication Timeout (in msec)        | GevMCTT                                                                                               | Provides the transmission timeout value in milliseconds.                                                                                         | 1.00<br>Guru      |
| Communication<br>Retransmissions Count | GevMCRC                                                                                               | Indicates the number of retransmissions<br>allowed when a message channel message<br>times out.                                                  | 1.00<br>Guru      |
| Send Test Packet                       | GevSCPSFireTestPacket                                                                                 | When this feature is set to True, the                                                                                                    | 1.00              |
|                                        |                                                                                                    | device will send one test packet.                                                                                                    | Invisible         |
| MAC Address                            | GevMACAddress                                                                                         | (RO)                                                                                                    | Invisible         |
| Current Camera IP<br>Configuration     | GevCurrentIPConfiguration                                                                             | Current camera IP configuration of the selected interface. (RO)                                                                                  | 1.00<br>Invisible |
| LLA                                    | LLA                                                                                                   | Link-Local Address Mode.                                                                                                    |                   |
| DHCP                                   | DHCP                                                                                                  | Dynamic Host Configuration Protocol<br>Mode. Network requires a DHCP server.                                                                     |                   |
| PersistentIP                           | PersistentIP                                                                                          | Persistent IP Mode. (static)                                                                                                    |                   |
| Persistent IP Address                  | GevPersistentIPAddress                                                                                | Persistent IP address for the selected<br>interface. This is the IP address the<br>camera uses when booting in Persistent IP<br>mode.            | 1.00<br>Invisible |
| Persistent Subnet Mask                 | GevPersistentSubnetMask                                                                               | Persistent subnet mask for the selected interface.                                                                                               | 1.00<br>Invisible |
| Persistent Default Gateway             | GevPersistentDefaultGateway                                                                           | Persistent default gateway for the selected interface.                                                                                           | 1.00<br>Invisible |
| Primary Application Socket             | GevPrimaryApplicationSocket                                                                           | Returns the UDP (User Datagram Protocol)<br>source port of the primary application.<br>(RO)                                                      | 1.00<br>Invisible |
| Device Access Privilege<br>Control     | GevCCP                                                                                                | Controls the device access privilege of an application.                                                                                          | 1.00<br>Invisible |
| Open Access                            | OpenAccess                                                                                            | OpenAccess.                                                                                                    |                   |
| Exclusive Access                       | ExclusiveAccess                                                                                       | Grants exclusive access to the device to<br>an application. No other application can<br>control or monitor the device.                           |                   |
| Control Access                         | ControlAccess                                                                                         | Grants control access to the device to an<br>application. No other application can<br>control the device.                                        |                   |
| Interface Selector                     | GevInterfaceSelector                                                                                  | Selects which physical network interface to control.                                                                                             | 1.00<br>Invisible |
| Number Of Interfaces                   | GevNumberOfInterfaces                                                                                 | Indicates the number of physical network interfaces supported by this device. (RO)                                                               | 1.00<br>Invisible |
| Message Channel Count                  | GevMessageChannelCount                                                                                | Indicates the number of message channels supported by this device. (RO)                                                                          | 1.00<br>Invisible |
| Stream Channel Count                   | GevStreamChannelCount                                                                                 | Indicates the number of stream channels supported by this device (0 to 512). (RO)                                                                | 1.00<br>Invisible |
| Gev Supported Option<br>Selector       | GevSupportedOptionSelector                                                                            | Selects the GEV option to interrogate for existing support. (RO)                                                                                 | 1.00<br>Invisible |
|                                        | IPConfigurationLLA<br>IPConfigurationDHCP<br>IPConfigurationPersistentIP<br>StreamChannelSourceSocket |                                                                                                    |                   |

|                               | MessageChannelSourceSocket<br>CommandsConcatenation<br>WriteMem<br>PacketResend<br>Event<br>EventData<br>PendingAck<br>Action<br>PrimaryApplicationSwitchover<br>ExtendedStatusCodes<br>DiscoveryAckDelay<br>DiscoveryAckDelayWritable<br>TestData<br>ManifestTable<br>CCPApplicationSocket<br>LinkSpeed<br>HeartbeatDisable<br>SerialNumber<br>UserDefinedName<br>StreamChannel0BigAndLittleEndian<br>StreamChannel0IPReassembly<br>StreamChannel0UnconditionalStreaming<br>StreamChannel0ExtendedChunkData |                                                                                                    |                   |
|-------------------------------|----------------------------------------------------------------------------------------------------|----------------------------------------------------------------------------------------------------|-------------------|
| Gev Supported Option          | GevSupportedOption                                                                                                    | Returns TRUE if the selected GEV option is supported. (RO)                                                                                                    | 1.00<br>Invisible |
| LLA Supported                 | GevSupportedIPConfigurationLLA                                                                                                    | Indicates if LLA (Auto-IP) is supported by<br>the selected interface. The LLA method<br>automatically assigns the camera with a<br>randomly chosen address on the<br>169.254.xxx.xxx subnet. After an address<br>is chosen, the link-local process sends an<br>ARP query with that IP onto the network<br>to see if it is already in use. If there is no<br>response, the IP is assigned to the device,<br>otherwise another IP is selected, and the<br>ARP is repeated. Note that LLA is unable<br>to forward packets across routers. LLA is<br>the recommended scheme when only one<br>NIC is connected to GigE cameras; ensure<br>only one NIC is using LLA on your PC,<br>otherwise IP conflicts will result. (RO) | 1.00<br>Invisible |
| DHCP Supported                | GevSupportedIPConfigurationDHCP                                                                                                    | Indicates if DHCP is supported by the selected interface. This IP configuration mode requires a DHCP server to allocate an IP address dynamically over the range of some defined subnet. The camera must be configured to have DHCP enabled. This is the factory default settings. The DHCP server is part of a managed network. Windows itself does not provide a DHCP server function therefore a dedicated DHCP server is required. The DALSA Network Configuration Tool can be configured as a DHCP server on the NIC used for the GigE Vision network. (RO)                                                                                                    | 1.00<br>Invisible |
| Persistent IP Supported       | GevSupportedIPConfigurationPersistentIP                                                                                                    | Indicates if Persistent IP is supported by<br>the selected interface. This protocol is<br>only suggested if the user fully controls<br>the assignment of IP addresses on the<br>network and a GigE Vision camera is<br>connected beyond routers. The GigE<br>Vision camera is forced a static IP<br>address. The NIC IP address must use the<br>same subnet otherwise the camera is not<br>accessible. If the camera is connected to a<br>different subnet, it cannot be accessed.                                                                                                    | 1.00<br>Invisible |
| GVCP Extended Status<br>Codes | GevGVCPExtendedStatusCodes                                                                                                    | Enables generation of extended status codes. (RO)                                                                                                    | 1.00<br>Invisible |
| Gev MCP HostPort              | GevMCPHostPort                                                                                                    | Indicates the port to which the device will send messages. (RO)                                                                                                    | 1.00<br>Invisible |
| Gev MCDA                      | GevMCDA                                                                                                    | Indicates the destination IP address for the message channel. (RO)                                                                                                    | 1.00<br>Invisible |

| Gev MCSP                          | GevMCSP                          | This feature indicates the source port for the message channel. (RO)                                       | 1.00<br>Invisible |
|-----------------------------------|----------------------------------|----------------------------------------------------------------------------------------------------|-------------------|
| Stream Channel Interface<br>Index | GevSCPInterfaceIndex             | Index of network interface. (RO)                                                                           | 1.00<br>Invisible |
| Gev SCP HostPort                  | GevSCPHostPort                   | Indicates the port to which the device will send the data stream. (RO)                                     | 1.00<br>Invisible |
| Gev SCDA                          | GevSCDA                          | Indicates the destination IP address for this stream channel. (RO)                                         | 1.00<br>Invisible |
| Gev SCSP                          | GevSCSP                          | Indicates the source port of the stream channel. (RO)                                                      | 1.00<br>Invisible |
| Gev First URL                     | GevFirstURL                      | Indicates the first URL to the XML device description file. (RO)                                           | 1.00<br>Invisible |
| Gev Second URL                    | GevSecondURL                     | Indicates the second URL to the XML device description file. (RO)                                          | 1.00<br>Invisible |
| Gev Major Version                 | GevVersionMajor                  | Major version of the specification. (RO)                                                                   | 1.00<br>Invisible |
| Gev Minor Version                 | GevVersionMinor                  | Minor version of the specification. (RO)                                                                   | 1.00<br>Invisible |
| Manifest Entry Selector           | DeviceManifestEntrySelector      | Selects the manifest entry to reference.                                                                   | 1.00<br>Invisible |
| XML Major Version                 | DeviceManifestXMLMajorVersion    | Indicates the Major version number of the XML file of the selected manifest entry. (RO)                    | 1.00<br>Invisible |
| XML Minor Version                 | DeviceManifestXMLMinorVersion    | Indicates the Minor version number of the XML file of the selected manifest entry. (RO)                    | 1.00<br>Invisible |
| XML SubMinor Version              | DeviceManifestXMLSubMinorVersion | Indicates the SubMinor version number of<br>the XML file of the selected manifest<br>entry. (RO)           | 1.00<br>Invisible |
| Schema Major Version              | DeviceManifestSchemaMajorVersion | Indicates the Major version number of the<br>Schema file of the selected manifest<br>entry. (RO)           | 1.00<br>Invisible |
| Schema Minor Version              | DeviceManifestSchemaMinorVersion | Indicates the Minor version number of the<br>Schema file of the selected manifest<br>entry. (RO)           | 1.00<br>Invisible |
| Manifest Primary URL              | DeviceManifestPrimaryURL         | Indicates the first URL to the XML device description file of the selected manifest entry. (RO)            | 1.00<br>Invisible |
| Manifest Secondary URL            | DeviceManifestSecondaryURL       | Indicates the second URL to the XML device description file of the selected manifest entry. (RO)           | 1.00<br>Invisible |
| Device Mode Is Big Endian         | GevDeviceModeIsBigEndian         | Endianess of the device registers. (RO)                                                                    | 1.00<br>Invisible |
| Device Mode CharacterSet          | GevDeviceModeCharacterSet        | Character set used by all the strings of the bootstrap registers. (RO)                                     | 1.00<br>Invisible |
|                                   | reserved1<br>UTF8<br>reserved2   |                                                                                                    |                   |
| GevSCPSDoNotFragment              | GevSCPSDoNotFragment             | This feature state is copied into the "do<br>not fragment" bit of IP header of each<br>stream packet. (RO) | 1.00<br>Invisible |
| Gev SCPS BigEndian                | GevSCPSBigEndian                 | Endianess of multi-byte pixel data for this stream. (RO)                                                   | 1.00<br>Invisible |
| TLParamsLocked                    | TLParamsLocked                   | Flag to indicate if features are locked during acquisition.                                                | 1.00<br>Invisible |

#### Defaults for devicePacketResendBufferSize

The default minimum for devicePacketResendBufferSize allows at least two maximum sized buffers. Resend buffers hold the last images transferred to host.

**Note:** Increasing the Packet Resend Buffer allows more resend packets but it consumes internal memory used for image transfers. This reduces the number of frames acquired at frame rates exceeding the possible transfer rates. Memory size is monitored with the feature "transferQueueMemorySize".

## **GigE Vision Host Control Category**

GigE Vision Host controls group parameters used to configure the host computer system GigE Vision features used for camera networking management. None of the parameters are stored in the camera.

The features allow optimizing the network configuration for maximum bandwidth. Settings for the parameters are highly dependent on the number of cameras connected to a NIC, the data rate of each camera and the trigger modes used.

Teledyne DALSA's Network Imaging Module User manual provides information on these features.

# **File Access Control Category**

File Access control in CamExpert allows the user to quickly upload camera firmware and Flat Field coefficients or download data.

| Parameters - Visibility: Guru    |   |                      | ×       |
|----------------------------------|---|----------------------|---------|
| Category                         |   | Parameter            | Value   |
| Image Format Controls            | - | Upload/Download File | Setting |
| Acquisition and Transfer Control |   | << Less              |         |
| Device Event Control             |   |                      |         |
| GigE Vision Transport Layer      |   |                      |         |
| File Access Control              | Ξ |                      |         |
| GigE Vision Host Controls        | - |                      |         |

Figure 44: File Access Features

## **File Access Control Feature Descriptions**

Device Version number represents the camera software functional group, not a firmware revision number. As the Linea SWIR GigE camera's capabilities evolve the device version tag will increase, identifying the supported function package. New features for a major device version release will be indicated by green text for easy identification.

| Display Name                     | Feature & Values        | Description                                                                                                    | Device<br>Version &<br>View |
|----------------------------------|-------------------------|----------------------------------------------------------------------------------------------------|-----------------------------|
| File Selector                    | FileSelector            | Selects the file to access. The file types which are accessible are device-dependent.                                                                   | 1.00<br>Guru                |
| Firmware                         | Firmware1               | Upload new firmware to the camera, which will execute on<br>the next camera reboot cycle. Select the DeviceReset<br>feature after the upload completes. |                             |
| Factory Flat Line coefficients 1 | FlatFieldCoefficients01 | Select Factory Flatfield coefficients 1.                                                                                                    |                             |
| User Flat Line coefficients 1    | FlatFieldCoefficients1  | Select user Flat Line coefficients1.                                                                                                    |                             |
| User Flat Line coefficients 2    | FlatFieldCoefficients2  | Select user Flat Line coefficients2.                                                                                                    |                             |
| User Flat Line coefficients 3    | FlatFieldCoefficients3  | Select user Flat Line coefficients3.                                                                                                    |                             |
| User Flat Line coefficients 4    | FlatFieldCoefficients4  | Select user Flat Line coefficients4.                                                                                                    |                             |
| Factory Defective Pixel Map      | BadPixelCoordinate0     | Select the Factory Defective Pixel Map.                                                                                                    |                             |
| User Defective Pixel Map         | BadPixelCoordinate1     | Select the User Defective Pixel Map.                                                                                                    |                             |
| User Defined Saved Image         | userDefinedSavedImage   | Upload and download an image in the camera.                                                                                                    |                             |
| Open Source Licenses             | SoftwareLicenses        | Open Source Software Licenses.                                                                                                    |                             |
| File Operation Selector          | FileOperationSelector   | Selects the target operation for the selected file in the device. This operation is executed when the File Operation Execute feature is called.         | 1.00<br>Guru                |
| Open                             | Open                    | Select the Open operation - executed by<br>FileOperationExecute.                                                                                        |                             |
| Close                            | Close                   | Select the Close operation - executed by<br>FileOperationExecute                                                                                        |                             |
| Read                             | Read                    | Select the Read operation - executed by<br>FileOperationExecute.                                                                                        |                             |

| Write                  | Write                | Select the Write operation - executed by<br>FileOperationExecute.                                                                 |              |
|------------------------|----------------------|----------------------------------------------------------------------------------------------------|--------------|
| Delete                 | Delete               | Select the Delete operation - executed by<br>FileOperationExecute.                                                                |              |
| File Operation Execute | FileOperationExecute | Executes the operation selected by File Operation Selector<br>on the selected file.                                               | 1.00<br>Guru |
| File Access Buffer     | FileAccessBuffer     | Defines the intermediate access buffer that allows the exchange of data between the device file storage and the application.      | 1.00<br>Guru |
| File Access Offset     | FileAccessOffset     | Controls the mapping offset between the device file storage and the file access buffer.                                           | 1.00<br>Guru |
| File Access Length     | FileAccessLength     | Controls the mapping length between the device file storage and the file access buffer.                                           | 1.00<br>Guru |
| File Operation Status  | FileOperationStatus  | Displays the file operation execution status. (RO)                                                                                | 1.00         |
| Success                | Success              | The last file operation has completed successfully.                                                                               | Guru         |
| Failure                | Failure              | The last file operation has completed unsuccessfully for an<br>unknown reason.                                                    |              |
| File Unavailable       | FileUnavailable      | The last file operation has completed unsuccessfully because the file is currently unavailable.                                   |              |
| File Invalid           | FileInvalid          | The last file operation has completed unsuccessfully<br>because the selected file in not present in this camera<br>model.         |              |
| File Operation Result  | FileOperationResult  | Displays the file operation result. For Read or Write operations, the number of successfully read/written bytes is returned. (RO) | 1.00<br>Guru |
| File Size              | FileSize             | Represents the size of the selected file in bytes.                                                                                | 1.00<br>Guru |

# File Access via the CamExpert Tool (Quick Camera Firmware Upgrade)

• Click on "Setting..." button to show File Access Control menu.

| Гуре:                          | Device Firmware                                                                                                    | -                                       |
|--------------------------------|----------------------------------------------------------------------------------------------------|-----------------------------------------|
| File selector:                 | Firmware                                                                                                    | •                                       |
|                                | The choose of the flow of                                                                                          | Reset feature after                     |
| Note: Depend<br>transfer could | cycle. Select the DeviceF<br>the upload completes.<br>ing on the file size and comm<br>take many minutes, but musi | nunication speed, the t not be aborted. |

Figure 45: File Access Menu

- Select the File Type: to upload to the camera.
- Select the File selector: choose Firmware.
- Click the Browse button to open Windows Explorer.
- Select the specific file to Upload.
- Click the Upload (to Camera) button to execute the file transfer to the camera.

# **Device Streaming Registers**

## **Start - End Command Requirements**

**Important:** Every start command must have a corresponding end command. If not, the camera can be in an unpredictable state. This pertains to DeviceRegistersStreamingStart, DeviceRegistersStreamingEnd, DeviceFeaturePersistenceStart, and DeviceFeaturePersistenceEnd.

|                                     |                               |                                                                                                    | 1.00              |
|-------------------------------------|-------------------------------|----------------------------------------------------------------------------------------------------|-------------------|
| Device Registers<br>Streaming Start | DeviceRegistersStreamingStart | Announces the start of registers streaming without immediate checking for consistency.                         | Invisible         |
| Device Registers<br>Streaming End   | DeviceRegistersStreamingEnd   | Announces end of registers streaming and performs validation for registers consistency before activating them. | 1.00<br>Invisible |
| Device Feature<br>Streaming Start   | DeviceFeaturePersistenceStart | Announces the start of feature streaming without immediate checking for consistency.                           | 1.00<br>Invisible |
| Device Feature<br>Streaming End     | DeviceFeaturePersistenceEnd   | Announces end of feature streaming and performs validation for feature consistency before activating them.     | 1.00<br>Invisible |
| Register Check                      | DeviceRegistersCheck          | Performs an explicit register set validation for consistency.                                                  | 1.00<br>Invisible |
| Registers Valid                     | DeviceRegistersValid          | States if the current register set is valid and consistent.                                                    | 1.00<br>Invisible |

# **Network Overview & Tools**

## **IP Configuration Mode Details**

The following descriptions provide more information on IP configuration modes supported by Linea SWIR GigE. Automatic IP configuration assignment (LLA/DHCP) is sufficient for most installations.

Refer to Teledyne DALSA's Network Imaging Package manual for information on the Network Configuration tool and optimization for GigE Vision cameras and devices.

## Link-Local Address (LLA)

- LLA is also known as Auto-IP. It is used for unmanaged networks including direct connections from a GigE Vision device to a dedicated NIC.
- A subnet configured with LLA cannot send packets across routers but only via Ethernet switches.
- LLA is recommended when one NIC is connected to a GigE camera. LLA is fully automatic requiring no user input.
  - Important: Ensure only one NIC is using LLA on your PC otherwise IP conflicts will result.
- The NIC will automatically assign a random IP address within the 169.254.x.x subnet. The LLA protocol ensures there are no conflicts with other devices through an arbitration scheme.
- The Windows NIC configuration must be set to DHCP (the typical default case) and no DHCP server must be present on the network. Otherwise, an IP address is assigned by the DHCP server. Windows will turn to LLA when no DHCP server answers requests coming from the NIC.
- While Windows and the camera are running, the DHCP process runs in the background. If a
  DHCP server becomes available on the network, the NIC will get a DHCP assigned IP address
  for the connected device but connections on the LLA IP address will be lost. Teledyne DALSA's
  Network Configuration Tool can enable Teledyne DALSA DHCP server on the NIC used for the
  GigE Vision network.
- **Important:** If the host system has multiple NIC devices configured with LLA, the communication stack cannot resolve which NIC to forward an IP packet too. Limit the number of NICs configured using LLA to one interface. It is preferable that Teledyne DALSA DHCP server is used instead of LLA mode (see next section).
- If multiple NIC devices and cameras are connected use Teledyne DALSA's Network Configuration Tool to change the camera from the default DHCP/LLA mode to Persistent IP mode. **Note:** Teledyne DALSA recommends DHCP/LLA as the mode of operation when a switch is used to connect multiple devices.

## **DHCP (Dynamic Host Configuration Protocol)**

- This IP configuration mode requires a DHCP server to allocate an IP address dynamically over a defined subnet. The factory default setting is DHCP enabled.
- The DHCP server is part of a managed network. Windows does not provide a DHCP server function therefore a dedicated DHCP server is required. Teledyne DALSA's Network Configuration Tool can configure the Teledyne DALSA DHCP server on the NIC used for the GigE Vision network.
- Teledyne DALSA's DHCP server is recommended where there are multiple NIC ports with multiple GigE Vision devices attached. Each NIC port must use a different subnet to avoid IP address conflicts. Persistent IP assignment is required if there is no DHCP server for any additional subnet.
- Windows configures a NIC in DHCP mode by default. If no DHCP server is present on the subnet, Windows will revert to LLA mode.
- Ensure a different subnet is assigned to each NIC on the network. Teledyne DALSA's DHCP server is enabled on one or all subnets used for GigE Vision devices to manage subnets. The graphic below illustrates a system with one NIC having Teledyne DALSA's DHCP server enabled.

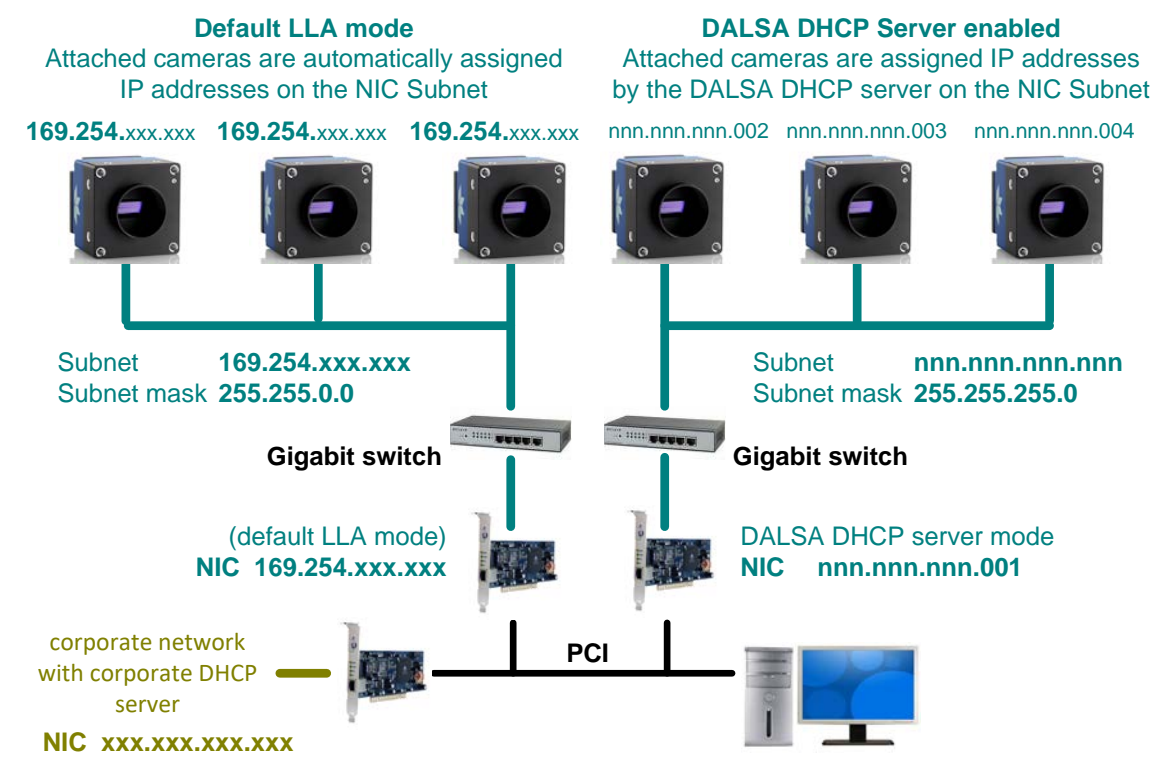

Figure 46: DHCP Network

## **Persistent IP**

- This configuration allows the user full control of IP address assignment on the network.
- The camera is forced a static IP address. The NIC IP address must be the same to access the camera.
- If the camera is connected to a network with a different subnet, it cannot be accessed.
- Use Teledyne DALSA's Network Configuration Tool to set a persistent IP address. Refer to Teledyne DALSA's Network Imaging manual.
- An example of a Persistent IP address assignment on a class B network:
  - NIC Subnet = 192.168.1.1
  - Subnet Mask = 255.255.0.0
  - Persistent IP = 192.168.1.2
  - Default Gateway = 0.0.0.0
- Warning: An incorrect IP address assignment may block connecting to the camera. Use Teledyne DALSA's Network Configuration tool to recover a camera with an unknown persistent IP. It will reset the camera's factory default mode, DHCP/LLA. The camera's MAC address displayed on the exterior camera is required to perform this function.
- For GigE Vision applications, the FORCEIP command is used to force a new persistent IP or to change the IP configuration protocol. The camera's MAC address must be known to use the FORCEIP command.
- The following illustration shows a functional computer setup with three NIC ports, but no DHCP server. Two NIC ports are used for private GigE Vision networks. The first uses the default LLA mode for IP addresses, while the second NIC and cameras connected to it are configured with persistent IP addresses. An application on the computer can control each camera, on each subnet, without conflict.

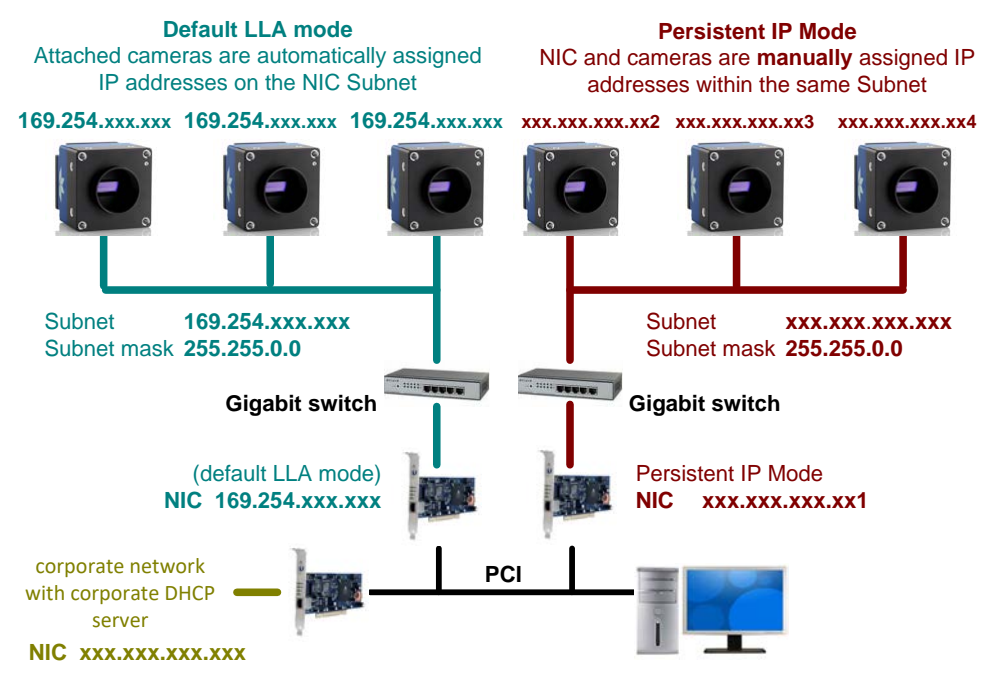

Figure 47: Persistent IP Network

# **Technical Specifications**

# **Camera Mechanical Specifications**

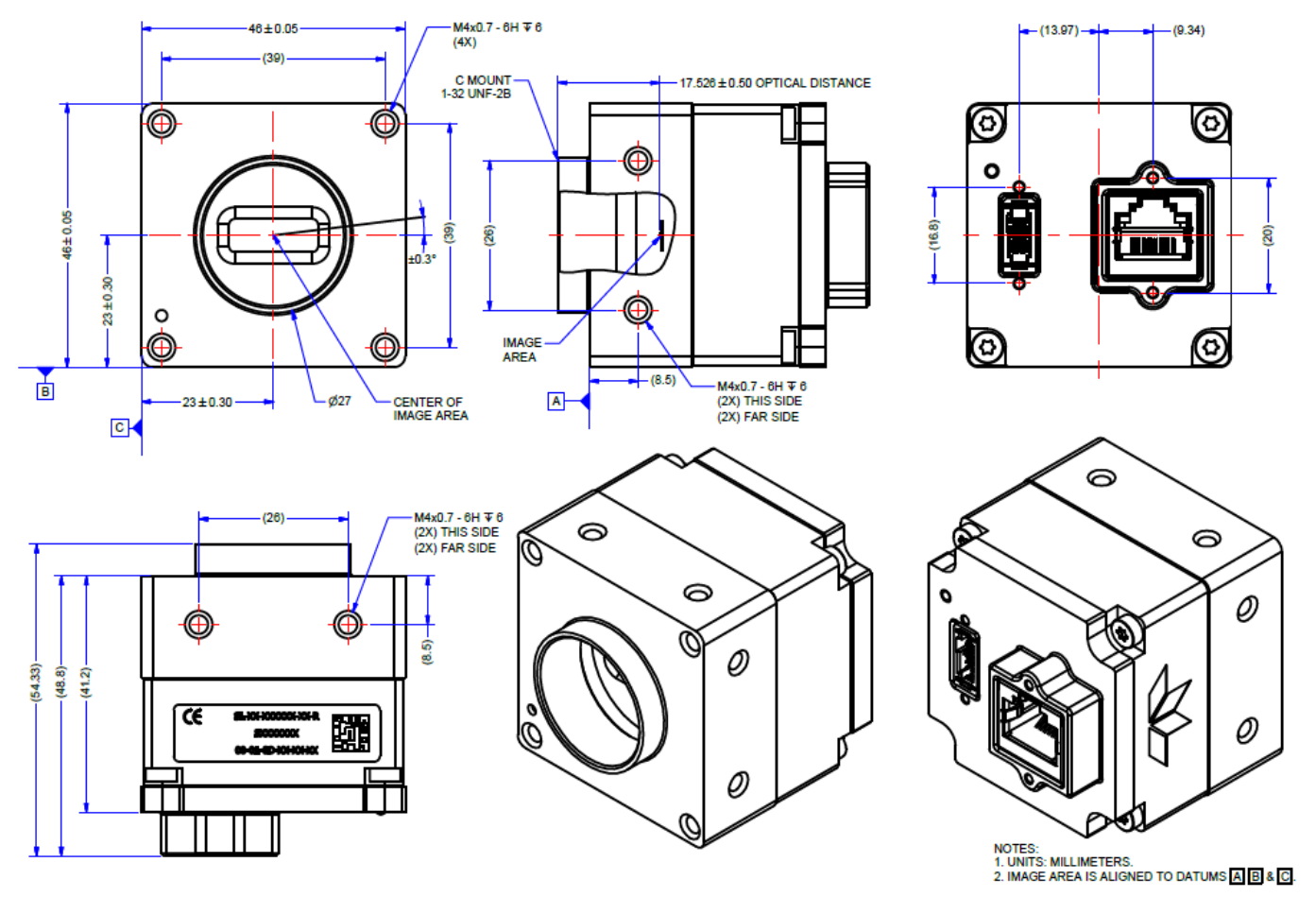

Figure 48: Mechanical

# Additional Notes on Camera Identification and Mechanical

#### Identification Label

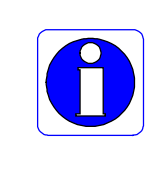

Linea SWIR GigE cameras have an identification label applied to the bottom side, with the following information: Model Part Number Serial Number MAC ID

# **Sensor Alignment Specification**

2D Barcode

The following figure specifies sensor alignment for the camera; the specifications define the absolute maximum tolerance allowed for production cameras. Dimensions "x, y, z" are in microns and referenced to the camera's mechanical body or the optical focal plane (for the z-axis dimension). Theta specifies the sensor rotation relative to the sensor's center and camera mechanical.

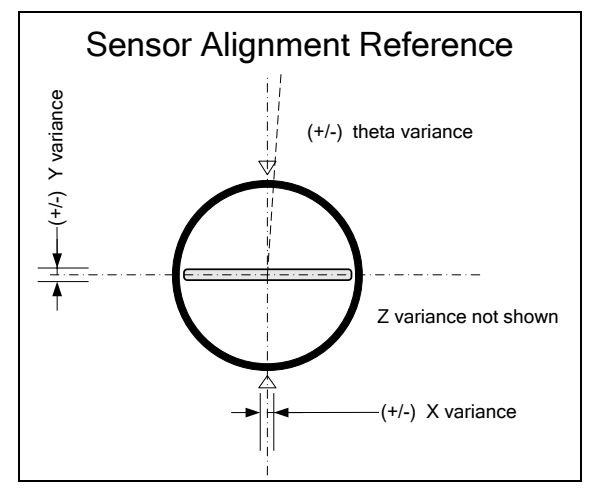

Figure 49: Sensor Alignment Reference

|                            | Linea SWIR GigE |  |
|----------------------------|-----------------|--|
| <b>X variance</b> ± 300 μm |                 |  |
| Y variance                 | ± 300 μm        |  |
| <b>Z variance</b> ± 500 μm |                 |  |
| Theta variance             | ± 0.3°          |  |

## Connectors

- The camera has a single **RJ45 Ethernet** connector for control and video data to the host Gigabit NIC. For industrial environments, the camera supports the use of screw lock Ethernet cables (see <u>Ruggedized RJ45 Ethernet Cables</u>).
- **Note:** Connect power via PoE or the I/O connector, **not both**. Although the camera has protection, differences in ground levels may cause operational issues or electrical faults.
- There is a single 10-pin connector (SAMTEC connector TFM-105-02-L-D-WT) for all I/O signals and auxiliary DC power source. The camera supports connecting cables with retention clips or screw locks.
- See <u>I/O Mating Connector Sources</u> for information about the mating connector or complete cable solutions with retention clips. See <u>10-Pin I/O Connector Pinout Details</u> for the pinout number assignment (external view of the camera body connector).

| Series                         | TFM                         |
|--------------------------------|-----------------------------|
| Number of Positions per<br>Row | -05 ~                       |
| Number of Rows                 | -D - Double Row             |
| Lead Style                     | -02 ~                       |
| Tail Option                    | Not Available               |
| Plating Option                 | -L - 15micro" Selectiv \vee |
| Alignment Pins                 | Not Selected                |
| Locking Clips                  | Not Selected                |
| Dual Screw Down Option         | Not Selected                |
| Weld Tabs                      | -WT - Weld Tab              |
| Pick and Place Pad             | Not Available               |
| Tape and Reel                  | Not Selected                |
| Part Number                    | TFM-105-02-L-D-WT           |

#### 3D View of the camera's connector TFM-105-02-L-D-WT

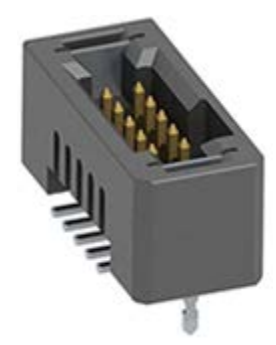

Figure 50: I/O Connector 3D View

## **10-Pin I/O Connector Pinout Details**

Teledyne DALSA manufactures optional I/O cables as described in Optional Cable Accessories. Contact Sales for availability and pricing.

| Pin Number | Linea SWIR | Direction | Definition                         |
|------------|------------|-----------|------------------------------------|
| 1          | PWR-GND    | -         | Camera Power - Ground              |
| 2          | PWR-VCC    | -         | Camera Power – DC +12 to +24 Volts |
| 3          | GPI-Common | -         | General Input Common Ground        |
| 4          | GPO-Power  | -         | General Output Common Power        |
| 5          | GPI 1      | In        | General External Input 1           |
| 6          | GPO 1      | Out       | General External Output 1          |
| 7          | GPI 2      | In        | General External Input 2           |
| 8          | GPO 2      | Out       | General External Output 2          |
| 9          | RESERVED   | -         | Reserved for Future Use            |
| 10         | Chassis    | -         | Camera Chassis                     |

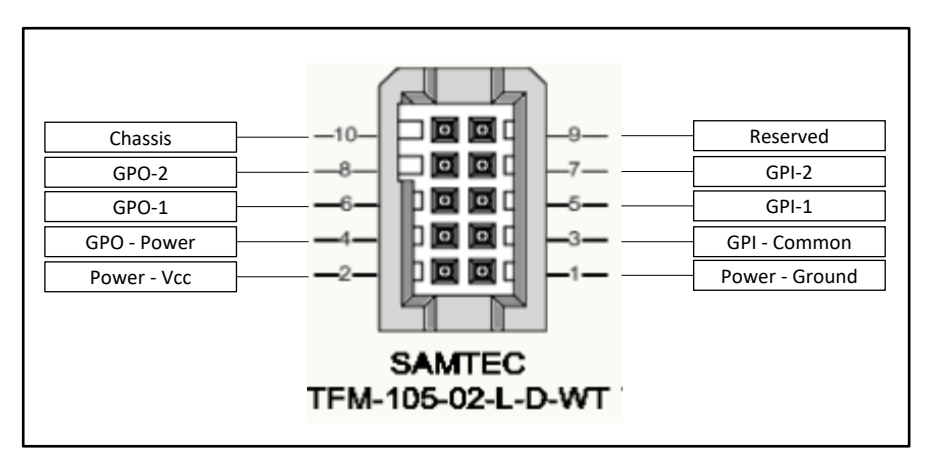

Figure 51: I/O Connector ID

### **Camera DC Power Characteristics**

| DC Operating Characteristics |                   |                    |  |
|------------------------------|-------------------|--------------------|--|
| Input Voltage                | +12 Volts minimum |                    |  |
| Input Power Consumption      | @+12 Volt Supply  | 3.72 Watts typical |  |
| Input Power Consumption      | @+20 Volt Supply  | 3.80 Watts typical |  |
| Input Power Consumption      | @+24 Volt Supply  | 3.84 Watts typical |  |

| Absolute Maximum DC Power Supply Range before Possible Device Failure |              |              |  |
|-----------------------------------------------------------------------|--------------|--------------|--|
| Input Voltage                                                         | -58 Volts DC | +58 Volts DC |  |

## I/O Mating Connector Specifications & Sources

Users wishing to build their own custom I/O cabling can use the following product information to expedite your cable solutions. The table lists Samtec web information for the discrete connector and a cable assembly with retention clips follows the table.

| MFG                                               | Part #                          | Description                                                                                             | Data Sheet                          |  |
|---------------------------------------------------|---------------------------------|----------------------------------------------------------------------------------------------------|-------------------------------------|--|
| Samtec                                            | ISDF-05-D                       | Discrete Connector                                                                                      | http://www.samtec.com/products/isdf |  |
|                                                   | ISDF-05-D-M (see<br>image below | (see example below)                                                                                     |                                     |  |
| Samtec                                            | SFSD-05-[WG]-G-                 | Discrete Cable Assembly                                                                                 | http://www.samtec.com/products/sfsd |  |
|                                                   | [AL]-DR-[E2O]                   | (see example below)                                                                                     |                                     |  |
|                                                   | WG: Wire Gauge                  |                                                                                                    |                                     |  |
|                                                   | AL: Assembled<br>Length         |                                                                                                    |                                     |  |
|                                                   | E2O: End 2 Option               |                                                                                                    |                                     |  |
| ISDF-05-D-M Connector Availability On-            |                                 | -Line                                                                                                   |                                     |  |
| North America (specific country can be selected)  |                                 | http://www.newark.com/samtec/isdf-05-d-m/connector-housing-receptacle-<br>10/dp/06R6184                 |                                     |  |
| Europe (specific country can be selected)         |                                 | http://uk.farnell.com/samtec/isdf-05-d-m/receptacle-1-27mm-crimp-<br>10way/dp/2308547?ost=ISDF-05-D-M   |                                     |  |
| Asia – Pacific (specific country can be selected) |                                 | http://sq.element14.com/samtec/isdf-05-d-m/receptacle-1-27mm-crimp-<br>10way/dp/2308547?ost=ISDF-05-D-M |                                     |  |

Important: Samtec ISDF-05-D-S is not compatible with Linea SWIR GigE

#### Samtec ISDF-05-D-M Mating Connector

Used for customer built cables w/retention clips ".050" Tiger Eye™ Discrete Wire Socket Housing"

| ISDF-05-D-M      |                                            |
|------------------|--------------------------------------------|
| Description      |                                            |
| Series           | ISDF                                       |
| No. of Positions | -05 🗸                                      |
| Row              | -D - Double Row 🗸                          |
| End Options      | -M - Metal Retention Li $ \smallsetminus $ |
| Part Number      | ISDF-05-D-M                                |

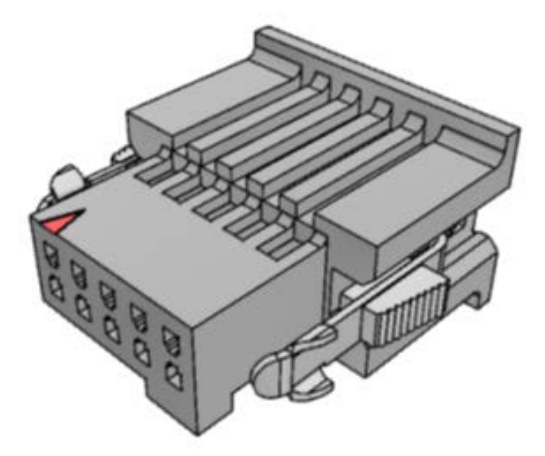

Figure 52: Samtec ISDF-05-D-M Mating Connector

#### Samtec Assembly SFSD-05-28-H-03.00-SR

Samtec connector-cable assembly SFSD-05-28-H-03.00-SR w/retention clips ".050" Tiger Eye™ Double Row Discrete Wire Cable Assembly, Socket"

| SFSD-05-28-H-03.00-SR |                               | _         |
|-----------------------|-------------------------------|-----------|
| Description           |                               |           |
| Series                | SFSD 🗸                        |           |
| No. of Positions      | -05 🗸                         |           |
| Wire Gauge            | -28 V AWG                     | 6         |
| Wire Color Code       | All Black Wire                | a sec     |
| Plating Options       | -H - 30µ" Heavy Gold ( $\vee$ | A service |
| Assembly Length       | 3.00 INCH                     |           |
| End Option            | -SR - Single Ended wit $\lor$ | 000       |
| Notch Option          | Not Available 🗸 🗸             | 000       |
| Part Number           | SFSD-05-28-H-03.00-SR         |           |
| Cable Type Option     | PVC Cable                     |           |

Figure 53: Cable Assembly SFSD-05-28-H-03.00-SR

## **Power over Ethernet (PoE) Support**

- The Linea SWIR GigE requires a PoE Class 0 or Class 2 (or greater) power source for the network if not using a separate external power source connected to pins 1 & 2 of the camera's I/O Connector.
- To use PoE, the camera network setup requires a powered computer NIC supporting PoE, or a PoE capable Ethernet Switch or an Ethernet power injector.
- **Important:** Connect power via PoE or the I/O connector, **not both**. Although the camera has protection, differences in ground levels may cause operational issues or electrical faults.
- If both supplies are connected and active, the camera will use the I/O power supply connector. Ground differences may cause camera faults or failure.
- Important: When using PoE, the camera's I/O pin 1 (Camera Power Ground) must not be connected to I/O pin 3 (General Input Common Ground).

## **Input Signals Electrical Specifications**

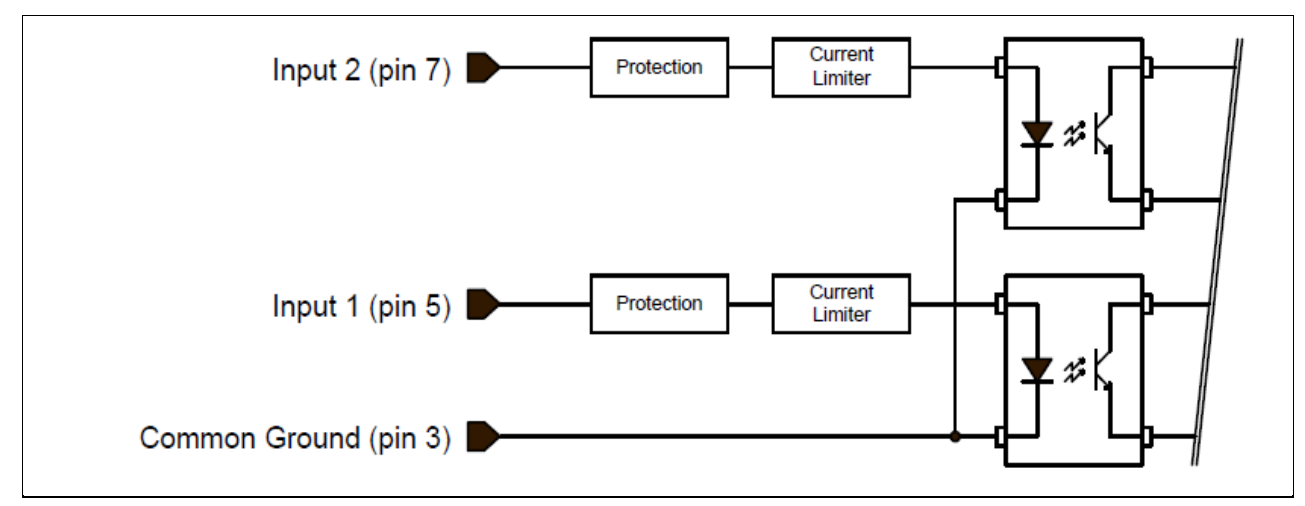

Figure 54: External Inputs Block Diagram

#### **External Input Details**

- Opto-coupled with internal current limit.
- Single input trigger threshold level. (TTL standard: <0.8 V = Logical LOW, >2.4 V = Logical HIGH. See lineDetectionLevel feature).
- Used as trigger acquisition event, counter or timestamp event, or integration control.
- User programmable debounce time from 0 to 255  $\mu$ s in 1  $\mu$ s steps.
- Source signal requirements:
  - Single-ended driver meeting TTL, 12 V or 24 V standards (see table below)
  - If using a differential signal driver, only one input can be used due to the shared input common (see details below).

#### **External Input DC Characteristics**

| Operating Specification | Minimum   | Maximum   |
|-------------------------|-----------|-----------|
| Input Voltage           | +3 Volts  | +36 Volts |
| Input Current           | 7 mA      | 10.1 mA   |
| Input logic Low         |           | 0.8 Volts |
| Input logic High        | 2.4 Volts |           |

#### Absolute Maximum Range before Possible Device Failure

| Absolute Ratings | Minimum   | Maximum   |
|------------------|-----------|-----------|
| Input Voltage    | -36 Volts | +36 Volts |

| Conditions          | Description            | Min  | Unit |
|---------------------|------------------------|------|------|
| Input Pulse 0 – 3V  | Input Pulse width High | 1.3  | μs   |
|                     | Input Pulse width Low  | 1.7  | μs   |
|                     | Max Frequency          | 315  | kHz  |
| Input Pulse 0 – 5V  | Input Pulse width High | 0.6  | μs   |
|                     | Input Pulse width Low  | 2    | μs   |
|                     | Max Frequency          | 247  | kHz  |
| Input Pulse 0 -12V  | Input Pulse width High | 0.39 | μs   |
|                     | Input Pulse width Low  | 3    | μs   |
|                     | Max Frequency          | 160  | kHz  |
| Input Pulse 0 – 24V | Input Pulse width High | 0.39 | μs   |
|                     | Input Pulse width Low  | 4.9  | μs   |
|                     | Max Frequency          | 103  | kHz  |

#### **External Input AC Timing Characteristics**

#### External Inputs: Using TTL / LVTTL Drivers

• External Input current is limited by camera circuits to a maximum of 10 mA.

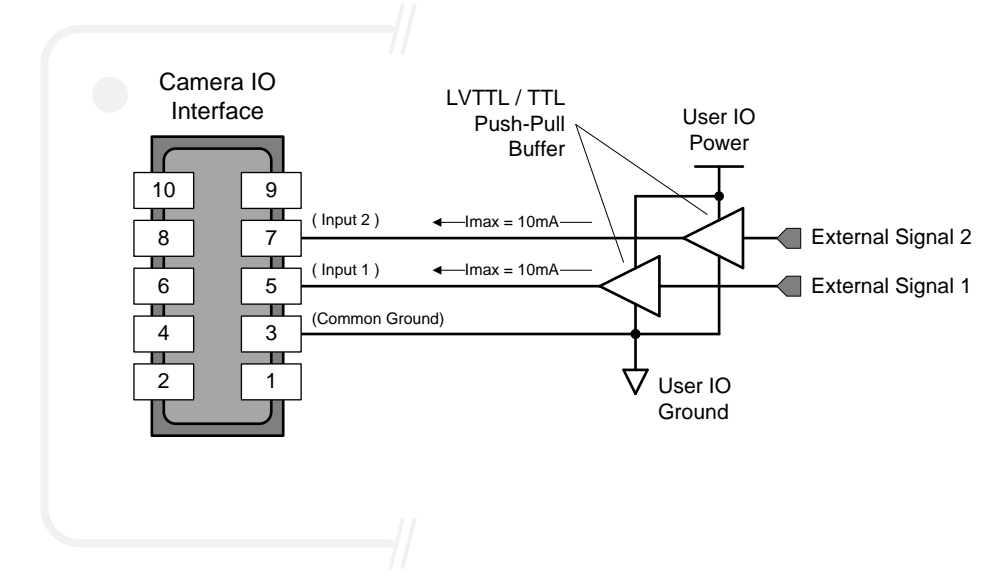

Figure 55: External Inputs with TTL Sources

### External Inputs: Using Common Collector NPN Drivers

• External Input current is limited by the camera circuits to a maximum of 10 mA.

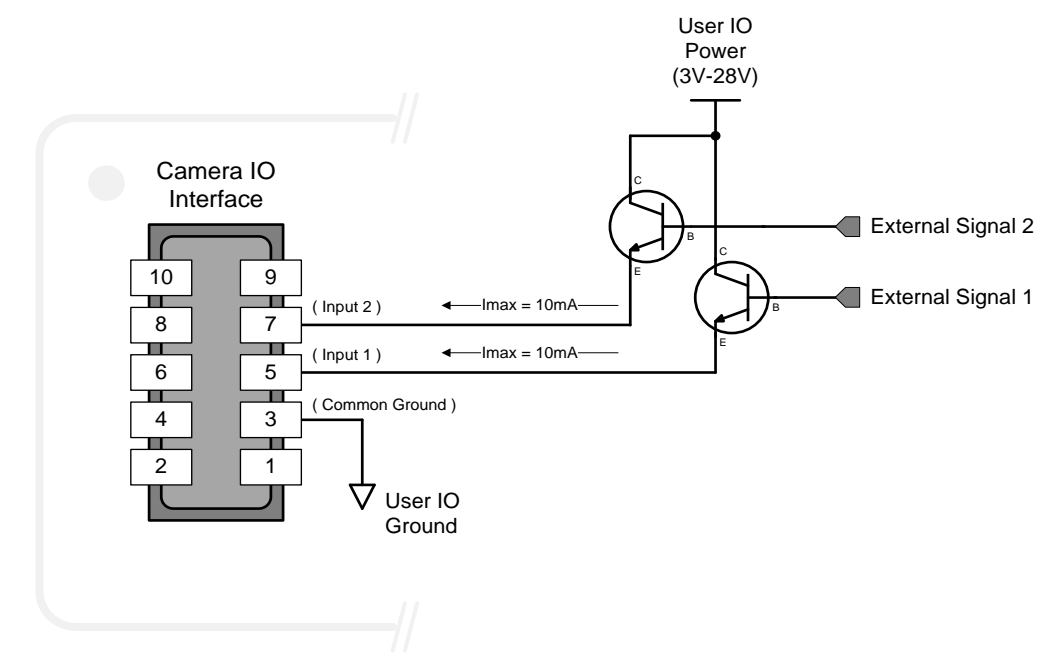

Figure 56: External Inputs with Common Collector Sources

#### External Inputs: Using Common Emitter NPN Driver

- External Input maximum current is limited by camera circuits to a maximum of 10 mA.
- Warning: Only one External Signal can be used (input 1 or 2).

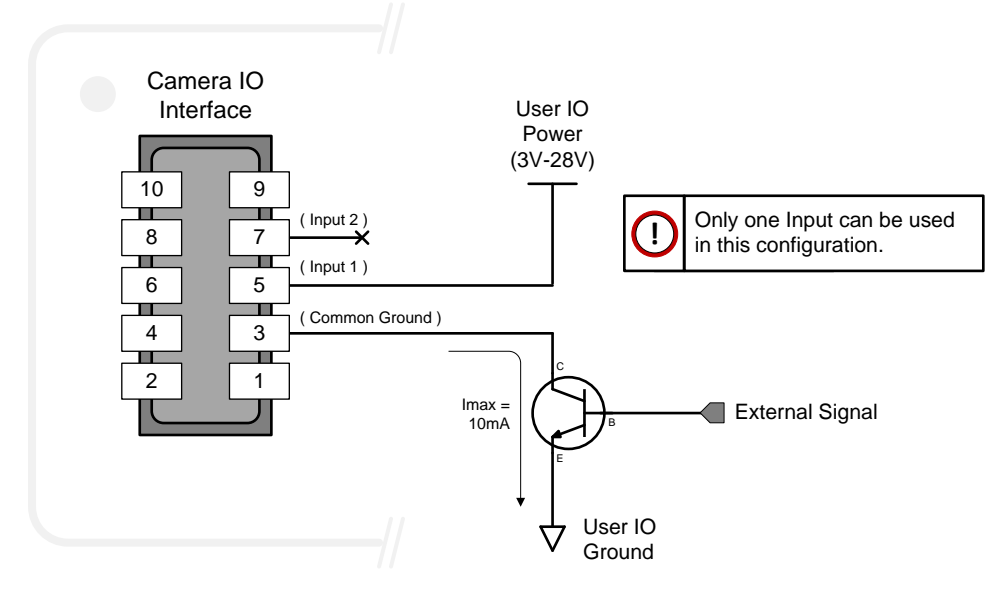

Figure 57: External Inputs with Common Emitter Sources

#### External Inputs: Using a Balanced Driver

- External Input maximum current is limited by camera circuits to a maximum of 10 mA.
- Warning: Only one External Signal can be used (input 1 or 2).

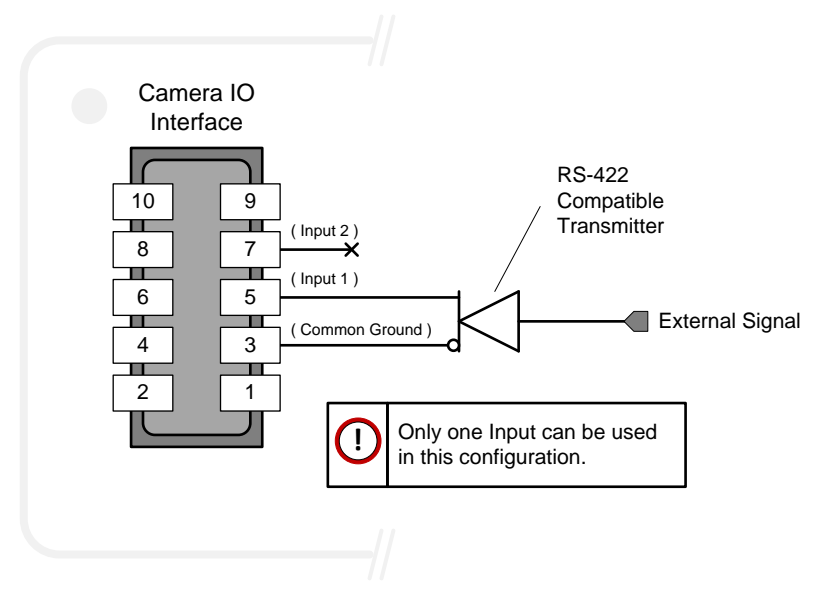

Figure 58: External Inputs with Balanced Driver Source

## **Output Signals Electrical Specifications**

#### **External Outputs Block Diagram**

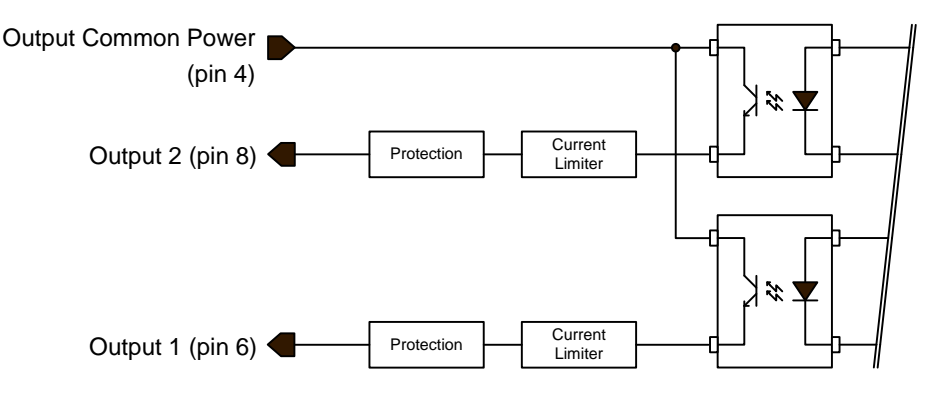

Figure 59: External Outputs Block Diagram

#### **External Output Details and DC Characteristics**

- Programmable output strobe mode, event notification, etc (outputLineSource feature).
- Outputs are open on power-up with default factory settings.
- A software reset will not reset the outputs to open state if the outputs are closed.
- A user setup configured to load on boot will not reset the outputs to open state if the outputs are closed.
- No output signal glitch on power-up or polarity reversal.
- Typical Operating Common Power Voltage Range: +3 V to 28 Vdc at 24 mA.
- Maximum Common Power Voltage Range: ±30 Vdc.
- Maximum Output Current: 36 mA

#### **External Output AC Timing Characteristics**

The figure and table below defines the test conditions used to measure the camera's external output AC characteristics as detailed in the table below.

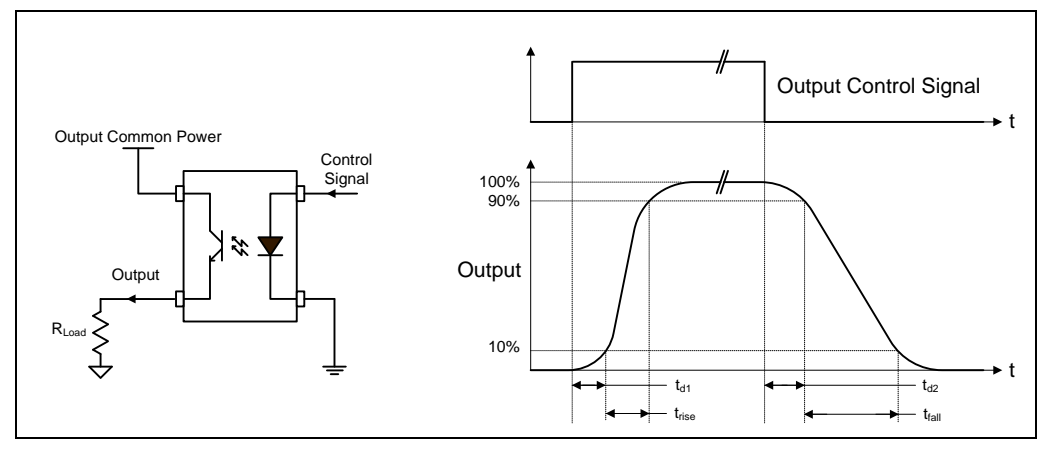

Figure 60: External Output AC Timing

#### **Opto-coupled Output: AC Characteristics at an internal FPGA temperature of 83°C**

| Output<br>Common<br>Power | Output<br>Current (mA) | R <sub>load</sub><br>Test | t <sub>d1 (</sub> μs)<br>Leading Delay | t <sub>rise (</sub> µs)<br>Rise Time | t <sub>d2 (</sub> µs)<br>Trailing Delay | t <sub>fall (</sub> μs)<br>Fall Time |
|---------------------------|------------------------|---------------------------|----------------------------------------|--------------------------------------|-----------------------------------------|--------------------------------------|
| 2)/                       | 8                      | 250 Ω                     | 0.47                                   | 2.9                                  | 11.4                                    | 26.6                                 |
| 3V                        | 16                     | 124 Ω                     | 0.47                                   | 4.7                                  | 4.3                                     | 19.5                                 |
|                           | 8                      | 514 Ω                     | 0.47                                   | 2.6                                  | 13.3                                    | 25.3                                 |
| 5V                        | 16                     | 236 Ω                     | 0.5                                    | 7.0                                  | 4.4                                     | 17.9                                 |
|                           | 21                     | 73 Ω                      | 0.45                                   | 4.4                                  | 3.1                                     | 10.7                                 |
|                           | 8                      | 1.4 kΩ                    | 0.62                                   | 2.0                                  | 18.1                                    | 24.9                                 |
| 12V                       | 16                     | 677 Ω                     | 0.54                                   | 4.8                                  | 7.5                                     | 19.9                                 |
|                           | 24                     | 316 Ω                     | 0.5                                    | 3.5                                  | 3.8                                     | 11.5                                 |
|                           | 8                      | 2.88 kΩ                   | 0.62                                   | 2.1                                  | 18.9                                    | 39.9                                 |
| 24V                       | 16                     | 1.42 kΩ                   | 0.63                                   | 4.7                                  | 10.9                                    | 27.1                                 |
|                           | 24                     | 810 Ω                     | 0.79                                   | 4.9                                  | 5.2                                     | 17.4                                 |

Note: All measurements subject to value rounding

#### External Outputs: Using External TTL/LVTTL Drivers

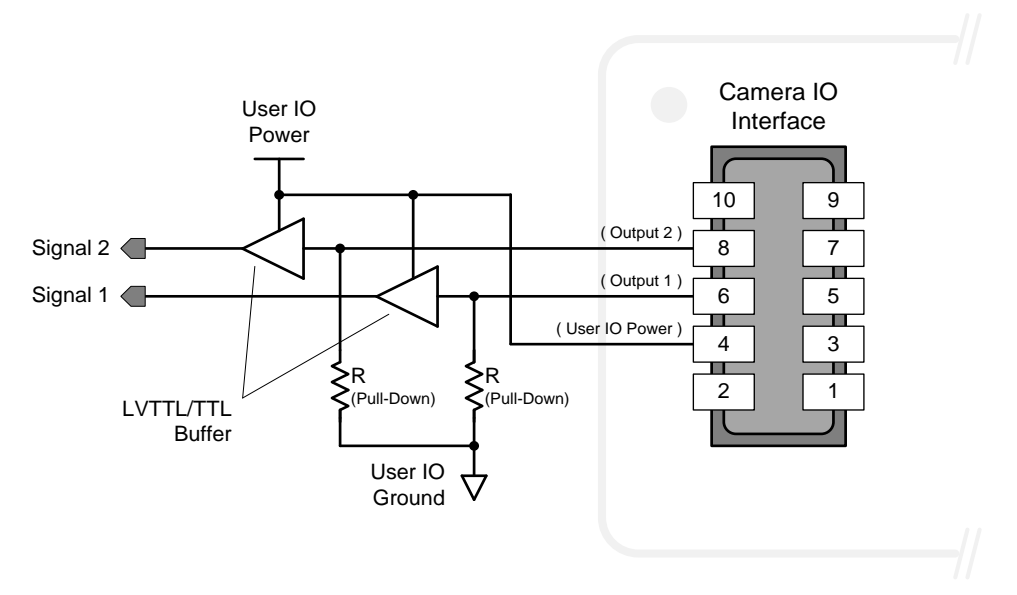

Figure 61: External Outputs with External TTL/LVTTL Drivers

#### External Outputs: Using External LED Indicators

• One external LED connected in Common Anode configuration.

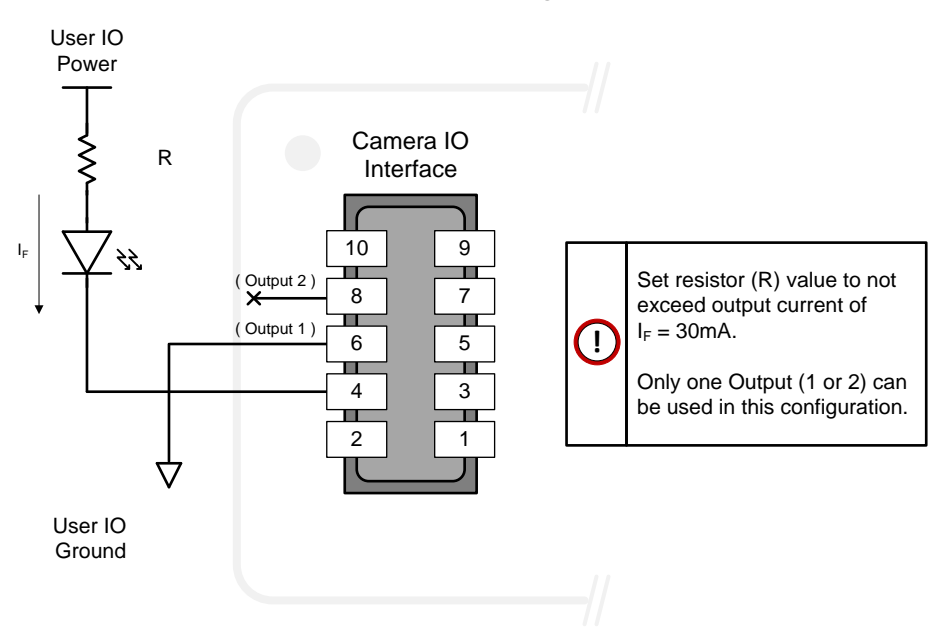

Figure 62: External Output with External Common Anode LED

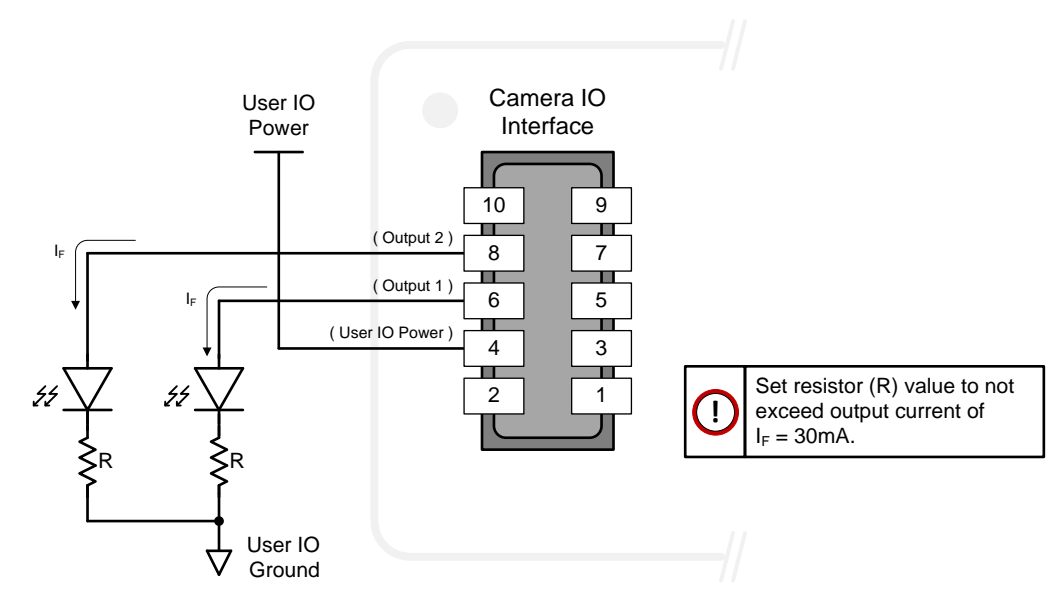

Two external LEDs connected in Common Cathode configuration.

•

Figure 63: External Outputs with External LEDs

# **Computer Requirements for Linea SWIR GigE Cameras**

The following information is a guide to computer and networking equipment required to support the camera at maximum performance. The Linea SWIR GigE camera series complies with current IPv4 Internet Protocol; current Gigabit Ethernet (GigE) equipment should provide trouble free performance.

## **Host PC System**

• Refer to your GigE-Vision compliant SDK for computer requirements.

#### **Recommended Network Adapters**

- Integrated or add on GigE network adapter like the Intel PRO/1000 MT high performance NIC. Typically, a system will need an Ethernet GigE adapter to supplement the single NIC on the motherboard.
- PCI Express adapters will outperform PCI adapters.
- Network adapters that support Jumbo Frames will outperform adapters with fixed packet size frames. Optimal settings will be system dependent.
- **Important:** 10/100 Mb Ethernet is not supported by the Linea SWIR series cameras. The camera Status LED will show it acquired an IP address (solid Blue) but will not respond or function at these slower connections.

### **Ethernet Switch Requirements**

When there is more than one device on the same network or a camera-to-PC separation greater than 100 meters, an Ethernet switch is required. Since the camera complies with the Internet Protocol, it should work with all standard Ethernet switches. However, switches offer a range of functions and performance grades, so care must be taken to choose the right switch for a particular application.

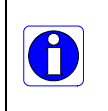

**Important**: The maximum virtual frame rate possible from a large number of simultaneously triggered cameras depends on the camera model, frame size, and network configuration. Additionally using Pause Frame may change the Jumbo Frame value, which maximizes data throughput. Each imaging system should be tested for data rate maximums.

### **Ethernet to Fiber-Optic Interface Requirements**

In cases of Camera-to-PC separations of more than 100 meters but an Ethernet switch is not desired, a fiber-optic media converter can be used. The FlexPoint GX from Omnitron Systems (<u>www.omnitron-systems.com</u>) converts GigE to fiber transmission and vice versa. It supports multimode (MM) fiber over distances of up to 220 m (720 ft.) and single-mode (SM) fiber up to 65 km (40 mi.) with SC, MT-RJ, or LC connector types.

**Important:** The inclusion in this manual of GigE to fiber-optic converters does not guarantee they will meet specific application requirements or performance. The user must evaluate any supplemental Ethernet equipment.

# **EC & FCC Declarations of Conformity**

| Manufacturer:                          |                                                                                                    |                                                                                                    |
|----------------------------------------|----------------------------------------------------------------------------------------------------|----------------------------------------------------------------------------------------------------|
| Teledyn<br>605 Mc<br>Waterlo<br>N2V 2E | e Digital Imaging, Inc.<br>Murray Road<br>o, Ontario, Canada<br>9                                                                              |                                                                                                    |
| This CE EU E<br>Manufacturer ic        | Declaration of Conformity is lentified above.                                                                                                  | issued under the sole responsibility of the                                                                                                    |
| Product Descrip<br>Model Number        | otion: Linea SWIR<br>: SL-GA-01K04A-00-R, SL-0                                                                                                 | GA-05H04A-00-R                                                                                                    |
| EMC<br>2014/30/EU                      | EN55032(2015)+AC 2016,<br>EN55032(2012)+AC 2013<br>EN55011(2016)+A1,<br>EN55011(2009)+A1<br>EN61326-1(2013)<br>EN 55024(2010)<br>EN55035(2017) | Electromagnetic Compatibility of Multimedia<br>Equipment –Emission Requirements<br>Industrial, scientific and medical (ISM) radio-<br>frequency equipment – Radio disturbance<br>characteristics<br>Electrical equipment for measurement, control<br>and laboratory use – EMC requirements - Limits<br>and methods of measurement<br>Information technology equipment - Immunity<br>characteristics - Limits and methods of<br>measurement<br>Electromagnetic compatibility of multimedia |
| Please note, the                       | Product described above is into                                                                                                    | equipment - Immunity requirements                                                                                                    |
| system. The Pr                         | oduct is not intended for use if                                                                                                    | h a residential system.                                                                                                    |

Figure 64: EC Declaration of Conformity
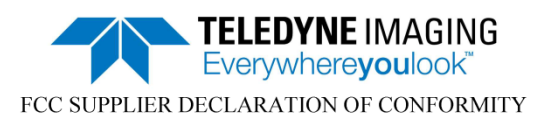

Teledyne Digital Imaging, Inc. 605 McMurray Road Waterloo, Ontario, Canada N2V 2E9

hereby declares that the following product(s):

Product Description: Linea SWIR Model Number: SL-GA-01K04A-00-R, SL-GA-05H04A-00-R

conform to:

- (i) FCC CFR 47, Chapter 1 Subchapter A part 15 (2019), for a class A product; and
- ICES-003 Issue 6, Information Technology Equipment (ITE) Limits and Methods of Measurement (Canada).

The product(s) above also complies with Part 15 of the FCC rules. Operation is subject to the following conditions:

- 1. The product may not cause harmful interference; and
- 2. The product must accept any interference received, including interference that may cause undesired operation.

Responsible Party – US Contact Information: Teledyne Digital Imaging US, Inc. 700 Technology Park Drive Billerica, MA USA 01821 (978)-670-2000

Waterloo, Canada Location Apr 30, 2020 Date

cementry

Cheewee Tng, P. Eng Director, Quality Assurance

The information contained herein is proprietary to TELEDYNE DIGITAL IMAGING, INC. and is to be used solely for the purpose for which it is supplied. It shall not be disclosed in whole or in part, to any other party, without the express permission in writing by TELEDYNE DIGITAL IMAGING, INC.

Figure 65: FCC Declaration of Conformity

# **Additional Reference Information**

## **Lens Selection Overview**

This section provides an overview to selecting a lens for the Linea SWIR GigE camera. Mechanical drawings and Teledyne DALSA part numbers for available lens adapters is provided.

Lens Mount and Lens Image Circle are important for correctly matching the lens to the sensor. Brief information on other lens parameters to consider follows those sections.

For best performance, use a lens designed for short wave infrared wavelengths between 900 and 1700 nm. **Note:** Standard lenses designed for visible light may not transmit IR light fully or perform to specification outside of their intended wavelength range.

There are several manufacturers producing C-mount SWIR lenses specifically designed for machine vision systems. For assistance selecting suitable optics, please contact our regional sales offices.

## **Lens Mount Types**

Linea SWIR GigE cameras use a C-mount lens.

## Lens Image Circle Illustration

The graphic below illustrates the camera's active sensor relative to the lens image circle.

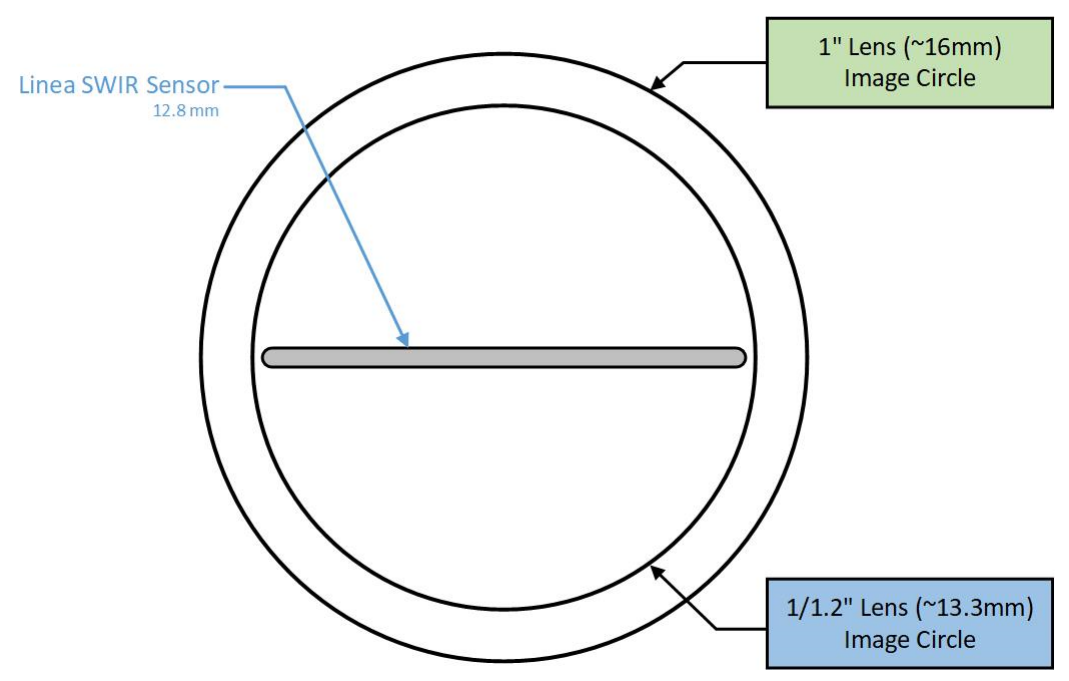

Figure 66: Lens Image Circle Illustration

## **Additional Lens Parameters (Application Specific)**

There are other parameters to consider while meeting the requirements of the vision application.

- **Focal Length**: Defines the focus point of light from infinity. See <u>Camera Specifications</u> — Back Focal Distance.
- **Field of View**: A lens is designed to image objects at some limited range, at some positive or negative magnification. This defines the field of view.
- **F-Number (aperture)**: The lens aperture defines the amount of light entering. Lenses may have fixed or variable apertures. Additionally the lens aperture affects Depth of Field and defines the distance range when the lens is focused at some specific distance.
- **Image Resolution and Distortion**: As a general definition of image quality, a lens with poor resolution will not be in focus when used to image fine details.
- Aberrations (defect, chromatic, spherical): Aberrations are specific types of lens faults affecting resolution and distortion. Lens surface defects or glass faults distort light and specific colors. Aberrations are more visible when imaging fine details.
- **Spatial Distortions**: Describes non-linear lens distortions across the field of view. Distortion limits the accuracy of measurements made with that lens.

## **Optical Considerations**

This section provides an overview of illumination, light sources, filters, lens modeling and lens magnification. Each of these components contributes to the successful design of an imaging solution.

## Illumination

The wavelengths and intensity of light required to capture useful images vary per application. The image will be affected by speed, spectral characteristics, exposure time, light source characteristics, environmental and acquisition system specifics, etc. Teledyne DALSA's Web Site introduces this potentially complicated issue. Click on Knowledge Center and select Application Notes and Technology Primers.

Exposure settings have more effect than illumination. The total amount of energy (which is related to the total number of photons reaching the sensor) is more important than the rate at which it arrives.

**Example:** 5  $\mu$ J/cm<sup>2</sup> can be achieved by exposing 5 mW/cm<sup>2</sup> for 1ms just the same as exposing an intensity of 5 W/cm<sup>2</sup> for 1  $\mu$ s.

## **Light Sources**

Keep these guidelines in mind when selecting and setting up a light source:

- LED light sources are inexpensive and provide a uniform field with a longer life span compared to other light sources.
- Halogen light sources generally provide very little blue relative to infrared light (IR).
- Fiber-optic light distribution systems generally transmit very little blue relative to IR.
- Some light sources age and produce less illumination. A light source may produce progressively less light in some areas of the spectrum.

## **Lens Modeling**

A lens surrounded by air may be modeled for camera purposes using three primary points: first and second principal points and the second focal point. The primary points for a lens should be available from the data sheet or manufacturer. Primed quantities denote characteristics of the image side of the lens, h is the object height and h' is the image height.

The focal point is the point at which the image of an infinitely distant object is brought to focus. The effective focal length (f') is the distance from the second principal point to the second focal point. The back focal length (BFL) is the distance from the image side of the lens surface to the second focal point. The object distance (OD) is the distance from the first principal point to the object.

#### **Primary Points in a Lens System**

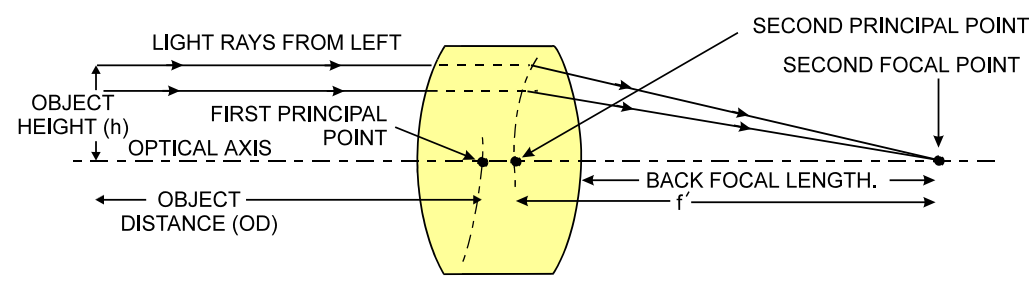

Figure 67: Lens System Diagram

## **Magnification and Resolution**

The magnification of a lens is the ratio of the image size to the object size:

| $m = \frac{h'}{h}$ | Where m is the magnification, h' is the image height (pixel size) and h is the object height (desired object resolution |
|--------------------|----------------------------------------------------------------------------------------------------|
| h                  | size).                                                                                                    |

By similar triangles, the magnification is alternatively given by:

| $m = \frac{f'}{f'}$ |  |  |
|---------------------|--|--|
| <sup>m</sup> OD     |  |  |

These equations can be combined to give their most useful form:

| $\underline{h'} = \underline{f'}$ | This is the governing equation for many object and image plane parameters. |
|-----------------------------------|----------------------------------------------------------------------------|
| h OD                              |                                                                            |

**Example:** An acquisition system has a 512 x 512-element 10 um pixel pitch, a lens with an effective focal length of 45 mm and requires that 100  $\mu$ m in the object space correspond to each pixel in the image sensor. Using the preceding equation, the object distance must be 450 mm (0.450m).

| 10µm _ 45mm                  | OD = 450mm(0.450m) |
|------------------------------|--------------------|
| $\overline{100\mu m}^{-}$ OD |                    |

## **Sensor Handling Instructions**

This section reviews procedures for handling, cleaning or storing the camera. The sensor must be kept clean and away from static discharge to maintain design performance.

## **Electrostatic Discharge and the Sensor**

Camera sensors containing integrated electronics are susceptible to damage from electrostatic discharge (ESD).

Electrostatic charge introduced to the sensor window can induce charge buildup on the underside of the window. The dry nitrogen gas in the sensor package cavity cannot readily dissipate the ESD. Problems such as higher image lag or non-uniform response may occur.

Note: The charge normally dissipates within 24 hours and the sensor returns to normal operation.

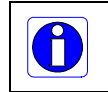

**Important**: Charge buildup will affect the camera's flat-field correction calibration. To avoid an erroneous calibration, ensure that you perform flat-field correction only after a charge buildup has dissipated over 24 hours.

## **Protecting Against Dust, Oil and Scratches**

The sensor window is part of the optical path and must be handled with extreme care.

Dust can obscure pixels producing dark patches on the sensor image. Dust is most visible when the illumination is collimated. The dark patches shift position as the angle of illumination changes. Dust is normally not visible when the sensor is positioned at the exit port of an integrating sphere where illumination is diffused.

Blowing compressed air on the window will remove dust particles unless they are held by an electrostatic charge. In this case, either an ionized air blower or a wet cleaning is necessary.

Touching the surface of the window will leave oily residues. Using rubber finger cots and rubber gloves can prevent oil contamination. Avoid friction between the rubber and window or electrostatic charge build up may damage the sensor.

When handling or storing the camera without a lens always install the protective cap.

**Note:** When exposed to uniform illumination a scratched window will normally have brighter pixels adjacent to darker pixels. The location of these pixels will change with the angle of illumination.

## **Cleaning the Sensor Window**

The following steps describe various cleaning techniques to clean minor dust particles and accidental fingerprints.

- **Important:** Avoid using canned air as it contains particulates that can increase the contamination of the sensor window.
- DALSA recommends the use of an ionized air gun and compressor to blow off the sensor.
- Use compressed air to blow off loose particles. This step alone is usually sufficient to clean the sensor window. Avoid moving or shaking the compressed air container and use short bursts of air while moving the camera in the air stream. Agitating the container will cause condensation to form in the air stream. **Note:** Extended airbursts will chill the sensor window causing more condensation. Condensation when left to dry naturally will deposit particles on the sensor.
- Use lint-free ESD-safe cloth wipers. The Anticon Gold 9"x 9" wiper made by Milliken is both ESD safe and suitable for class 100 environments. Another ESD acceptable wiper is the TX4025 from Texwipe.
- An alternative to ESD-safe cloth wipers is Transplex swabs that have desirable ESD properties. There are several varieties available from Texwipe. **Note:** Do not use regular cotton swabs, since these can introduce static charge to the window surface.
- Wipe the window carefully and slowly when using these products.

## **Ruggedized Cable Accessories**

Teledyne DALSA provides optional I/O cable assemblies for this model of camera. Users wishing to build their I/O cabling by starting from available cable packages should consider the popular assemblies described below. Contact Sales for pricing and delivery.

Users may order cable assembly quantities directly from Alysium-Tech or Components Express. In that case, use the manufacturer's part number shown on the cable assembly engineering drawing.

## **Cable Manufactures Contact Information**

| For Information<br>contact:<br>(see their web site for<br>worldwide offices) | Alysium-Tech<br>101 Montgomery Street, Suite 2050<br>San Francisco, CA 94104<br>Phone: 415 248 7807<br>Fax: 415 248 7800 |
|------------------------------------------------------------------------------|----------------------------------------------------------------------------------------------------|
|                                                                              | https://www.alysium.com/                                                                                                 |

| For Information<br>contact:<br>(see their web site for<br>worldwide offices) | Components Express, Inc. (CEI)<br>10330 Argonne Woods Drive, Suite 100<br>Woodridge, IL 60517-4995<br>Phone: 630-257-0605 / 800.578.6695 (outside Illinois)<br>Fax: 630-257-0603 |
|------------------------------------------------------------------------------|----------------------------------------------------------------------------------------------------|
|                                                                              | http://www.componentsexpress.com/                                                                                                    |

## **Cable Assembly G3-AIOC-BLUNT1M**

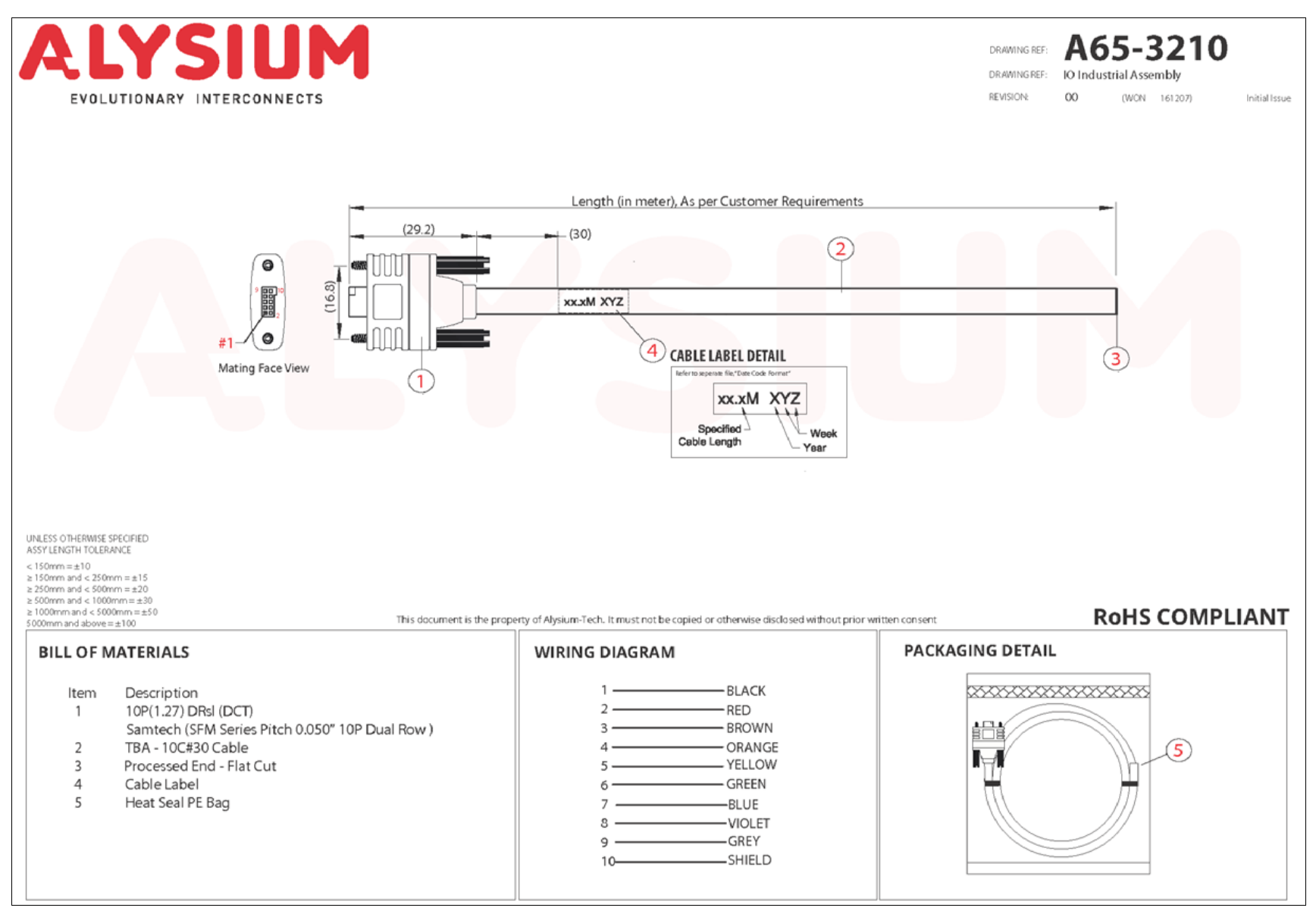

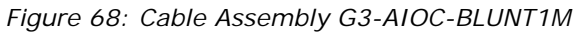

## **Cable Assembly G3-AIOC-BLUNT2M**

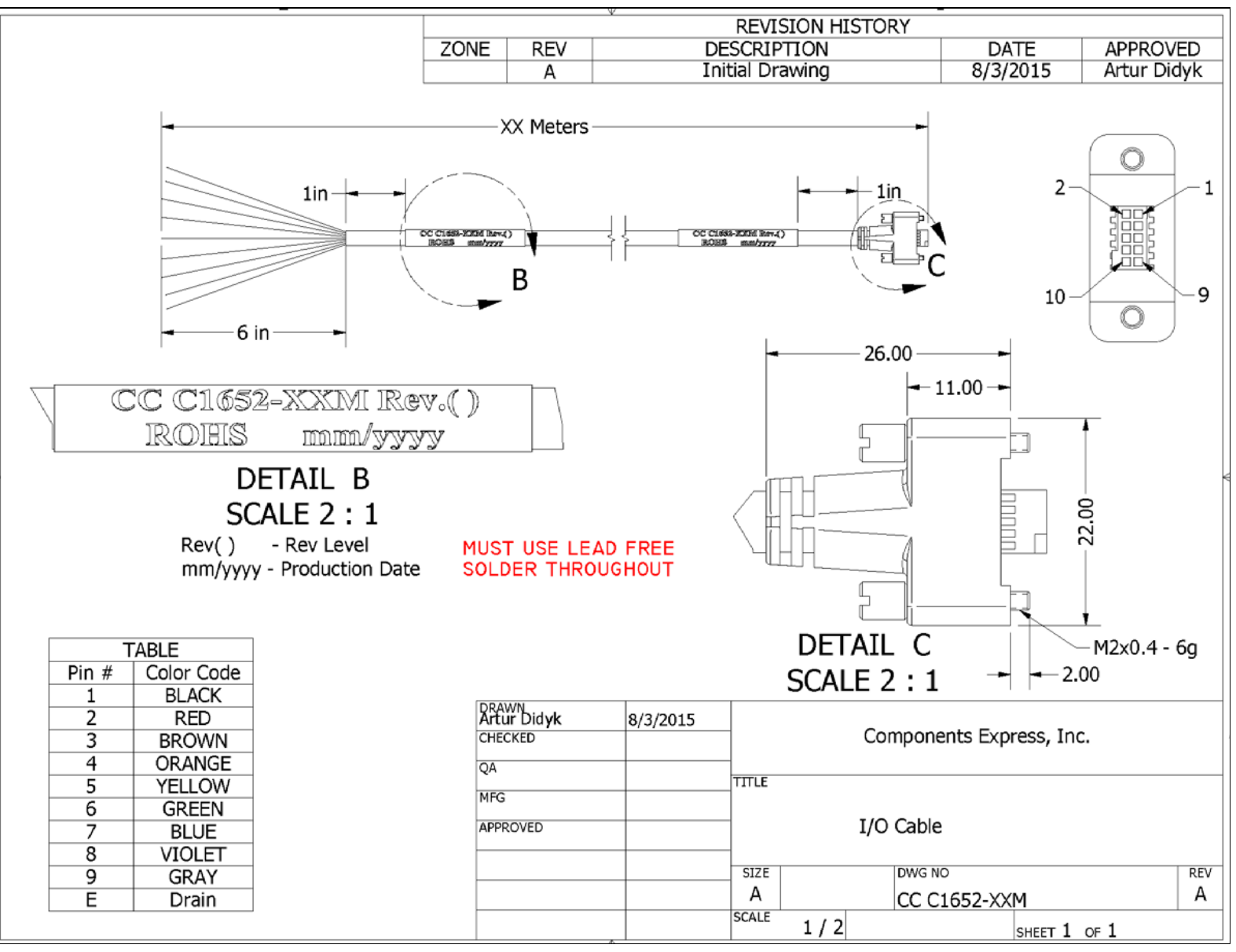

Figure 69: Cable Assembly G3-AIOC-BLUNT2M

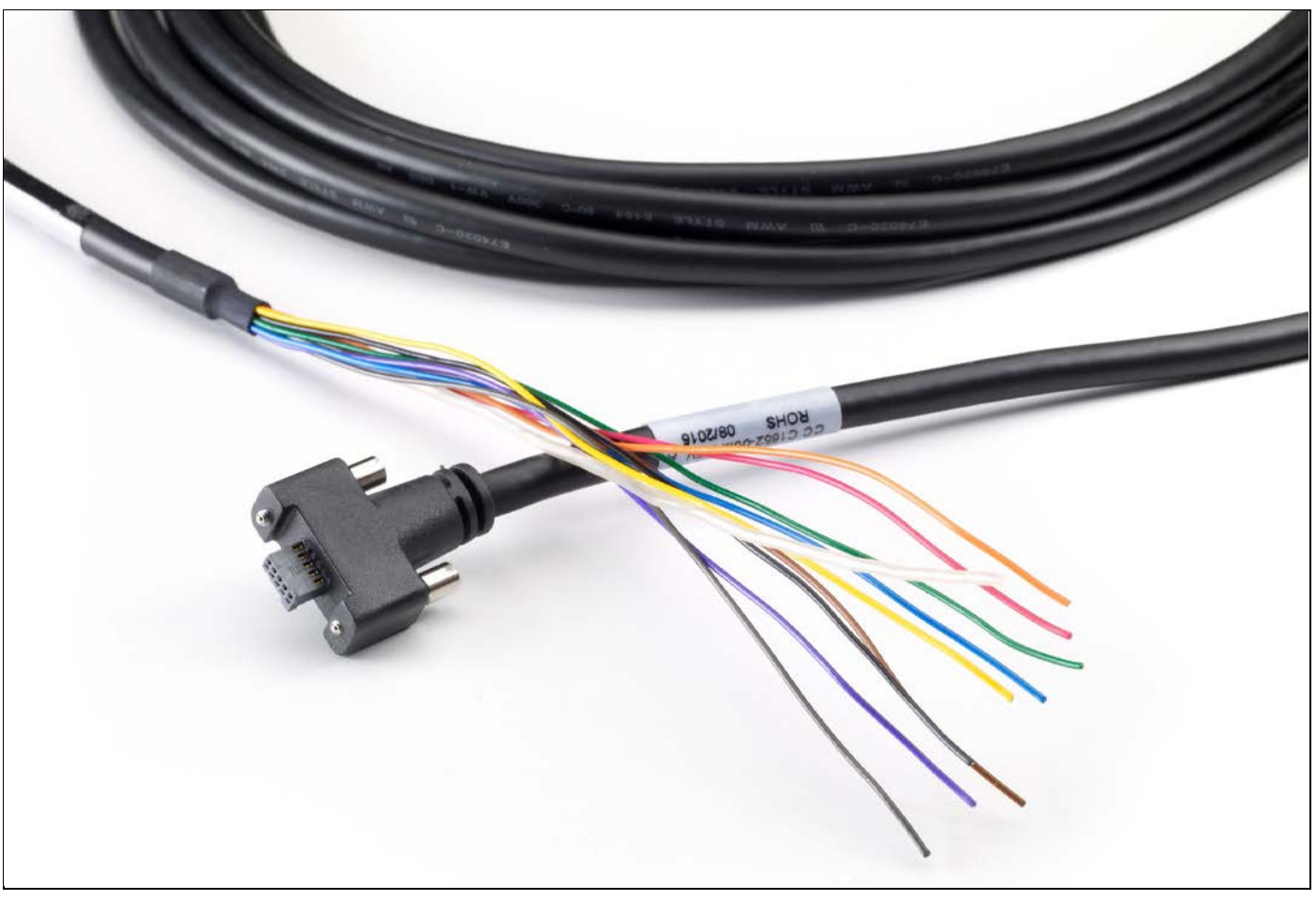

Figure 70: Cable Assembly G3-AIOC-BLUNT2M Photo

## Cable Assembly G3-AIOC-BRKOUT2M

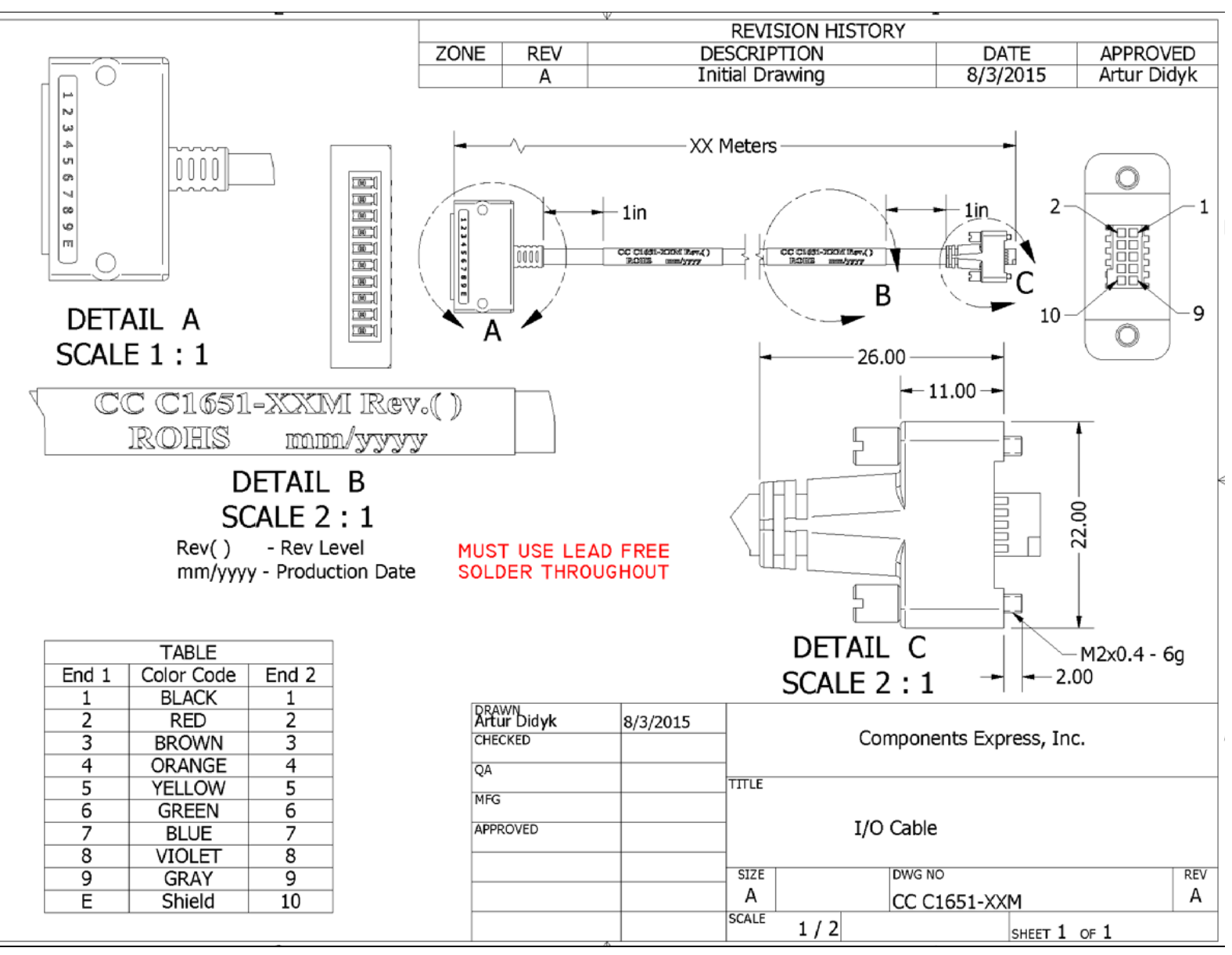

Figure 71: Cable Assembly G3-AIOC-BRKOUT2M

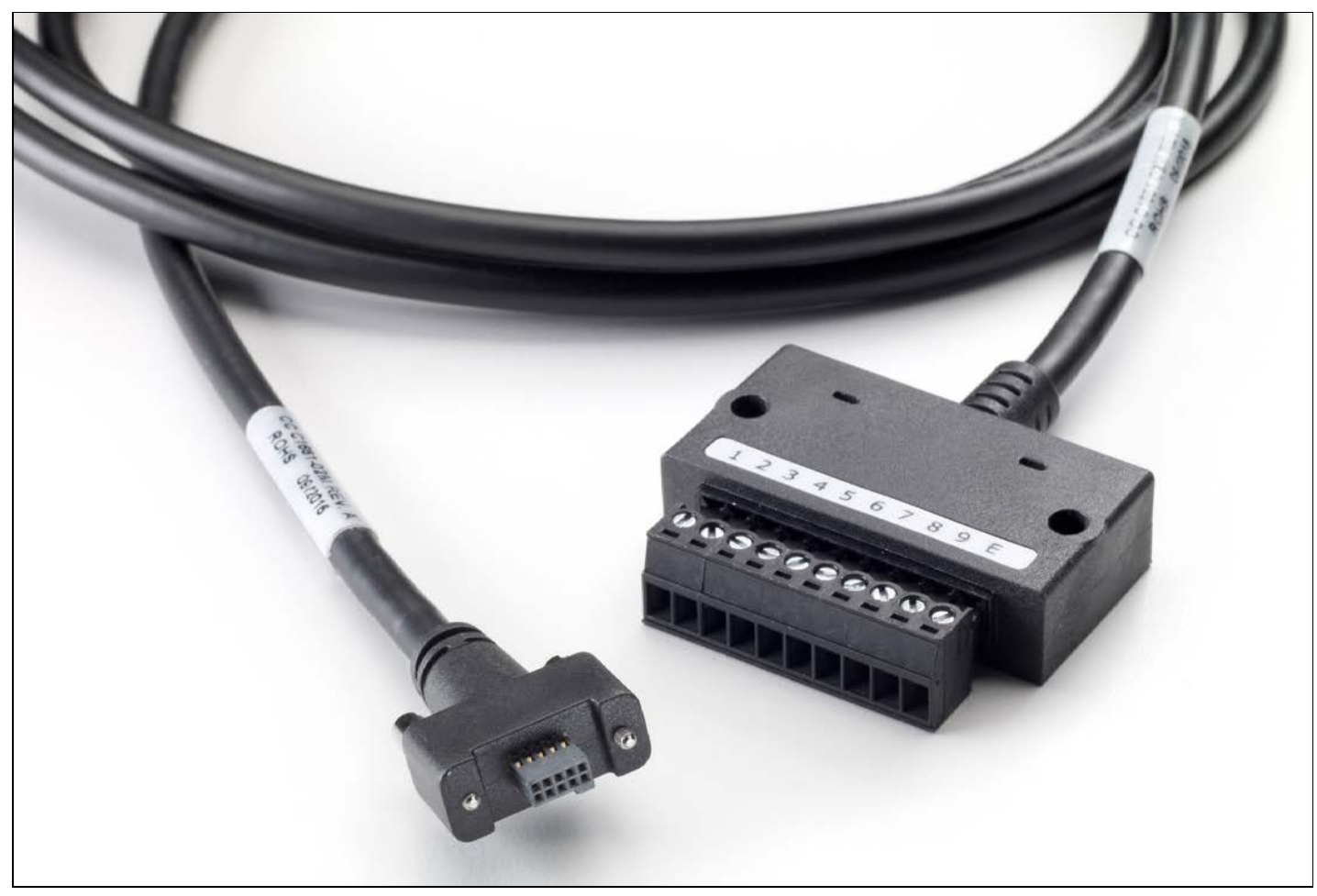

Figure 72: Cable Assembly G3-AIOC-BRKOUT2M Photo

## Linea Generic Power Supply with no I/O

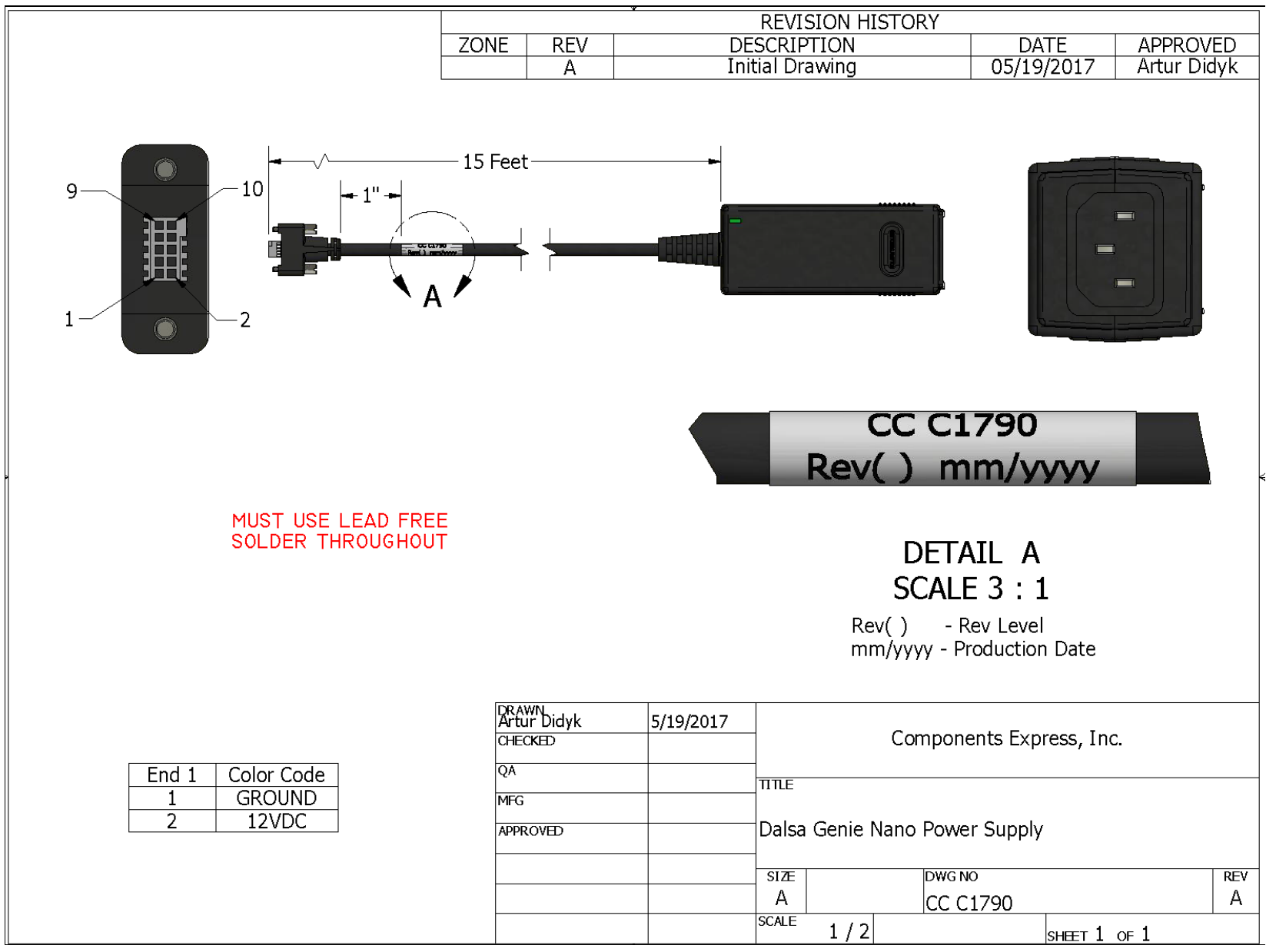

Figure 73: Linea Generic Power Supply

## **Components Express Right-Angle Cable Assemblies**

These cable assemblies are available from our partner <u>Components Express</u>. Use the manufacturer's part number shown on the cable assembly engineering drawing.

### Cable Assembly: Right-Angle I/O Bunt End

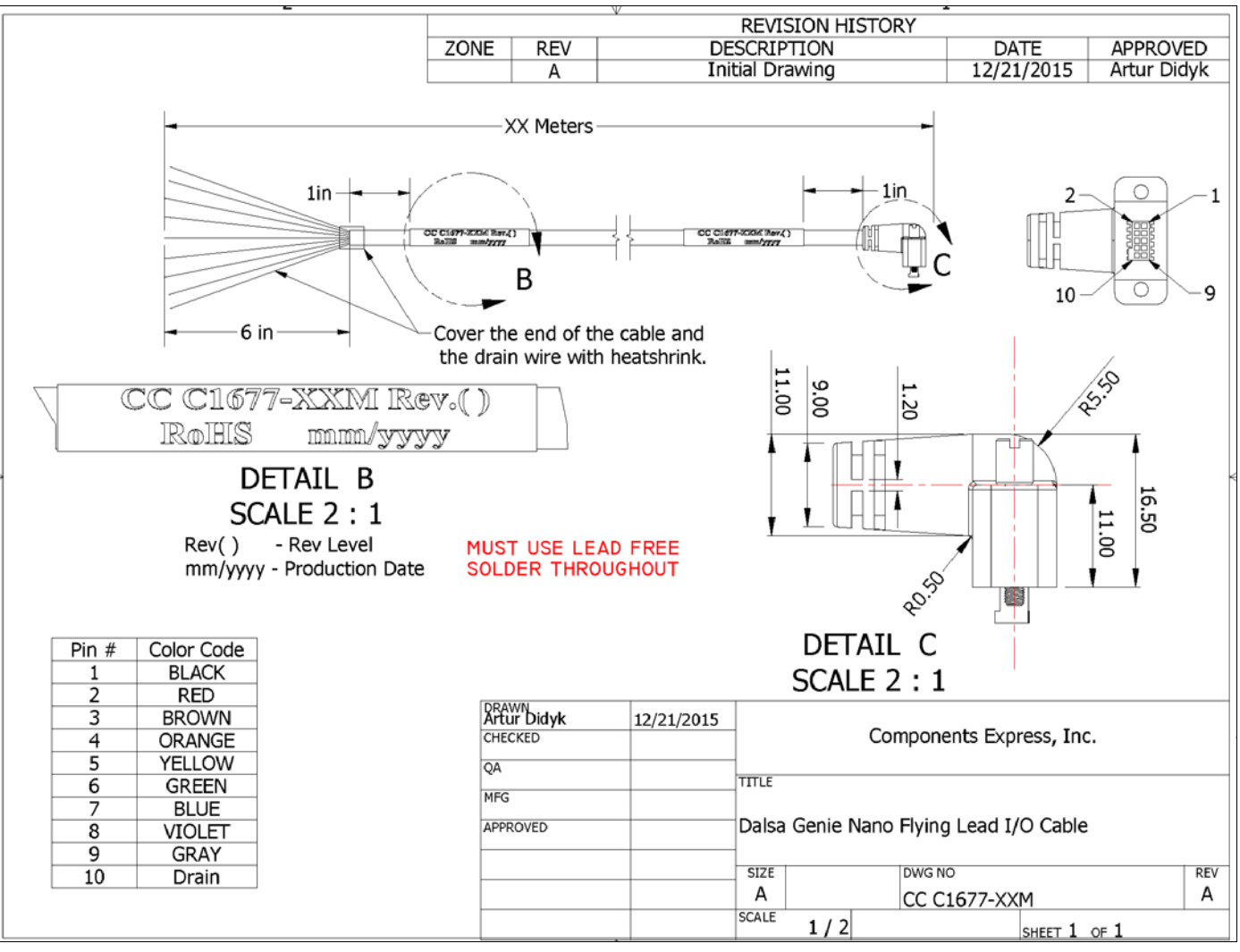

Figure 74: Cable Assembly: Right-Angle I/O Bunt End

#### Cable Assembly: Right-Angle I/O to Euro Block

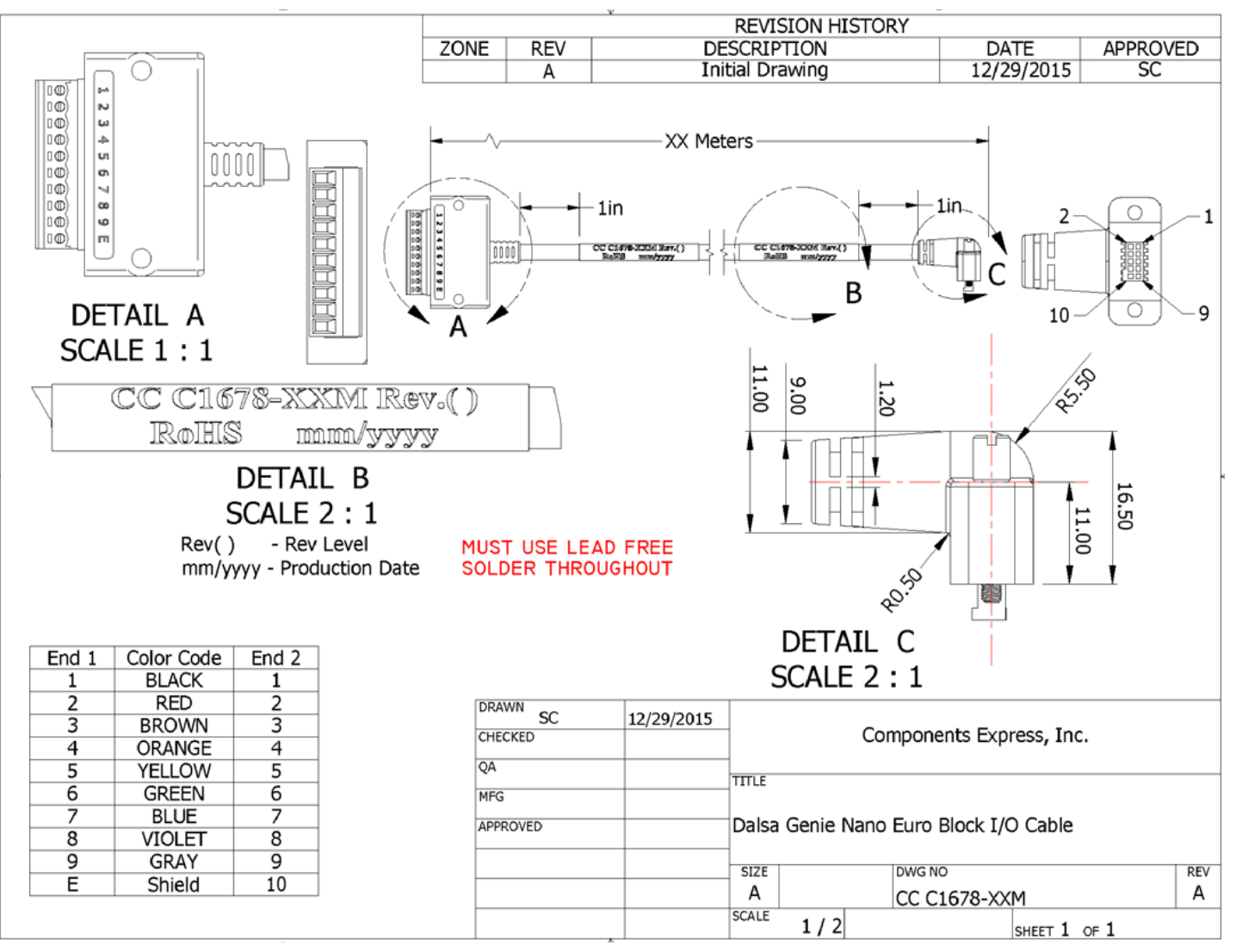

Figure 75: Cable Assembly: Right-Angle I/O to Euro Block

## **Ruggedized RJ45 Ethernet Cables**

Components Express Inc. supplies an industrial RJ45 CAT6 cable. One end has a molded shroud assembly with top / bottom thumbscrews while the other end has a standard RJ45.

Note: Ruggedized RJ45 cable is recommended in a high vibration environment.

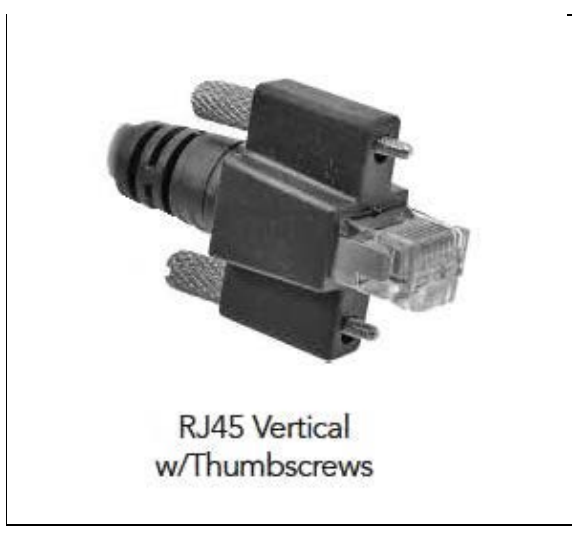

Figure 76: Ruggedized RJ45

| All cables made in<br>U.S.A. – all cables | CAT6 certified (tested for near end / far end crosstalk and return loss).                                  |
|-------------------------------------------|----------------------------------------------------------------------------------------------------|
| RoHS compliant.                           | IGE-3M (3meters)<br>IGE-10M (10meters)<br>IGE-25M (25meters)<br>IGE-50M (50meters)<br>IGE-100M (100meters) |

| For Information contact: | Components Express, Inc. (CEI)<br>10330 Argonne Woods Drive, Suite 100<br>Woodridge, IL 60517-4995<br>Phone: 630-257-0605 / 800.578.6695 (outside Illinois)<br>Fax: 630-257-0603<br><u>http://www.componentsexpress.com/</u> |
|--------------------------|----------------------------------------------------------------------------------------------------|
|--------------------------|----------------------------------------------------------------------------------------------------|

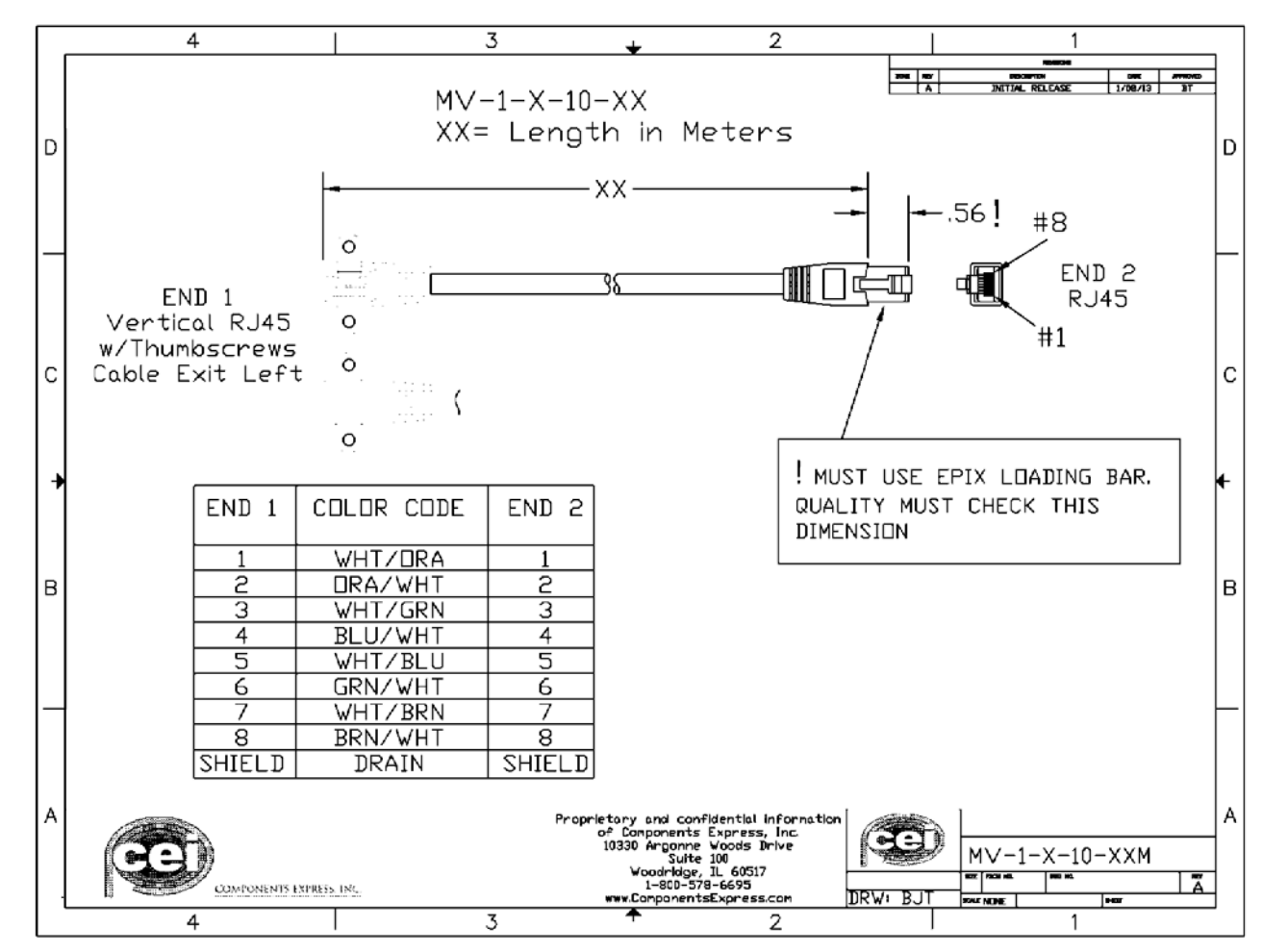

**Cable Assembly: Right-Angle Ethernet** 

Figure 77: Cable Assembly: Right-Angle Ethernet

## Alysium-Tech "Extreme Rating" HiFlex Ethernet Cable

Alysium-Tech has a cable series for constant movement applications such as cameras mounted on robotic arms or other locations where reliable interconnects are required. Contact <u>Alysium-Tech</u> directly for pricing.

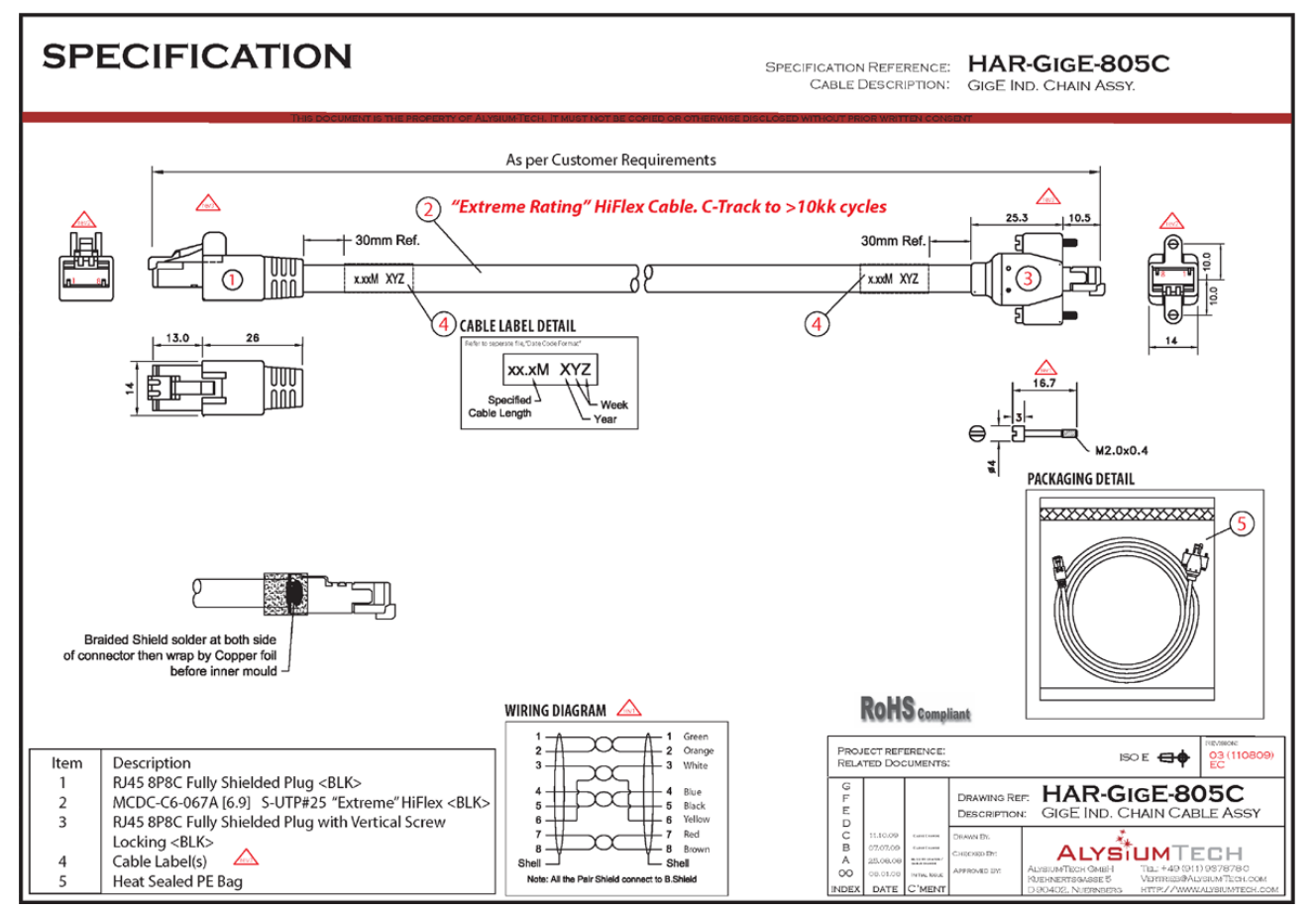

Figure 78: "Extreme Rating" HiFlex Ethernet Cable

# Troubleshooting

## Overview

If an installation fails or experiences problems controlling and using the Linea SWIR GigE camera, the user may perform diagnostics with the methods and tools provided to correct the problem.

The GigE Server status provides visual information on possible camera problems. The three states are displayed in the following table with descriptions of possible conditions.

**Note:** An installation with no networking issue may still require optimization to perform to specification.

|                                                                                                    | Device Not Available                                                                                                    | Device IP Error                                                                                                   | Device Available                                                                                                    |
|----------------------------------------------------------------------------------------------------|----------------------------------------------------------------------------------------------------|----------------------------------------------------------------------------------------------------|----------------------------------------------------------------------------------------------------|
| GigE Server<br>Tray Icon:                                                                                     |                                                                                                    | 5                                                                                                    |                                                                                                    |
| Note: It will<br>take a few<br>seconds for the<br>GigE Server to<br>refresh its state<br>after any<br>change. | A red X will remain over the<br>GigE server tray icon when<br>the camera device is not<br>found. This indicates a<br>network issue where there is<br>no communication with the<br>camera. | The GigE server tray icon<br>shows a warning when a device<br>is connected but there is some<br>type of IP error. | The GigE server tray icon when<br>the device is found. The camera<br>has obtained an IP address and<br>there are no network issues.<br>Optimization may still be<br>required to maximize<br>performance. |

Figure 79: GigE Server Status

## **Problem Type Summary**

Camera problems are either installation or setup related where the camera is found but not controllable. Additionally the camera may be properly installed but network optimization is required for maximum performance.

#### Device Not Available

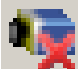

A red X over the GigE server tray icon indicates that the camera device is not found. This indicates either a major camera fault or condition such as disconnected power, or a network issue where there is no communication.

- Review section <u>Using Linea SWIR GigE with the Sapera API</u> to verify required installation steps.
- Refer to Teledyne DALSA's Network Imaging manual to review networking details.
- The camera cannot acquire a DHCP.
- In multiple NIC systems where the NIC for the camera is using LLA mode, ensure that no other NIC is in or switches to LLA mode. It is preferable that the Teledyne DALSA DHCP server is enabled on the NIC used with the camera instead of using LLA mode, which prevents errors associated with multiple NIC ports.
- Verify that your NIC is running the latest driver available from the manufacturer.

#### **Device IP Error**

The GigE server tray icon shows a warning with IP errors. Review the following topics on network IP problems to identify and correct the condition.

Refer to Teledyne DALSA's **Network Imaging Package manual** for information on the Network Configuration tool and optimization for GigE Vision cameras and devices.

#### Multiple Camera Issues

- When using multiple cameras with a computer with multiple NIC ports, confirm each camera has been assigned an IP address by checking the GigE server.
- To reduce network traffic in configured problem free systems, use the Network Configuration tool to stop camera discovery broadcasts. Refer to Teledyne DALSA's Network Imaging manual.
- When using multiple cameras connected to a VLAN Ethernet switch, confirm that all cameras are on the same subnet setup on that switch. See Teledyne DALSA's Network Imaging package manual for more information.
- If a camera installed with other GigE Vision cameras cannot connect properly with the NIC or has acquisition timeout errors, there may be a conflict with the third party camera's filter driver. In some cases, third party filter drivers modify the NIC properties so Teledyne DALSA's Sapera Network Imaging Driver does not install. Verify by uninstalling the third party driver and installing the camera package again.
- Verify that your NIC is running the latest driver available from the manufacturer.

#### Device Available but with Operational Issues

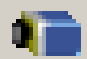

A properly installed camera with no network issues may still not perform optimally. Operational issues concerning cabling, Ethernet switches, multiple cameras and camera exposure are discussed in the following sections:

#### **Always Important**

- Camera firmware updated. Refer to <u>File Access via the CamExpert Tool (Quick Camera</u> <u>Firmware Upgrade)</u>.
- Power Failure During a Firmware Update-Now What?.
- <u>Cabling and Communication Issues</u>.
- <u>Preventing Operational Faults due to ESD</u>.

#### No Timeout messages

- CamExpert grabs (with no error message) but there is no image (display window stays black). Refer to <u>Acquisition Error without Timeout Messages</u>.
- CamExpert grabs (with no error message) but the frame rate is lower than expected. Refer to <u>Camera acquisition is good but acquisition rate is lower than expected</u>.
- No image and the line rate is lower than expected.
   Refer to <u>Camera is functional but acquisition rate is lower than expected</u>.
- No image but the frame rate is as expected. Refer to <u>Camera is functional</u>, line rate is as expected, but image is black.

#### **Other problems**

• <u>Buffer Incomplete Message</u>.

#### **Verifying Network Parameters**

Teledyne DALSA provides a Network Configuration tool to verify and configure network devices and camera network parameters. If there are problems with the automatic camera software installation, see section Network Configuration Tool of the Teledyne DALSA's Network Imaging manual or section below Camera Fails to Establish Connection with Host PC

#### **Before Contacting Technical Support**

Carefully review the issues described in this Troubleshooting section. To aid Teledyne DALSA personnel when support is required the following should be included with the request for support.

- From the Start menu go to **Programs Dalsa Sapera LT Tools** and run the **Log Viewer** program. Click on the File menu to **Save Messages** to generate a log text file.
- Record the version of GigE Vision software and Sapera version used.

### **Camera Fails to Establish Connection with Host PC**

If 'no device found' is displayed a manual IP address assignment must be made. Left click Show Hidden Icons. *(Located bottom right task bar)* 

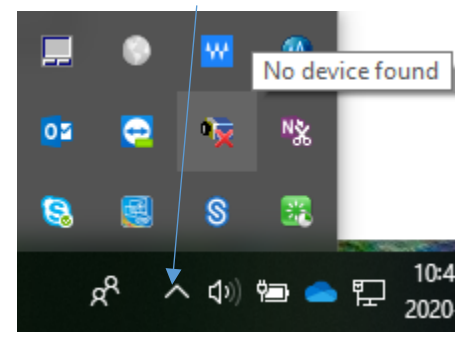

Figure 80: Open GigE Vision Device Status

Right-click the GigE server tray icon. Select 'Scan Network' to update the GigE Vision Device Status and Camera IP.

|   | K GigE Vision | Device Status |               |                   |          |              |                 |               |            |          | - 🗆           | ×   |
|---|---------------|---------------|---------------|-------------------|----------|--------------|-----------------|---------------|------------|----------|---------------|-----|
| F | ile Help      |               |               |                   |          |              |                 |               |            |          |               |     |
| [ | Manufacturer  | Model         | Serial number | MAC address       | Status   | Camera IP    | NIC IP          | Filter driver | MaxPktSize | Firm ver | User name     | ABI |
|   | Teledyne D    | Linea-SWIR-G  | Change Me     | 00:55:44:33:22:11 | IP Error | 169.254.3.84 | ???.???.???.??? |               |            |          | TCS Mar062020 |     |
|   |               |               |               |                   |          |              |                 |               |            |          |               |     |
|   |               |               |               |                   |          |              |                 |               |            |          |               |     |
|   |               |               |               |                   |          |              |                 |               |            |          |               |     |
|   |               |               |               |                   |          |              |                 |               |            |          |               |     |
|   |               |               |               |                   |          |              |                 |               |            |          |               |     |

Figure 81: GigE Vision Device Status

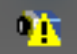

The camera is connected but a NIC IP is not assigned. The GigE server tray icon is displaying a warning.

Open the Teledyne DALSA's Network Configuration Tool from Window's Start Menu.

| File       Yiew Advanced Help         WLOL-CORP-4841       System Information       System Configuration       Sapera DHCP Server         TCS Mano62020 [00-55-44-33-22-11]       Operating System Configuration       Sapera DHCP Server         PANCP Virtual Ethernet Adapter #4       User Name :       [liu         Parcosoft Wireless-AC 8265       [liu         Phicrosoft Wir-Fi Direct Virtual Adapter       [Derating System :       Microsoft Windows 10 Enterprise Build 17763         Processor :       Intel6(A Family 6 Model 142 Stepping 9 GenuineIntel Intel(R) Core(TM) 15-7300U CPU (@ 2.60GHz       Total Physical Memory :       7808 MB         Available Physical Memory :       7808 MB       NIC Number :       6       1         VIC Number :       6       1       1st was updated.       1st was updated. <th>📉 Network Configuration Tool</th> <th></th> <th>- 🗆 X</th> | 📉 Network Configuration Tool                                                                                                    |                                                                                                    | - 🗆 X                                                                                                    |
|----------------------------------------------------------------------------------------------------|----------------------------------------------------------------------------------------------------|----------------------------------------------------------------------------------------------------|----------------------------------------------------------------------------------------------------|
| WLOL-CORP-4841         Image: System Configuration       System Configuration       Sapera DHCP Server         Image: System Configuration       System Configuration       Sapera DHCP Server         Image: System Configuration       System Configuration       Sapera DHCP Server         Image: System Configuration       System Configuration       Sapera DHCP Server         Image: System Configuration       System Configuration       Sapera DHCP Server         Image: System Configuration       System Configuration       Sapera DHCP Server         Image: System Configuration       System Configuration       Sapera DHCP Server         Image: System Configuration       System Configuration       System Configuration         Image: System Configuration       System Configuration       System Configuration         Image: System Configuration       System Configuration       System Configuration         Image: System Configuration       System Configuration       System Configuration         Image: System Configuration       System Configuration       System Configuration         Image: System Configuration       System Configuration       System Configuration         Image: System Configuration       System Configuration       System Configuration         Image: System Configuration       Image: System Configuration       System Configurati                                                                                          | <u>F</u> ile <u>V</u> iew <u>A</u> dvanced <u>H</u> elp                                                                                                    |                                                                                                    |                                                                                                    |
| TELEDYNE<br>DALSA       Scan Network       List was updated.<br>List was updated.<br>List was updated.<br>The conflicted device '00-55-44-33-22-11' was added to the list.<br>List was updated.                                                                                                    | WLO-L-CORP-4841                                                                                                    | System Information System<br>Computer Name :<br>User Name :<br>Operating System :<br>CPUs :<br>Processor :<br>Total Physical Memory :<br>Available Physical Memory :<br>NIC Number : | Configuration       Sapera DHCP Server         WLO-L-CORP-4841         liu         Microsoft Windows 10 Enterprise Build 17763         2 cores @ 2701 MHZ         Intel64 Family 6 Model 142 Stepping 9 GenuineIntel<br>Intel(R) Core(TM) i5-7300U CPU @ 2,60GHz         7808 MB         2315 MB         6 |
|                                                                                                    | TELEDYNE<br>DALSA         List was upda<br>List was upda<br>List was upda<br>The conflicter<br>List was upda           GigE Vision™ Cameras         Scan Network         List was upda<br>List was upda | ated.<br>ated.<br>ated.<br>d device '00-55-44-33-22-11' wa<br>ated.                                                                                                    | s added to the list.                                                                                                    |

Figure 82: Network Configuration Tool

Cameras displayed in red require a NIC IP. Click the camera name and Select 'Device IP Configuration' tab. **Note:** The network tool provides a 'Scan Network' button if no cameras are displayed.

| K Network Configuration Tool                                                                                                    |                                                                                                    | _                                                                    |                    | ×      |
|----------------------------------------------------------------------------------------------------|----------------------------------------------------------------------------------------------------|----------------------------------------------------------------------|--------------------|--------|
| File       Vico-L-CORP-4841         Intel(R)       Ethernet Connection (4) 1219-LM         Image: CS Mar062020 [00-55-44-33-22-11]         Image: Dell Gigabitthernet         Image: Dell Gigabitthernet         Image: Dell | Device Information Device IP Configuration C DHCP/LLA MODE IP Address : Subnet Mask : Default Gateway : App Automatic Record | Persistent IP Mode     169 . 254 . 3     255 . 255 . 0     0 . 0 . 0 | · 84<br>· 0<br>· 0 |        |
| TELEDYNE<br>DALSA     Scan Network     List was upd.       GigE Vision™ Cameras     Scan Network     List was upd.                                                                                                    | ated.<br>ated.<br>ated.<br>d device '00-55-44-33-22-11' was added to the<br>ated.                                            | : list.                                                              |                    | ^<br>~ |

Figure 83: Network Configuration Tool – IP Configuration

Click 'Automatic Recovery (Force IP)' button.

| K Network Configuration Tool                                                                                                    | - 🗆 X                                                                                                    |
|----------------------------------------------------------------------------------------------------|----------------------------------------------------------------------------------------------------|
| File       Vico-L-CORP-4841         Intel(R)       Ethernet Connection (4) 1219-LM         Image: TCS Mar062020 [00-55-44-33-22-11]         Image: TCS Mar062020 [00-55-44-33-22-11] <th>Device Information       Device IP Configuration         O DHCP/LLA MODE          <ul> <li>Persistent IP Mode</li> <li>IP Address :</li> <li>I92 · 168 · 0 · 1</li> <li>Subnet Mask :</li> <li>255 · 255 · 0</li> <li>Default Gateway :</li> <li>0 · 0 · 0 · 0</li> </ul>        Apply</th> | Device Information       Device IP Configuration         O DHCP/LLA MODE <ul> <li>Persistent IP Mode</li> <li>IP Address :</li> <li>I92 · 168 · 0 · 1</li> <li>Subnet Mask :</li> <li>255 · 255 · 0</li> <li>Default Gateway :</li> <li>0 · 0 · 0 · 0</li> </ul> Apply |
| TELEDYNE<br>DALSA     Scan Network     List was upd<br>The device 'U<br>List was upd<br>The conflicte<br>List was upd       GigE Vision™ Cameras     Scan Network     List was upd                                                                                                    | dated.<br>'00-55-44-33-22-11' was added to the list.<br>dated.<br>ted device '00-55-44-33-22-11' was deleted from the list.<br>dated.                                                                                                    |

Figure 84: Network Configuration Tool – Persistent IP

Cameras displayed in blue have a proper NIC IP assigned.

**Note:** The Network Configuration Tool assigns a dynamic IP address, which is lost on power down. To avoid this issue assign a persistent IP address to the camera.

Click the 'Persistent IP Mode' (shown above) and press the Apply button to assign the IP address. It will automatically connect to the host PC if the IP address does not conflict with other network IP addresses. See Persistent IP section for more information.

**Note:** Assigning two devices the same IP Address will cause conflicts.

## **Installation Issues and Functional Problems**

This section covers issues that are apparent after installation or are indicated by the GigE server tray icon showing a warning symbol.

## **Device Available with Operational Issues**

This section considers issues with cabling, Ethernet switches, multiple cameras and camera exposure. Information concerning the Teledyne DALSA Network Configuration Tool and other networking considerations are available in the **Teledyne DALSA Network Imaging manual**.

#### Firmware Updates

Any Linea SWIR GigE camera installation must follow the firmware update procedure (see <u>File</u> <u>Access via the CamExpert Tool (Quick Camera Firmware Upgrade)</u>.

**Note:** Camera firmware that does not match a newer version of installed GigE Vision software is likely to have unpredictable behavior.

- The device discovery process does not find camera.
- The Sapera GigE Server finds camera but an application such as CamExpert does not see the camera.
- A camera that had a fault with a firmware update will automatically recover by booting with the previous firmware version.

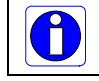

**Important**: New cameras installed in previously deployed systems are fully backward compatible with the older vision application.

## Power Failure During a Firmware Update-Now What?

There is greater possibility the host computer OS is damaged during a power failure, not the camera. When electrical power returns and the host computer system reboots, follow this procedure:

- Connect power to the camera. (The camera knows that the firmware update failed)
- The camera will boot with the previous version of firmware and will operate normally.
- Perform the firmware update procedure (see <u>File Access via the CamExpert Tool (Quick Camera</u> <u>Firmware Upgrade</u>).

## **Cabling and Communication Issues**

With only two cables connected, the Linea SWIR GigE camera cabling issues are limited.

#### Power supply problems:

• If the camera's status LED is off, the DC supply power is not connected or faulty. Verify the power supply voltage.

#### Communication Problems:

- Use a shielded cable where the connector shell electrically connects the camera chassis to a power supply's earth ground. This will eliminate trigger issues in a high EMI environment.
- Check the Ethernet cable is clipped to the camera and the NIC or switch on the other end.
- Verify the Ethernet cabling. Poor cables will cause connections to auto-configure at lower speeds.
- Use a secured Ethernet cable when the camera is in a high vibration environment. See <u>Ruggedized RJ45 Ethernet Cables</u>.
- Check the Ethernet status LEDs on the camera's RJ45 connector. The Link Status indicator is on and the activity LED should flash with network messages.
- Verify that the Ethernet cable is CAT5e or CAT6. This is very important with long cable lengths.
- When using long cables up to the maximum specified length of 100m for gigabit Ethernet, different NIC hardware and EMI conditions can affect the quality of transmission.
- Minimum recommended Ethernet cable length is 3 feet (1 meter).
- Use the Log Viewer tool (see point below) to check on packet resend conditions.
- Run the Sapera Log Viewer: **Start Programs Teledyne DALSA Sapera LT Tools Log Viewer**. Start the camera acquisition program such as CamExpert. There should not be "packet resend" messages. This indicates a control or video transmission problem due to poor connections or extremely high EMI environments.

## Acquisition Error without Timeout Messages

Streaming video issues range from total loss of image data to occasional loss of video data packets. The following section describes conditions identified by Teledyne DALSA engineering while working with GigE Vision cameras in various computers and setups. See Teledyne DALSA's Network Imaging manual for information on network optimizations.

#### No camera exposure when expected

- Verify by using the camera in free-running mode. Do not use external trigger mode when testing a camera setup.
- While using free-running mode verify the exposure period is set to the maximum for the set frame rate.
- Load Factory Default from the Power-up Configuration in CamExpert. This will reset the camera to its nominal acquisition rate.

#### Camera is functional but acquisition rate is lower than expected

- Verify Ethernet link speed. If the LAN connection is limited to 100 Mbps the line rate maximum will be limited once the internal buffers are filled. Review the Teledyne DALSA Network Imaging manual for information on network optimizations.
- If using an external trigger, verify the trigger source rate and camera parameters such as trigger to exposure delay.

#### Camera acquisition is good but acquisition rate is lower than expected

- While running CamExpert and grabbing in free-run mode at the maximum frame rate, start the **Sapera Monitor** tool from the Sapera Tools installed with Sapera.
- Make sure the **Memory Overflow** event monitor is enabled.
- Continue grabbing at maximum frame rate. If any memory overflow events are counted, the internal buffer could not be transmitted on time and was discarded. Such a condition may occur at high frame rate cameras.
- Note: Sapera CamExpert tool limits the maximum frame rate possible due to CamExpert generating an interrupt for each acquired frame. The Sapera Grab Demo may be better suited for testing at higher frame rates.
- Verify network parameters are optimal as described in the Teledyne DALSA's Network Imaging Module manual. Ensure the host computer is not executing other network intensive tasks. Try a different Gigabit NIC.
- **Note:** Changed acquisition frame rate becomes active after the acquisition is stopped and restarted.

### Camera is functional, line rate is as expected, but image is black

- Verify the lens iris is open.
- Point the camera at a bright light source.
- Check the programmed exposure duration is not too short or set it to maximum. See <u>Sensor</u> <u>Control Category</u>.

Using CamExpert set the camera to output its Internal Pattern Generator. This step is typically done for any camera installation, to verify the camera and its software package. See <u>Internal Test</u> <u>Image Generator</u> for information on using CamExpert to select internal patterns.

## **Other Problems or Issues**

This section describes problems that do not fit any of the categories above. Typically, these are issues found in the field under specific or unusual conditions.

#### Buffer Incomplete Error Message

Error Messages are generated when the logical acquisition frame buffer takes longer to fill (line rate x frame buffer height) than the time set for the GigE Vision Host Control. Increase the "Image Timeout" value as required.

#### Issues with Cognex VisionPro

When the Cognex VisionPro package is uninstalled, the Linea SWIR GigE becomes unavailable within CamExpert due to the Cognex uninstaller removing GigE Vision components. This forces the user to reinstall Camera Expert until Cognex resolved this issue.

# **Contact Information**

## **Sales Information**

| Visit our web site:                                                                                                    | www.teledynedalsa.com/mv                                                                                                    |
|----------------------------------------------------------------------------------------------------|----------------------------------------------------------------------------------------------------|
| Email:                                                                                                    | mailto:info@teledynedalsa.com                                                                                                    |
|                                                                                                    |                                                                                                    |
| Canadian Sales                                                                                                    |                                                                                                    |
| Teledyne DALSA — Head office<br>605 McMurray Road<br>Waterloo, Ontario, Canada, N2V 2E9                                                                                                    | Teledyne DALSA — Montreal office<br>880 Rue McCaffrey<br>Saint-Laurent, Quebec, Canada, H4T 2C7                                                                        |
| Tel: 519 886 6000<br>Fax: 519 886 8023                                                                                                    | Tel: (514) 333-1301<br>Fax: (514) 333-1388                                                                                                    |
| USA Sales                                                                                                    | European Sales                                                                                                    |
| Teledyne DALSA — Billerica office<br>700 Technology Park Drive<br>Billerica, Ma. 01821<br>Tel: (978) 670-2000<br>Fax: (978) 670-2010<br>sales.americas@teledynedalsa.com                         | Teledyne DALSA GMBH<br>Lise-Meitner-Str. 7<br>82152 Krailling (Munich), Germany<br>Tel: +49 – 89 89545730<br>Fax: +49 – 89 895457346<br>sales.europe@teledynedalsa.com |
| Asian Sales                                                                                                    |                                                                                                    |
| Teledyne DALSA Asia Pacific<br>Ikebukuro East 13F<br>3-4-3 Higashi Ikebukuro,<br>Toshima-ku, Tokyo, Japan<br>Tel: +81 3 5960 6353<br>Fax: +81 3 5960 6354<br><u>sales.asia@teledynedalsa.com</u> | Shanghai Industrial Investment Building<br>Room G, 20F, 18 North Cao Xi Road,<br>Shanghai, China 200030<br>Tel: +86-21-64279081<br>Fax: +86-21-64699430                |

## **Technical Support**

Submit any support question or request via our web site:

| Technical support form via our web page:<br>Support requests for imaging product installations,<br>Support requests for imaging applications |                                         |
|----------------------------------------------------------------------------------------------------|-----------------------------------------|
| Camera support information                                                                                                    | http://www.teledynedalsa.com/mv/support |
| Product literature and driver updates                                                                                                    |                                         |